# RICOH

# GR

# GR DIGITAL IV Handleiding camera

Het productserienummer staat onderop de camera.

#### Voordat u van start gaat

Neem even de tijd om uzelf vertrouwd te maken met de bediening van de camera en de schermen vóór u de camera gebruikt. **U kunt dit deel raadplegen bij het lezen van de rest van de handleiding (pagina 1)**.

#### Basisfotografie en -weergave

Lees dit deel alvorens de camera voor het eerst te gebruiken (pagina 9). Het behandelt de stappen die u moet nemen om de camera gebruiksklaar te maken, foto's te nemen en ze weer te geven.

#### Referentiemateriaal

Lees dit deel voor informatie over onderwerpen die niet in Basisfotografie en -weergave zijn behandeld (pagina 35). Dit deel behandelt geavanceerde opties voor opnamen en weergaven, en geeft de werkwijze voor het afdrukken van foto's, het aanpassen van camera-instellingen en het kopiëren van beelden naar een pc.

De oplaadbare batterij moet vóór gebruik worden opgeladen. De batterij is bij aankoop niet opgeladen.

# Inhoud verpakking

Controleer of de verpakking de onderstaande artikelen bevat alvorens de digitale camera van Ricoh te gebruiken.

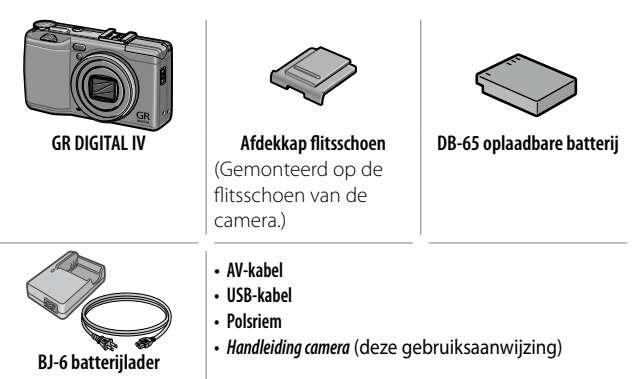

# <u>Kennisgevingen</u>

- Instructies voor veilig gebruik: Lees alle instructies voor veilig gebruik zorgvuldig door.
- Testopnamen: Neem testopnamen om te controleren of de camera goed werkt alvorens foto's te nemen van belangrijke gelegenheden.
- **Copyright**: Reproductie of wijziging van auteursrechtelijk beschermde documenten, tijdschriften of ander materiaal voor een ander doel dan persoonlijk gebruik, gebruik thuis of andere soortgelijke beperkte doelen is zonder de toestemming van auteursgerechtigde verboden.
- Ontheffing van aansprakelijkheid: Ricoh Co., Ltd. aanvaardt geen aansprakelijkheid voor het niet kunnen opnemen of weergeven van beelden ten gevolge van productdefecten.
- Garantie: Dit product is gemaakt volgens lokale specificaties en de garantie erop is geldig in het land waarin het is gekocht. De fabrikant aanvaardt geen aansprakelijkheid voor gepleegde onderhoudswerkzaamheden in andere landen of de kosten die daarvoor zijn betaald.
- Radio-interferentie: Bediening van dit product in de buurt van andere elektronische apparatuur kan zowel de werking van de camera als het andere apparaat verstoren. Storing is vooral waarschijnlijk als de camera vlakbij een radio of televisie wordt gebruikt. Dit kan worden opgelost door de camera zo ver mogelijk weg bij het andere apparaat te houden, de radio- of tv-antenne anders te richten of de radio of televisie aan te sluiten op een ander stopcontact.

© 2011 RICOH CO., LTD. Alle rechten voorbehouden. Niets in deze publicatie mag, deels of geheel, worden gereproduceerd zonder de uitdrukkelijke schriftelijke toestemming van Ricoh. Ricoh behoudt zich het recht voor de inhoud van dit document te allen tijde zonder voorafgaande kennisgeving te wijzigen.

Er is alle moeite genomen om ervoor te zorgen dat de informatie in dit document accuraat is. Als u desondanks fouten of omissies opmerkt, dan zouden we het bijzonder op prijs stellen als u ons hierover inlicht via het adres op de achterzijde van dit boekje.

Microsoft, Windows, Windows Vista, Windows 7 en Internet Explorer zijn geregistreerde handelsmerken van Microsoft Corporation in de Verenigde Staten van Amerika en andere landen. Macintosh en Mac OS zijn gedeponeerde handelsmerken van Apple Inc. in de Verenigde Staten en andere landen. Adobe, het logo van Adobe en Adobe Reader zijn handelsmerken van Adobe Systems Incorporated. HDMI, het HDMI-logo en High-Definition Multimedia Interface zijn handelsmerken of geregistreerde handelsmerken van HDMI Licensing LLC. Eye-Fi, het Eye-Fi-logo en Eye-Fi connected zijn handelsmerken van Eye-Fi, Inc. Alle andere vermelde handelsnamen in dit document zijn het eigendom van hun respectievelijke eigenaren.

#### Waarschuwingssymbolen

In deze handleiding en op het toestel worden diverse symbolen gebruikt om te voorkomen dat u of anderen gewond raken en voorwerpen beschadigd worden. Deze symbolen en hun betekenis staan hieronder opgesomd

| 🛆 Gevaar       | Dit symbool geeft situaties aan die meteen kunnen resulteren<br>in ernstige of zelfs dodelijke verwondingen indien dit gevaar<br>wordt genegeerd of onoordeelkundig wordt gehandeld. |
|----------------|----------------------------------------------------------------------------------------------------|
| ⚠ Waarschuwing | Dit symbool geeft situaties aan die kunnen resulteren in<br>ernstige of zelfs dodelijke verwondingen indien dit gevaar<br>wordt genegeerd of onoordeelkundig wordt gehandeld.        |
| 🗥 Let op       | Dit symbool geeft situaties aan die kunnen resulteren in<br>verwondingen of beschadiging indien dit gevaar wordt<br>genegeerd of onoordeelkundig wordt gehandeld.                    |

#### Voorbeeld van waarschuwingen

| 0         | Het symbool $m 0$ geeft handelingen aan die moeten worden verricht.                                                                                                    |
|-----------|----------------------------------------------------------------------------------------------------|
| $\otimes$ | Het symbool Q geeft verboden handelingen aan.<br>Het symbool Q kan worden gecombineerd met andere symbolen<br>om aan te geven dat een bepaalde handeling is verboden.<br>•Voorbeelden<br>© Niet aanraken © Niet demonteren |

#### Neem de volgende voorzorgen om dit toestel veilig te gebruiken.

#### \land Gevaar

| $\odot$    | <ul> <li>Probeer het toestel niet zelf te demonteren, te repareren noch aan<br/>te passen. De hoogsspanningscircuits in het toestel zijn gevaarlijk.</li> </ul>                                                                                    |
|------------|----------------------------------------------------------------------------------------------------|
| $\odot$    | <ul> <li>Probeer de batterij niet zelf te demonteren, aan te passen noch<br/>direct te solderen.</li> </ul>                                                                                                    |
| $\otimes$  | <ul> <li>Gooi de batterij niet in het vuur, warm ze niet op, gebruik ze niet bij hoge<br/>temperaturen zoals bij een vuur of in een auto en laat ze niet achter. Gooi<br/>ze niet in het water of de zee en laat ze evenmin nat worden.</li> </ul> |
| $\bigcirc$ | <ul> <li>De batterij niet doorboren, slaan, samenpersen, laten vallen of<br/>blootstellen aan andere zware schokken.</li> </ul>                                                                                                    |
| $\bigcirc$ | •Gebruik geen batterij die zwaar is beschadigd of vervormd.                                                                                                    |

# **▲ Waarschuwing**

| • | <ul> <li>Schakel het toestel meteen uit bij een abnormale toestand zoals<br/>rookvorming of vreemde geur. Verwijder de batterij zo snel mo-<br/>gelijk en vermijd daarbij elektrische schokken of brandwonden.<br/>Wanneer het toestel is aangesloten op een stopcontact, trek dan<br/>de stekker uit om brand of elektrocutie te voorkomen. Gebruik<br/>geen toestel dat defect is. Contacteer zo snel mogelijk het dich-<br/>tstbijzijnde service center.</li> </ul>                                                                                                    |
|---|----------------------------------------------------------------------------------------------------|
| 0 | <ul> <li>Schakel het toestel meteen uit wanneer er een metalen voorw-<br/>erp, water, vloeistof of andere vreemde voorwerpen in de cam-<br/>era terechtkomen. Verwijder de batterij en de geheugenkaart zo<br/>snel mogelijk en vermijd daarbij elektrische schokken of brand-<br/>wonden. Wanneer het toestel is aangesloten op een stopcontact,<br/>trek dan de stekker uit om brand of elektrocutie te voorkomen.<br/>Gebruik geen toestel dat defect is. Contacteer zo snel mogelijk<br/>het dichtstbijzijnde service center.</li> </ul>                                                                                                    |
| 0 | <ul> <li>Vermijd alle contact met de vloeibare kristallen in het scherm wanneer dit beschadigd mocht raken. Volg de onderstaande instructies.</li> <li>HUID: indien vloeibare kristallen op de huid terechtkomen, wrijf die dan af, spoel de huid overvloedig met water en was deze grondig met zeep.</li> <li>OGEN: indien vloeibare kristallen in de ogen terechtkomen, spoel die dan gedurende minstens 15 minuten met zuiver water en raadpleeg meteen een arts.</li> <li>INNAME: indien vloeibare kristallen worden ingeslikt, de mond goed spoelen met water. Laat de betrokkene veel water drinken en braken. Raadpleeg meteen een arts.</li> </ul> |

| $\otimes$  | <ul> <li>Volg deze instructies om te voorkomen dat de batterij gaat lekken, oververhit raakt, ontbrandt of explodeert.</li> <li>Gebruik geen andere batterijen dan specifiek aanbevolen voor het toestel.</li> <li>Bewaar batterijen niet samen met metalen voorwerpen zoals balpennen, halssnoeren, munten, haarspelden, enz.</li> <li>Plaats de batterij niet in een microgolfoven of hogedrukrecipiënt.</li> <li>Indien de batterij tijdens het gebruik of laden lekt of een vreemde geur, kleur, etc. verspreidt, moet ze meteen uit de camera of batterijlader worden gehaald en uit de buurt van vuur worden gehouden.</li> </ul>                             |
|------------|----------------------------------------------------------------------------------------------------|
| $\otimes$  | <ul> <li>Hou rekening met het volgende om tijdens het laden brand,<br/>elektrocutie of barsten van de batterij te voorkomen.</li> <li>Laat het toestel uitsluitend werken op de voorgeschreven span-<br/>ning. Vermijd ook het gebruik van meervoudige stopcontacten<br/>en verlengsnoeren.</li> <li>Netsnoeren niet beschadigen, bundelen noch aanpassen. Nets-<br/>noeren ook niet overbelasten door zware voorwerpen, trekken<br/>of buigen.</li> <li>De stekker niet met natte handen insteken of uittrekken. Trek<br/>nooit aan het snoer om de stekker uit het stopcontact te halen.</li> <li>Dek het toestel niet af terwijl het wordt opgeladen.</li> </ul> |
| •          | <ul> <li>Houd de batterij en SD-geheugenkaart in dit toestel buiten het<br/>bereik van kinderen om te voorkomen dat ze worden ingeslikt.<br/>Inname is schadelijk voor mensen. Raadpleeg meteen een arts<br/>bij inname.</li> </ul>                                                                                                    |
| $\Diamond$ | •Houd het toestel buiten het bereik van kinderen.                                                                                                    |
| 8          | <ul> <li>Raak inwendige onderdelen van het toestel die na een val of<br/>schade bloot komen te liggen niet aan. De hoogspanningscir-<br/>cuits in het toestel kunnen een elektrische schok veroorzaken.<br/>Verwijder de batterij zo snel mogelijk en vermijd daarbij elek-<br/>trische schokken of brandwonden. Breng het toestel naar uw<br/>dichtstbijzijnde dealer of service center indien het is beschadigd.</li> </ul>                                                                                                    |
| 8          | • Gebruik het toestel niet in natte omgevingen om brand of elek-<br>trische schokken te voorkomen.                                                                                                    |
| $\otimes$  | <ul> <li>Gebruik het toestel niet in de buurt van ontvlambare gassen,<br/>benzine, benzeen, thinner of dergelijke om explosie, brand of<br/>brandwonden te voorkomen.</li> <li>Gebruik het toestel niet op plaatsen waar het gebruik ervan is beperkt<br/>of verboden omdat dit tot rampen of ongevallen kan leiden.</li> </ul>                                                                                                    |

• Houd de stekker stofvrij om brand te voorkomen.

• Gebruik uitsluitend de voorgeschreven netadapter voor aansluiting op een stopcontact. Andere adapters houden een risico op brand, elektrische schok of letsel in.

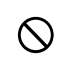

A

• Gebruik de batterijlader of netadapter niet samen met in de handel verkrijgbare omvormers in het buitenland om brand, elektrische schok of letsel te voorkomen.

#### Neem de volgende voorzorgen om dit toestel veilig te gebruiken.

## \land Let op

| 0                                                                                                    | • Contact met vloeistof die uit een batterij lekt kan brandwonden<br>veroorzaken. Spoel een lichaamsdeel dat in contact komt<br>met een beschadigde batterij meteen overvloedig met water.<br>(Gebruik geen zeep.)<br>Indien een batterij begint te lekken, moet u die meteen uit het<br>toestel halen en het batterijvak grondig schoonmaken alvorens<br>een nieuwe batterij te plaatsen. |
|----------------------------------------------------------------------------------------------------|----------------------------------------------------------------------------------------------------|
| 0                                                                                                    | • Steek de stekker stevig in een stopcontact. Een loszittende stek-<br>ker kan brand veroorzaken.                                                                                                    |
| $\Diamond$                                                                                                    | •Laat de camera niet nat worden. Bedien hem ook niet met natte handen. Beide houden een risico op elektrische schok in.                                                                                                    |
| $\oslash$                                                                                                    | <ul> <li>Richt de flitser niet op bestuurders van voertuigen om te<br/>voorkomen dat die de controle verliezen en een ongeval vero-<br/>orzaken.</li> </ul>                                                                                                    |
| Veiligheidsvoorschriften<br>voor accessoiresAls u optionele producten gebruikt, lees dan altij<br>aandachtig de handleiding voordat u ze gebruikt. |                                                                                                    |

# <u>Gebruiksaanwijzingen</u>

U krijgt de volgende gebruiksaanwijzingen bij de GR DIGITAL IV:

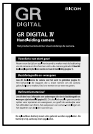

#### Handleiding camera (dit boekje)

Deze handleiding beschrijft hoe u uw camera kunt gebruiken en hoe u de software op uw computer kunt installeren die op het interne geheugen van uw camera staat.

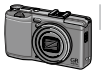

#### Software User Gude (Handleiding software) (pdf-bestand)

In de Software User Guide vindt u de beschrijving over het kopiëren van beelden op de camera naar een pc waar u ze kunt weergeven en bewerken.

De "Gebruikershandleiding voor de software" is beschikbaar in de map [MANUAL] in het interne geheugen van de camera.

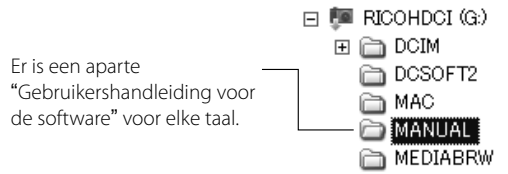

Om de Gebruikershandleiding op uw computer te kopiëren, sluit u de camera met de bijgeleverde USB-kabel aan op uw computer. Zie pagina 139 voor meer informatie.

Een softwareprogramma voor beeldweergave en –bewerking, "MediaBrowser" (alleen voor Windows), staat ook op het interne geheugen van de camera. Voor informatie over het gebruik van deze software zien het menu **Help** in de MediaBrowser of bel een van de volgende klantenservices:

| • | Noord-Amerika (V.S.)                | TEL: (Kosteloos) +1-800-458-4029 |
|---|-------------------------------------|----------------------------------|
| • | Europa                              |                                  |
|   | VK, Duitsland, Frankrijk en Spanje: | TEL: (Kosteloos) +800–1532–4865  |
|   | Andere landen:                      | TEL: +44-1489-564-764            |
| • | Azië                                | TEL: +63-2-438-0090              |
| • | China                               | TEL: +86-21-5385-3786            |
|   |                                     |                                  |

Openingstijden: 09:00 uur tot 17:00 uur

# <u>Inhoudstafel</u>

| Inhoud verpakking<br>Kennisgevingen<br>Veiligheidsvoorschriften<br>Gebruiksaanwijzingen | ii<br>iii<br>iv<br>viii |
|-----------------------------------------------------------------------------------------|-------------------------|
| Voordat u van start gaat                                                                | 1                       |
| Lees dit deel alvorens de camera voor het eerst te gebruiken.                           |                         |
| Inleiding                                                                               | 2                       |
| Onderdelen van de camera                                                                | 2                       |
| Basisfotografie en -weergave                                                            | 9                       |
| Lees dit deel alvorens de camera voor het eerst te gebruiken.                           |                         |
| De eerste stappen                                                                       | 10                      |
| De batterij opladen                                                                     |                         |
| De batterij en een geheugenkaart plaatsen                                               | 12                      |
| De camera in- en uitschakelen                                                           | 15                      |
| Basisinstelling                                                                         |                         |
| Foto's nemen                                                                            | 18                      |
| Een foto nemen                                                                          |                         |
| Digitale zoom                                                                           |                         |
| Close-ups (macro-stand)                                                                 |                         |
| Flits                                                                                   |                         |
| De zelfontspanner                                                                       |                         |
| De scheefstandindicator                                                                 |                         |
| Foto's bekijken en verwijderen                                                          | 27                      |
| Foto's bekijken                                                                         |                         |
| Foto's verwijderen                                                                      |                         |
| De 🔲 (DISP.) knop                                                                       |                         |
| •                                                                                       |                         |

| Referentiemateriaal                                        | 35  |
|------------------------------------------------------------|-----|
| Lees dit deel voor meer informatie over de camerafuncties. |     |
| Meer over fotografie                                       | 36  |
| Stand P: programma                                         | 36  |
| Stand A: diafragmaprioriteit                               | 38  |
| Stand S: sluitertijdprioriteit                             | 39  |
| Stand M: handmatige belichting                             | 40  |
| SCENE stand: passende instellingen voor de scène           | 42  |
| "MY" standen: eigen instellingen gebruiken                 | 48  |
| Het opnamemenu                                             | 49  |
| Films                                                      | 86  |
| 🛱 Films opnemen                                            | 86  |
| 🛱 Films weergeven                                          | 88  |
| Meer over weergeven                                        | 89  |
| Het weergavemenu                                           | 89  |
| Beelden weergeven op tv                                    | 101 |
| Foto's afdrukken                                           | 104 |
| De camera aansluiten                                       | 104 |
| Afdrukken                                                  | 106 |
| Het instellingenmenu                                       | 109 |
| Belangrijke opties                                         | 112 |
| Opties voor menu Instellingen                              | 123 |
| Beelden uploaden naar uw PC                                | 135 |
| Voor Windows                                               | 135 |
| Voor Macintosh                                             | 142 |
| Technische informatie                                      | 144 |
| Problemen oplossen                                         | 144 |
| Specificaties                                              | 150 |
| Apart verkrijgbare accessoires                             | 154 |
| De camera in net buiteniand gebruiken                      | 161 |
| Voorzorgsmaatregelen voor ingebruikname van de camera      | 161 |
| verzorging en opslag van de camera                         | 103 |
|                                                            | 164 |
| NUTICES                                                    | 165 |
| index                                                      | 100 |

# Voordat u van start gaat

Lees dit deel alvorens de camera voor het eerst te gebruiken.

| Inlaiding | 2 |
|-----------|---|
| inielaing | Z |

# Inleiding

# Onderdelen van de camera

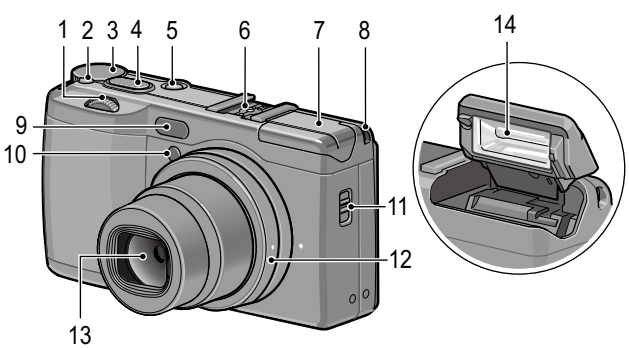

## Zie de pagina rechts van elk item.

| 1 | Omhoog-omlaag knop5   |
|---|-----------------------|
| 2 | Ontgrendelknop van de |
|   | modusknop4            |
| 3 | Keuzeknop4            |
| 4 | Ontspanknop18         |
| 5 | <b>POWER</b> knop15   |
| 6 | Flitsschoen159        |
| 7 | Flitserkap22          |

| 8  | Oogje                     |
|----|---------------------------|
| 9  | Externe AF-sensor         |
| 10 | AF-hulpverlichting24, 124 |
| 11 | <b>4 OPEN</b> -knop22     |
| 12 | Ringkap156                |
| 13 | Lens                      |
| 14 | Flitser22                 |
|    |                           |

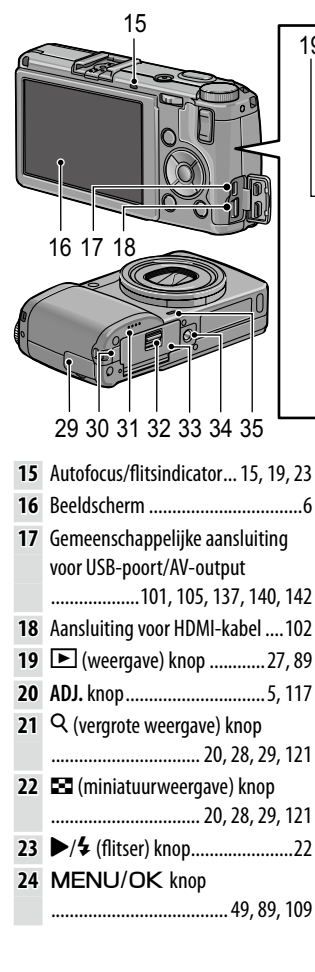

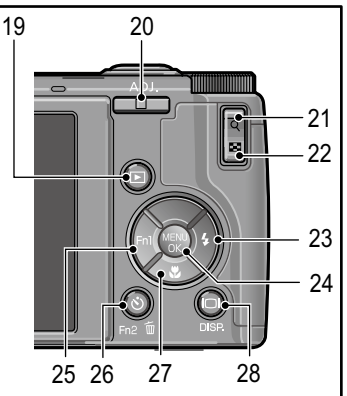

| 25 | ◄/Fn1 (functie 1) knop119           |
|----|-------------------------------------|
| 26 | 𝔅 (zelfontspanner)/Fn2 (functie 2)/ |
|    | 🔟 (wissen) knop 24, 30, 119         |
| 27 | ▼/ 𝔁 (macro) knop21                 |
| 28 | (DISP.) knop25, 33                  |
| 29 | Afdekkap kabelaansluitingen         |
|    | 101, 102, 105                       |
| 30 | Afdekkap stroomaansluiting158       |
| 31 | Luidspreker                         |
| 32 | Grendel12                           |
| 33 | Afdekkap batterij/kaart12           |
| 34 | Schroefgat statief                  |
| 35 | Microfoon                           |
|    |                                     |

#### De keuzeknop

Druk op de ontgrendelknop van de modusknop (1) en draai de modusknop om een opnamemodus te kiezen (2).

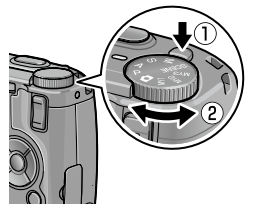

P (programma): u kiest uit combinaties van sluitertijd en diafragma die dezelfde belichting opleveren (pagina 36). A (diafragmaprioriteit): u kiest een diafragma en laat de camera de sluitertijd instellen voor de optimale belichting (pagina 38). S (sluitertijdprioriteit): u kiest een sluitertijd en laat de camera het diafragma instellen voor de optimale belichting (pagina 39).

**(automatisch):** de camera stelt de sluitertijd en het diafragma in voor de optimale belichting (pagina 18).

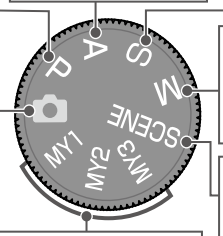

MY1/MY2/MY3 ("mijn instellingen"): hiermee kunt u instellingen oproepen die u hebt opgeslagen met Registreer mijn instellingen (pagina 48, 112). M (handmatige belichting): u kiest de sluitertijd en het diafragma (pagina 40).

SCENE (scène): hiermee kunt u opnames maken in de standen Dynamisch bereik, Intervalcompositie, Scheefheidscorrectie en Films (pagina 42).

# NIEUWE GEBRUIKER? LEES DIT.

#### De Omhoog-omlaag knop en ADJ. knop

Bij beeldweergave of het navigeren door menu's kunt u de Omhoog-omlaag knop gebruiken in plaats van de knoppen ▲ en ▼, en de ADJ. knop in plaats van de knoppen ◀ en ►. U kunt met de ADJ. knop en de Omhoog-omlaag knop tevens de sluitertijd en het diafragma selecteren in de standen P, A, S en M.

Omhoog-omlaag knop

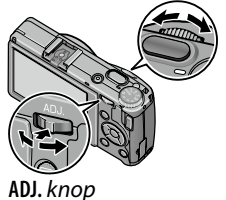

 • Gemakshalve kunt u veelvuldig gebruikte menu-items toewijzen aan de ADJ. knop (pagina 117).

• Functies die zijn toegewezen aan de op/neer-knop en **ADJ.**-schakelaar kunnen worden veranderd in **Knopopties M-modus** en **Knopopties weergavemodus** in het menu Instellingen (pagina 121).

#### Het beeldscherm

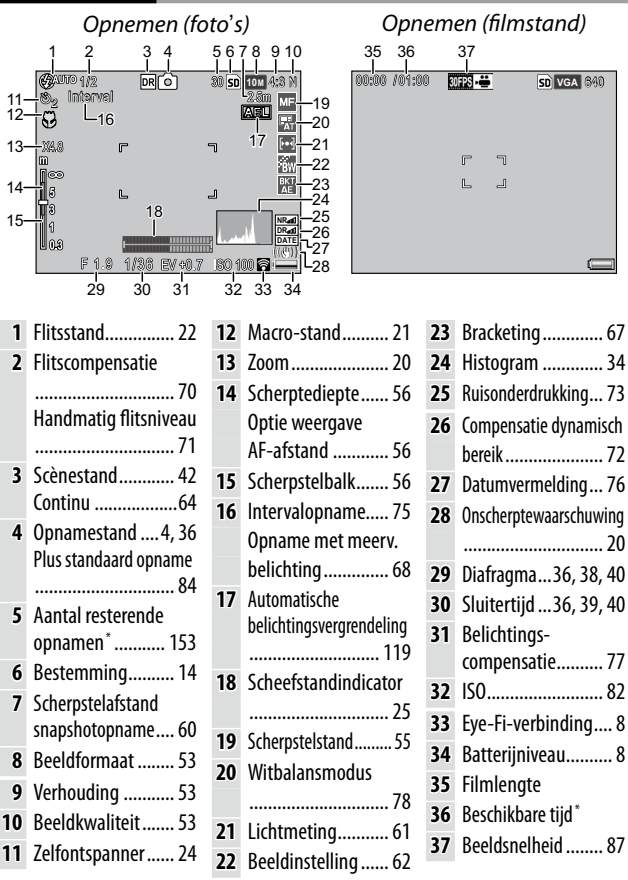

\* Bij benadering; de werkelijke capaciteit is afhankelijk van de opnameomstandigheden en het merk van de geheugenkaart. U ziet 9999 op het beeldscherm wanneer er nog geheugen is voor meer dan 9 999 beelden.

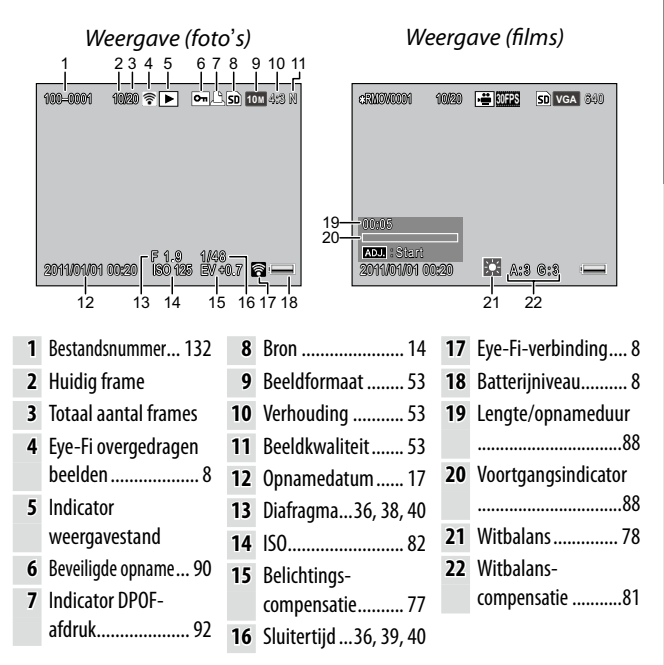

#### De indicator Batterijniveau

| Pictogram | Beschrijving                                             |
|-----------|----------------------------------------------------------|
| (groen)   | Batterij is vol.                                         |
| (groen)   | Halfvolle batterij.                                      |
| (oranje)  | Batterij bijna leeg. De batterijen opladen of vervangen. |

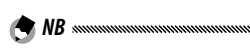

 Bij gebruik van NiMH-batterijen kan het voorkomen dat het batterijniveau niet juist wordt weergegeven afhankelijk van het type batterijen of omstandigheden.

#### Eye-Fi-verbinding

Bij het gebruik van een Eye-Fi-kaart (pagina 13), wordt de verbindingsstatus weergegeven in de modi opname en afspelen.

| Pictogram | Beschrijving                                                                                                    |
|-----------|----------------------------------------------------------------------------------------------------|
|           | Niet verbonden                                                                                                    |
|           | Bezig met verbinden                                                                                                    |
| <b>R</b>  | Wachten op gegevensoverdracht                                                                                                    |
| <b></b>   | Bezig met overdragen                                                                                                    |
| 裿         | Verbinding verbroken                                                                                                    |
| <b>*</b>  | Overgedragen afbeeldingen                                                                                                    |
| 95        | Eye-Fi-kaart fout bij informatie-overdracht<br>• Zet de camera uit en aan. Als het probleem blijft<br>bestaan, kan er iets fout zijn met de kaart. |

# Basisfotografie en -weergave

Lees dit deel alvorens de camera voor het erst te gebruiken.

| De eerste stappen              | 10 |
|--------------------------------|----|
| Foto's nemen                   | 18 |
| Foto's bekiiken en verwiideren | 27 |

De camera gebruiksklaar maken.

# <u>De batterij opladen</u>

De oplaadbare batterij die bij de camera wordt geleverd, is bij verzending van de camera niet geladen. Laad de batterij op in de meegeleverde BJ-6 batterijlader vóór ingebruikname.

#### **1** Plaats de batterij in de lader. Plaats de batterij met het label naar boven waarbij het plus- "+" en minteken "-" overeen moeten komen met

de labels ervoor op de lader.

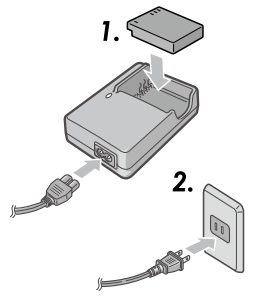

# • Let erop dat de batterij in de juiste richting is geplaatst.

# **2** Sluit de lader aan.

Het lampje van de lader brandt zolang de batterij wordt geladen.

# 

- Een lege batterij wordt volledig opgeladen in ongeveer twee-en-een-half uur bij 25°C.
- Een knipperend lampje betekent dat er een fout in de batterij of lader is opgetreden. Haal de lader uit het stopcontact en verwijder de batterij.
- Het opladen is voltooid wanneer het lampje op de lader uit gaat.

# 3 Verwijder de batterij.

#### 🍟 Tip: geschikte batterijen 🕬

 De camera kan worden gebruikt met een DB-65 oplaadbare Liion batterij (meegeleverd), DB-60 oplaadbare batterijen of met een paar AAA alkaline of oplaadbare nikkelmetaalhydride (NiMH) batterijen.

#### 🍟 Tip: batterijvermogen 🗤 🗤

 Onder normale omstandigheden kunt u circa 390 opnamen maken met een volle DB-65 batterij. Er kunnen ongeveer 30 opnames gemaakt worden met een paar volle AAA-alkalinebatterijen. Deze cijfers zijn gebaseerd op tests die zijn uitgevoerd volgens CIPA-normen onder de volgende omstandigheden: een temperatuur van 23°C (73°F); beeldscherm aan; 10 opnamen gemaakt met tussenpozen van 30 seconden en de flits om de twee keer gebruikt; en de cyclus herhaald nadat de camera uit-en weer ingeschakeld is.

#### Waarschuwing 🕬

- **Oplaadbare Li-ion-batterijen**: Gebruik alleen echte DB-65 of DB-60 batterijen.
- Alkaline-batterijen: De levensduur van batterijen is afhankelijk van het merk en de omstandigheden waarin deze worden bewaard. Bij lage temperaturen vermindert het vermogen.
- NiMH-batterijen: Houd er rekening mee dat het vermogen direct na aankoop of na een langere tijd niet gebruikt te zijn geweest, minder goed is, en dat de batterijen mogelijk twee tot drie maal gebruikt en weer geladen moeten worden voordat ze hun lading vasthouden.
- U kunt geen mangaan- en Ni-Cd-batterijen gebruiken.
- Batterijen kunnen direct na gebruik heet zijn. Schakel de camera uit en wacht tot de batterijen zijn afgekoeld alvorens ze te verwijderen.

# <u>De batterij en een geheugenkaart plaatsen</u>

Zorg ervoor dat de camera uitstaat voor u batterijen en een geheugenkaart plaatst of verwijdert.

SD-geheugenkaart of SDHC-geheugenkaart kunnen worden gebruikt in deze camera (in deze handleiding betekent "geheugenkaart" SD- en SDHC-geheugenkaarten).

#### **1** Open de afdekkap van de batterij/kaart.

Ontgrendel (1) en open (2) de afdekkap.

#### **2** Plaats een geheugenkaart. Houd de geheugenkaart in

de getoonde richting, en schuif deze naar binnen tot hij op zijn plaats klikt.

# **3** Plaats de batterij.

Houd met de batterij de grendel tegen één zijde gedrukt en schuif de batterij op zijn plaats. De grendel klikt op zijn plaats wanneer de batterij volledig ingestoken is.

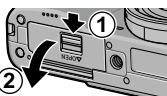

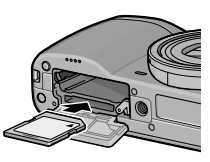

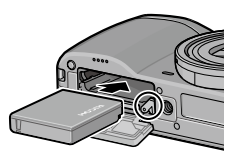

# **4** Sluit de afdekkap van de batterij/kaart.

Sluit (1) en vergrendel (2) de afdekkap.

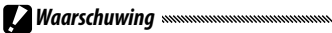

Controleer of de afdekkap is vergrendeld.

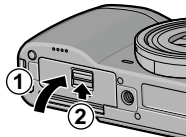

#### De batterij en een geheugenkaart verwijderen

Ontgrendel en open het batterij/kaartdeksel, druk en ontgrendel de batterijvergrendeling en verwijder de batterij handmatig. Laat de batterij niet vallen.

Druk de geheugenkaart in om hem uit te werpen. De kaart kan dan met de hand verwijderd worden.

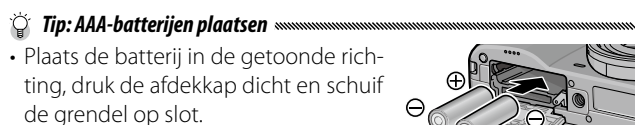

Waarschuwing ......

• Verwijder de batterijen en bewaar ze op een koele, droge plaats wanneer u de camera langere tijd niet zult gebruiken.

🍟 Tip: Eye-Fi-kaarten 🗤 🗤 🗤

- Eye-Fi X2-kaarten (SD-geheugenkaarten met ingebouwde draadloze LAN-functie) kunnen worden gebruikt met deze camera. Voor meer informatie over Eye-Fi-kaarten kunt u terecht op de webpagina van Eye-Fi (*http://www.eye.fi/*).
- Bij het gebruik van een Eye-Fi-kaart worden de volgende instellingen weergegeven in het menu Instellingen (pagina 111).
  - **Eye-Fi-verbindingsinstellin.:** Schakelt de draadloze LANfunctie van een compatibele geheugenkaart in of uit.
  - Eye-Fi-verbindingsweergave: Geeft de SSID weer voor de draadloze LAN.
- Dit product biedt geen garanties voor de functies van Eye-Fikaarten (inclusief draadloze overdracht). Als er problemen zijn met een Eye-Fi-kaart kunt u contact opnemen met de kaartfabrikant.

Eye-Fi-kaarten kunnen alleen worden gebruikt in het land waarin de kaarten werden gekocht. Om te controleren of het gebruik van de kaart is goedgekeurd in het land kunt u contact opnemen met de kaartfabrikant.

#### **Bestemming voor Opname**

Foto's die zijn genomen met deze camera kunnen worden opgeslagen op het interne geheugen of op een geheugenkaart. Als er geen geheugenkaart in de camera zit, worden de gegevens opgeslagen in het interne geheugen.

De gegevens in het interne geheugen kunnen worden gekopieerd naar een geheugenkaart (pagina 94).

🕐 Waarschuwing 🗤 🗤 🗤 🗤

• Wanneer er een geheugenkaart geplaatst is, worden beelden niet opgenomen in het interne geheugen, zelfs niet als de geheugenkaart vol is.

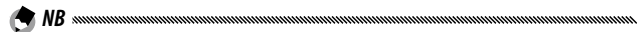

- Formatteer geheugenkaarten eerst alvorens u ze gebruikt of nadat ze zijn gebruikt in een pc of een ander apparaat (pagina 123).
- Zie pagina 153 voor informatie over de capaciteit van geheugenkaarten.

# <u>De camera in- en uitschakelen</u>

#### De opnamestand

U schakelt de camera in door op de **POWER** knop te drukken.

De **POWER** knop gaat branden en u hoort het opstartgeluid van de camera. Bij het opstarten van de

camera knippert de Autofocus/flitsindicator een paar seconden.

U schakelt de camera weer uit door nogmaals op de **POWER** knop te drukken.

Voordat de camera wordt uitgeschakeld, ziet u hoeveel beelden u op die dag hebt genomen (als de

cameraklok niet is ingesteld, ziet u nul).

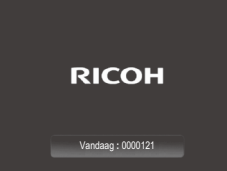

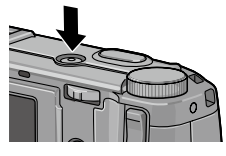

#### De weergavestand

Druk circa één seconde op knop la als u de camera wilt inschakelen in de weergavestand. Druk opnieuw op lo om de camera uit te schakelen.

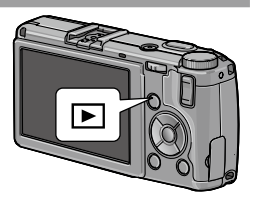

🕐 NB .......

- Na de gekozen tijd in het menu **Automatisch uitschakelen** schakelt de camera zich automatisch uit om energie te besparen (pagina 125).
- Als **Slaapstand** wordt ingesteld in het instellingenmenu, dimt de camera na een ingestelde tijd de display automatisch om stroom te besparen (pagina 126).
- Als u **LCD auto dim** in het instellingenmenu op **Aan** zet, dimt de camera na vijf seconden automatisch de display om stroom te besparen (pagina 126).
- Het stroomindicatielampje kan worden ingesteld op **Aan** of **Uit** in **Voedingslampje** in de belangrijkste aangepaste instellingen (pagina 121).

# <u>Basisinstelling</u>

Wanneer u de camera voor het eerst inschakelt, ziet u een dialoogvenster waarin u een taal kunt selecteren. Doorloop de onderstaande stappen om een taal te kiezen en de tijd en datum in te stellen.

Selecteer een taal.

Druk op  $\blacktriangle$ ,  $\bigtriangledown$ ,  $\blacklozenge$ ,  $\blacklozenge$ ,  $\blacklozenge$  of  $\triangleright$  om een taal te markeren en druk op MENU/OK om deze te selecteren.

Om te verlaten voor het instellen voltooid is, drukt u op de knop **DISP.** 

# 2 Stel de klok in.

Druk op  $\blacktriangleleft$  of  $\triangleright$  om het jaar, de maand, het uur, de minuten of de datumindeling te markeren, en druk op  $\blacktriangle$  of  $\blacktriangledown$  om deze te wijzigen. Druk op **MENU/OK**.

Er wordt een bevestigingsdialoogvenster weergegeven.

# 3 Druk op MENU/OK.

🖱 NB .....

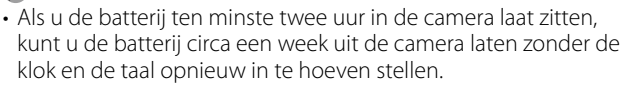

• De Taal, Tijd en Datum kunnen worden veranderd in het menu Instellingen (pagina 111).

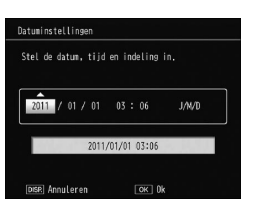

OK 08

language/=ti

Annulerer

# Foto's nemen

Nadat u de camera hebt ingesteld door de "De eerste stappen" (pagina 10) te doorlopen, bent u klaar om uw eerste foto's te nemen.

## Een foto nemen

1 Draai de Modusknop naar 🗖.

# 2 Stel scherp.

Kader het onderwerp in het midden van het beeldscherm en druk de ontspanknop half in om de scherpstelling en belichting in te stellen.

De Focuskaders (maximaal negen) die voorwerpen bevatten waarop gefocust wordt, worden groen weergegeven.

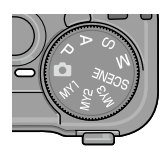

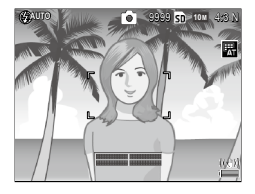

## 3 Neem de foto.

Door rustig de ontspanknop helemaal in te drukken, neemt u de foto.

De foto die u net heeft genomen, wordt weergegeven in de afbeeldingendisplay.

#### 🍟 Tip: scherpstellen 🗤 🗤

• De Autofocus/flitsindicator en het scherpstelframe geven aan of het onderwerp scherp is.

Autofocus/flitsindicator

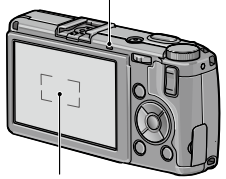

Scherpstelframe

| Scherpstelstatus                        | Scherpstelframe    | Autofocus/flitsindicator |
|-----------------------------------------|--------------------|--------------------------|
| De camera is nog niet<br>scherpgesteld. | Wit                | Uit                      |
| Onderwerp is scherp.                    | Groen              | Aan (groen)              |
| Camera kan niet scherpstellen.          | Rood<br>(knippert) | Knippert (groen)         |

- In de volgende situaties kan de camera wellicht niet scherpstellen of is het onderwerp niet in focus, ook niet als de focuskaders groen zijn.
  - Het onderwerp vertoont weinig contrast, bijvoorbeeld de lucht, een eenkleurige muur of een motorkap.
  - Het object is vlak en vertoont alleen horizontale lijnen.
  - · Het onderwerp beweegt snel.
  - Het onderwerp is slecht verlicht.
  - Het onderwerp vertoont sterke reflecties of staat in tegenlicht.
  - · Het onderwerp flikkert, bijvoorbeeld neonverlichting.
  - Het onderwerp is een puntlichtbron zoals een gloeilamp, spotlight of led-verlichting.

Als de camera niet op het onderwerp kan scherpstellen, stelt u scherp op een ander object op dezelfde afstand en gebruikt u die focusinstelling voor uw onderwerp.

#### 🍟 Tip: onscherpe foto's vermijden 🕬

- Probeer een van de volgende oplossingen als de foto onscherp dreigt te worden door camerabeweging:
  - Selecteer **Aan** voor **Bewegingscorrectie** in het menu Opname (pagina 74).
  - Schakel de flitser in of gebruik automatisch flitsen (pagina 22)
  - Kies een hogere ISO (pagina 82)
  - Gebruik de zelfontspanner (pagina 24)
- B NB ANNUM
- U kunt kiezen hoe lang een foto wordt weergegeven nadat u hem genomen hebt in **LCD-bevestigingstijd** in het menu Instellingen (pagina 125). Als u **Houden** selecteert, wordt een foto afgebeeld tot de opnameknop de volgende keer tot halverwege wordt ingedrukt.

# **Digitale zoom**

Als u **Zoomknop** in de aangepaste toetsinstellingen instelt op **Digitale zoom**, kunt u met knop <sup>Q</sup> inzoomen tot maximaal 4,0 keer. Met knop **E** zoomt u uit.

- 1 Wijs de digitale zoom toe aan de knoppen Q en ■. Stel Zoomknop in op Digitale zoom in het menu Belangrijke opties (pagina 121).
- 3 Neem de foto.

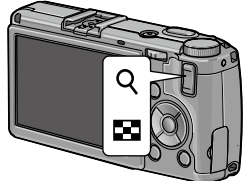

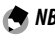

- Als u 100 4:3 F of 100 4:3 N selecteert voor Kwaliteit/afmeting foto (pagina 53), kunt u Aut afm wijz instellen voor Digitale zoom afbeelding (pagina 131).
- Digitale zoom is niet beschikbaar in de modi Dynamisch bereik, Intervalcompositie en Opname met meerv. belichting of als een RAW-kwaliteitsoptie is geselecteerd voor **Kwaliteit/afmeting foto**.

# <u>Close-ups (macro-stand)</u>

U kunt de macro-stand gebruiken voor het fotograferen van close-ups of kleine objecten tot op 1,0 cm (0,4 inch) van de lens (op deze afstand is het gefotografeerde gebied circa  $26 \times 19$  mm/1, $0 \times 0$ ,7 inch).

# 1 Druk op knop 🕊.

U zult kort het pictogram in het midden van het beeldscherm zien. Daarna staat bovenaan in het scherm.

# 2 Neem de foto.

U kunt de macro-stand afsluiten door weer op knop 📽 te drukken.

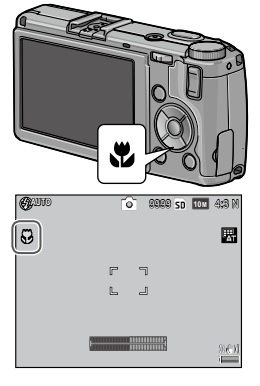

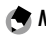

• In de macromodus stelt de camera scherp met punt-autofocus (pagina 55).

# <u>Flits</u>

#### De volgende flitsmodi zijn beschikbaar.

| Stand                   | Beschrijving                                                                                                    |
|-------------------------|----------------------------------------------------------------------------------------------------|
| 🗲 🛛 Flits aan           | De flitser flitst bij elke opname.                                                                                                    |
| <b>4</b> Auto           | De flits gaat automatisch af als dit nodig is (standaard).                                                                                                    |
| Anti rode<br>ogen       | Vermindert de 'rode ogen' in portretten die met flits<br>zijn genomen.                                                                                                    |
| Flits<br>SLOW synchroot | Laat de flitser samenwerken met langzame sluitertijden.<br>Gebruik deze functie voor het nemen van portretten<br>met achtergronddetails binnenshuis of portretten<br>bij nachtlicht. U kunt hiervoor het beste een statief<br>gebruiken om onscherpte te voorkomen. |
| Handm.                  | De flitser flitst bij elke opname met de sterkte die is inge-<br>steld voor <b>Sterkte handmatige flits</b> in het opnamemenu<br>(pagina 71).                                                                                                    |
| 🛞 Flits uit             | De flits gaat niet af.                                                                                                    |

#### De ingebouwde flitser gebruiken

 Klap de flitser omhoog.
 Schuif de 4 OPEN-schakelaar open zoals op de afbeelding.

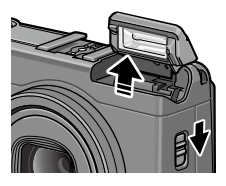

#### 2 Selecteer een flitsstand. Druk op de 4-knop en druk op ◀ of ▶ om een flitsmodus te selecteren. U ziet het pictogram voor de flitsstand kort in het midden van het beeldscherm en daarna in de linkerbovenhoek van het scherm.

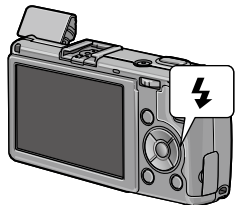

Het autofocus/flitslampje knippert terwijl de flits aan het opladen is. U kunt de foto nemen als de indicator ophoudt te knipperen.

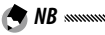

- Als u de flitser niet gebruikt, kunt u hem sluiten door rustig op het midden van de afdekkap te drukken tot de flitser op zijn plaats klikt.
- Gemeten van de voorzijde van de lens is het bereik van de flitser circa 20 cm tot 3,0 m (8 inch-10 voet) (auto ISO; zie pagina 82).
- Als de camera stroom krijgt van AAA-batterijen, zal de fotoweergave uitgaan tot het opladen is voltooid.
- Er gaat een voorflits af voor de hoofdflits om een optimale belichting te bereiken.
- Flitshoeveelheid kan worden aangepast in **Flitsbelichtingscompensatie** in het menu Opname (pagina 70).

# 

- De flits gaat automatisch uit in de standen Dynamisch bereik, Interne compositie, Film, Continu en Bracketopnamen.
- Gebruik de ingebouwde flitser nooit samen met voorzetlenzen of zonnekappen.

# De zelfontspanner

De zelfontspanner kan worden ingesteld op twee seconden of een aangepaste instelling. Een ontspanner van twee seconden is handig om vervaging te voorkomen die wordt veroorzaakt door de beweging van de camera als de opnameknop wordt ingedrukt.

Het aantal foto's en de opname-interval kunnen worden ingesteld voor een aangepaste instelling in **Aangepaste zelfontspanner** in het menu Opname (pagina 74).

#### 1 Kies een zelfontspannerstand.

Druk een keer op de knop om de zelfontspanner van twee seconden te selecteren en druk nog een keer om de aangepaste instelling te selecteren. U ziet de

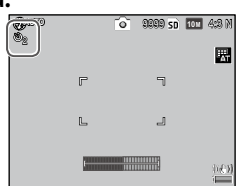

geselecteerde zelfontspanner op het beeldscherm. Door een derde maal op de knop te drukken, schakelt u de zelfontspanner uit.

# 2 Start de zelfontspanner.

Door de ontspanknop in te drukken vergrendelt u de scherpstelling en start u de zelfontspanner.

- De geselecteerde zelfontspanner modus blijft werkzaam tot een nieuwe modus wordt gekozen of de camera wordt uitgezet.
- Als de zelfontspanner van twee seconden is geselecteerd, gaat het AF hulplicht niet branden.
- De zelfontspanner is standaard toegewezen aan de knop ♥ (Fn2), maar hij kan ook worden toegewezen aan de knop Fn1. De zelfontspanner kan alleen worden gebruikt als hij is toegewezen aan een knop (pagina 119).
- Er is geen aangepaste instelling beschikbaar voor intervalcomposities (scènemodus) en opnamen met meervoudige belichting.

🗬 NB 🕬

# De scheefstandindicator

Gebruik de hellingsindicator om de camera vlak te houden en het perspectief te corrigeren bij het fotograferen van gebouwen of landschappen.

## **1** Geef de instellingsopties voor rechtzetten weer.

Houd []] (DISP.) knop ingedrukt tot u de instellingsopties voor rechtzetten op het scherm ziet.

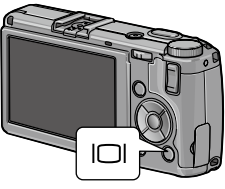

# 2 Markeer een optie.

Door op  $\blacktriangle$  of  $\blacksquare$  te drukken, markeert u een optie:

| Optie             | Beschrijving                                                                                                    |
|-------------------|----------------------------------------------------------------------------------------------------|
| Uit               | De scheefstandindicator wordt niet weergegeven.                                                                                             |
| Vlak +<br>Helling | Geeft de hellings- en vlakindicator weer onderaan de foto-<br>display (standaard).                                                          |
| Vlak              | Geeft de hellingsindicator weer onderaan de fotodisplay.                                                                                    |
| Vlak +<br>Geluid  | Geeft de hellingsindicator weer onderaan de fotodisplay<br>en er klinkt een regelmatig geluid als de camera vlak ge-<br>houden wordt.       |
| Geluid            | Er klinkt een regelmatig geluid als de camera vlak ge-<br>houden wordt. De hellingsindicator wordt niet weerge-<br>geven in de fotodisplay. |

## **3** Selecteer de gemarkeerde optie.

U selecteert de gemarkeerde optie door op MENU/OK te drukken.

#### Inzicht in de scheefstandindicator

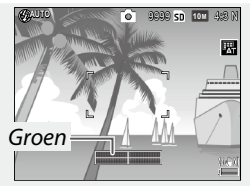

Camera recht

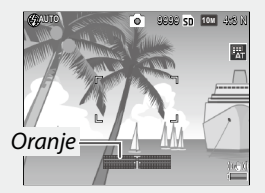

Kantel camera naar achteren om vlak te houden

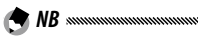

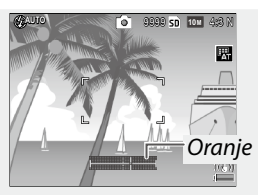

Naar links draaien om de camera recht te zetten

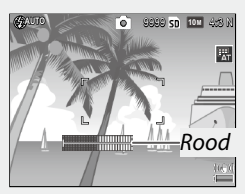

Onmeetbare scheefstand; camera te ver naar voren of achteren gekanteld

- Hellingsindicator kan worden ingesteld in **Niveau-instelling** in het menu Instellingen (pagina 126).
- Het standaard perspectief kan worden opgeslagen in Waterpas (hellen) kalibreren in het menu Instellingen (pagina 126).
- Als **Volume-instellingen** is uitgeschakeld, klinkt er geen geluid, zelfs niet als de hellingsgeluidfunctie is ingesteld.

# 

- De hellingsindicator wordt niet weergegeven als de camera op zijn kop wordt gehouden, er films worden opgenomen of bij intervalopname.
- De scheefstandindicator is uitsluitend bedoeld als richtlijn. U kunt deze dus niet gebruiken als waterpas of in andere toepassingen waarbij een hoge mate van precisie vereist is. De nauwkeurigheid wordt minder als de camera in beweging is of als u opnamen maakt bij het rijden.
## Foto's bekijken en verwijderen

U kunt beelden weergeven op het beeldscherm.

## Foto's bekijken

**1 Ga naar de afspeelmodus.** Druk op de knop ▶ om een

foto weer te geven in de afspeelmodus.

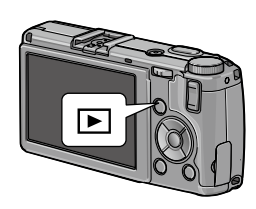

## 2 Geef een foto weer.

Druk op  $\blacktriangleright$  om de volgende foto's te zien,  $\blacktriangleleft$  om in omgekeerde volgorde te bekijken. Druk op  $\blacktriangledown$  als u tien frames verder wilt,  $\blacktriangle$  als u tien frames terug wilt.

Druk opnieuw circa een seconde op **>** om over te gaan op de opnamestand.

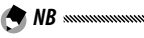

• De weergavevolgorde kan worden geselecteerd in **Bestandsnrs.** of **Opn.datum/tijd** in **Opties Weergavevolgorde** in het menu Instellingen (pagina 130).

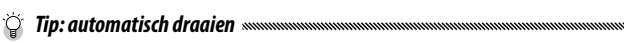

• Wanneer **Aan** is geselecteerd bij **Automatisch draaien** in het instellingenmenu, komen de beelden automatisch in de juiste richting op het beeldscherm te staan (pagina 129).

#### Meerdere foto's bekijken

Gebruik de knoppen  $\blacksquare$  en  $\bigcirc$  om een foto in een enkel kader te bekijken, meerdere foto's in 20/81 kaders of een kalenderweergave, of 20 kaders gesorteerd op datum.

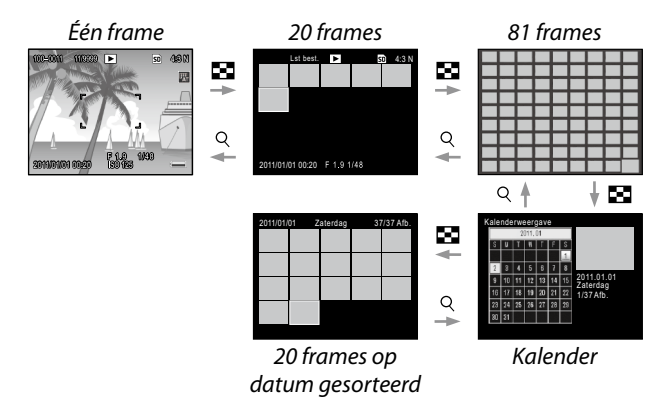

Druk op  $\blacktriangle$ ,  $\bigtriangledown$ ,  $\triangleleft$ ,  $\triangleleft$  en  $\triangleright$  om een foto te markeren en druk op de ADJ. om de foto te bekijken in een enkele kaderweergave. Druk op de knop DISP. om te schakelen tussen een enkele kaderweergave en een meerdere kadersweergave.

#### In- of uitzoomen op de weergave

Druk op Q of draai de Omhoog-omlaag knop om in te zoomen op de foto die op dat moment volledig wordt weergegeven. Als u wilt inzoomen tot de geselecteerde vergroting in de **Zoomverhouding bij knopdruk** (pagina 128), drukt u op de **ADJ.** knop.

U kunt de volgende bewerkingen uitvoeren:

| Gebruik                | 0m                                                                                                    |
|------------------------|----------------------------------------------------------------------------------------------------|
| ۹/ 🖬                   | In- en uitzoomen. Druk op $\blacktriangle$ , $\bigtriangledown$ , $\blacklozenge$ of $\blacktriangleright$ om het weergavegebied te bewegen.                                                                                                    |
| Omhoog-<br>omlaag knop | Voor inzoomen rechtsom draaien, voor uitzoomen<br>linksom draaien.                                                                                                    |
| MENU/OK                | Inzoomen tot de geselecteerde vergroting in de <b>Zoomverhouding bij knopdruk</b> (pagina 128).                                                                                                    |
| ADJ. knop              | Druk links of rechts om een vorige of volgende foto te<br>bekijken in hetzelfde zoompercentage. De afspeelzoom<br>wordt automatisch geannuleerd als er een film of een<br>foto die is gemaakt in de modus <b>S-Cont</b> of <b>M-Cont</b><br>wordt weergegeven. |

• De maximale vergroting hangt af van het beeldformaat:

| Beeldformaat (pixels)        | Maximale vergroting |
|------------------------------|---------------------|
| 10M / 9M / 7M / 8M / 5M / 3M | 16×                 |
| 1M                           | 6,7×                |
| VGA / RAW *                  | 3,4×                |

\* Alleen als Alleen RAW is geselecteerd voor Instelling RAW/JPEG in het instellingenmenu (pagina 130).

 De functies die zijn toegewezen aan de omhoog-omlaag-knop en de ADJ.-schakelaar kunnen worden gewijzigd in Knopopties weergavemodus in het menu Belangrijke opties (pagina 121).

#### Individuele foto's verwijderen

- **1** Geef een foto weer die u wilt verwijderen. Geef een foto weer die u wilt verwijderen in de weergave Één frame (pagina 27).
- 🔰 Druk op de knop 🛍.
- 3 Markeer Een verw.
  - Door op ▲ of ▼ te drukken, markeert u **Een verw**.
- 4 Druk op MENU/OK.

| ٩           |                |
|-------------|----------------|
| Annuleren   |                |
| Een verw.   |                |
| Meer. verw. |                |
| Alles verw. | OK : Uitvoeren |
|             |                |

#### Alle bestanden verwijderen

Om alle bestanden te verwijderen, drukt u op de knop  $\overleftarrow{\mathbb{I}}$  om de verwijderopties weer te geven en selecteert u **Alles verw**. In het bevestigingsvenster dat wordt weergegeven, drukt u op  $\blacktriangleleft$  of  $\blacktriangleright$  om **Ja** te selecteren, en drukt u op **MENU**/OK.

## 1 Druk op de knop 🛍.

In de multiframeweergave gaat u door met stap 2. Bij afspelen met enkel kader, worden de verwijderopties weergegeven. Markeer **Meer. verw.** en druk op **MENU/OK**.

#### **7** Selecteer Sel. indiv. of Sel. Ber.

Als u beelden één voor één wilt selecteren, markeert u **Sel. indiv.**, drukt u op **MENU/OK**, en gaat u door met stap 3.

Om een bereik te selecteren, markeert u Sel. Ber., druk op MENU/OK en ga verder met stap 3.1. Om te verlaten zonder bestanden te wissen, drukt u op de knop DISP.

## **3** Selecteer foto's.

Druk op  $\blacktriangle$ ,  $\bigtriangledown$ ,  $\blacklozenge$ ,  $\blacklozenge$  of  $\blacktriangleright$  om foto's te markeren, en druk op MENU/OK om ze te selecteren. De geselecteerde foto's worden gemarkeerd met pictogram  $\overleftarrow{\mathbb{M}}$ .

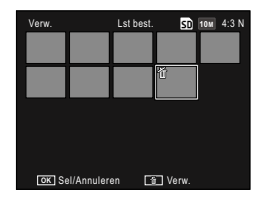

Als u de selectie van een foto ongedaan wilt maken, markeert u deze en drukt u nogmaals op **MENU/OK**.

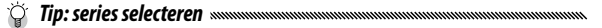

- 3.1 Druk op ▲, ♥, ◀ of ▶ om het eerste beeld te markeren, en druk op MENU/OK om dit te selecteren. Het geselecteerde beeld is aangeduid met het pictogram ŵ. Als u de verkeerde afbeelding heeft geselecteerd, drukt u op de knop DISP. en probeert u het opnieuw.
- 3.2 Druk op ▲, ▼, ◀ of ► om het laatste beeld te markeren, en druk op MENU/OK om dit te selecteren. De geselecteerde afbeelding en afbeeldingen in het bereik worden gemarkeerd met pictogram m.

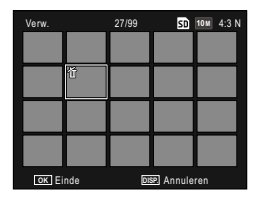

| Verw.  |     | 30/99 | SD       | 10m 4:3 N |
|--------|-----|-------|----------|-----------|
|        |     |       |          |           |
|        | ť   | ð     | Ť        | ŭ         |
|        |     |       |          |           |
|        |     |       |          |           |
|        |     |       |          |           |
|        |     |       |          |           |
| OK Eir | ide | DE    | 🗷 Annule | ren       |

- Herhaal stappen 3.1–3.2 om extra bereiken te selecteren.
- Om afzonderlijke foto's te selecteren of deselecteren, drukt u de ADJ.-schakelaar in om te schakelen naar de modus Sel. indiv.

## 4 Druk op 🛍.

U ziet een bevestigingsvenster.

#### 5 Selecteer Ja.

Druk op  $\blacktriangleleft$  of  $\triangleright$  om Ja te markeren, en druk op MENU/OK.

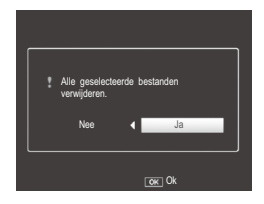

## De 🔲 (DISP.) knop

Gebruik de knop (D) (DISP.) om de informatie te kiezen die wordt weergegeven in de fotodisplay.

#### De opnamestand

Druk op de | [] (DISP.) knop om de volgende weergaven te doorlopen:

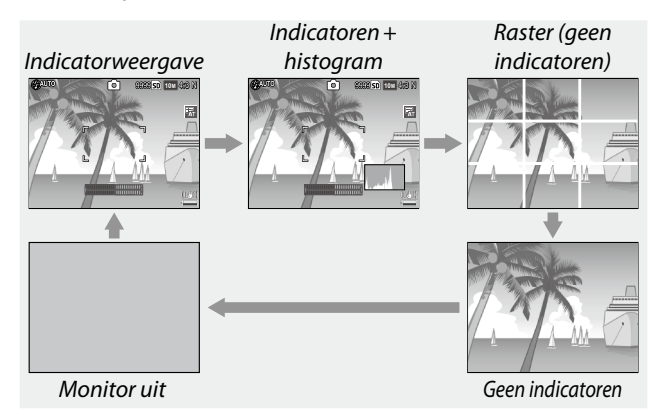

| Display                    | Beschrijving                                                                                                    |
|----------------------------|----------------------------------------------------------------------------------------------------|
| Indicatoren<br>weergeven   | Geeft indicatoren weer voor opnamemodi en -instellingen.<br>Als een weergaveoptie is geselecteerd voor de niveau-instel-<br>ling (pagina 25), wordt de hellingsindicator weergegeven. |
| Indicatoren +<br>histogram | Geeft de indicatoren weer voor opnamemodi en -instel-<br>lingen en het histogram (niet beschikbaar in de film-<br>stand).                                                             |
| Raster                     | Geeft het raster weer.<br>Het type raster kan worden geselecteerd in <b>Weergave-<br/>opties raster</b> in het menu Instellingen (pagina 127).                                        |
| Geen indica-<br>toren      | Geeft geen indicatoren weer.                                                                                                    |

| Display     | Beschrijving                                                                                                    |
|-------------|----------------------------------------------------------------------------------------------------|
| Monitor uit | <ul> <li>Zet de monitor uit. Selecteer deze modus om stroom te sparen of voor het gebruik van een optionele externe beeldzoeker.</li> <li>De monitor gaat aan in de volgende gevallen.</li> <li>Als de ADJschakelaar, MENU/OK, DISP, ▶, ९, of wordt ingedrukt</li> <li>Als ▲ of ▼ wordt ingedrukt in de handmatige focusmodus.</li> </ul> |

NIEUWE GEBRUIKER? LEES DIT.

## scherm ongeacht de displaystand. De weergavestand

Druk op de 🔲 (DISP.) knop om de volgende weergaven te doorlopen:

 Tijdens een filmopname knippert het pictogram ● REC en worden de opnametijd en resterende tijd weergegeven op het

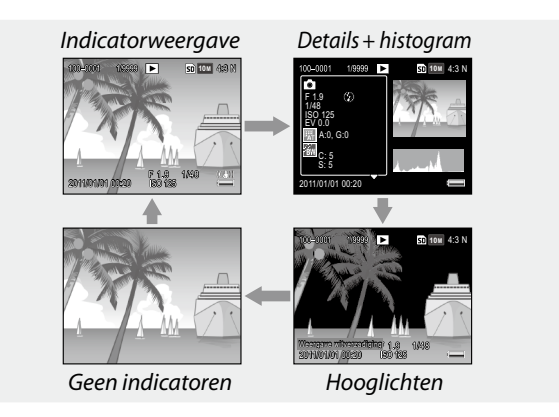

B NB ANNUN

- Als **Aan** is geselecteerd voor **Weergave witverzadiging** in het menu Instellingen (pagina 129), knipperen de witverzadigingsdelen van de afdeling zwart in de Hoogtepuntendisplay.
- Details voor opname-instellingen worden weergegeven in de weergave details + histogram en er kan gewisseld worden tussen de pagina's met de knoppen A en V

# Referentiemateriaal

Lees dit deel voor meer informatie over de camerafuncties.

| Meer over fotografie36         |
|--------------------------------|
| Films86                        |
| Meer over weergeven89          |
| Foto's afdrukken104            |
| Het instellingenmenu109        |
| Beelden uploaden naar uw PC135 |
| Technische informatie144       |
|                                |

In dit deel vindt u informatie over de standen P, A, S, M, **SCENE** en "MY", en over het gebruik van de opties in het opnamemenu.

### Stand P: programma

In de modus P (programma verschuiven) kunt u de op/neer-knop gebruiken om te kiezen uit verschillende combinaties van sluitersnelheid en lensopening, die allemaal dezelfde belichting produceren.

#### Kies stand P.

Draai de keuzeknop naar P. Een pictogram op het beeldscherm geeft aan in welke opnamestand de camera staat.

## 2 Meet de belichting.

Druk de ontspanknop half in om de belichting te meten. De actieve sluitertijd en het actieve diafragma komen op het beeldscherm te staan.

#### **3** Kies de sluitertijd en het diafragma.

Haal uw vinger van de ontspanknop en draai de Omhoogomlaag knop naar een combinatie van de sluitertijd en diafragma die u wilt selecteren.

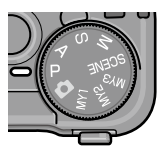

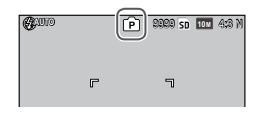

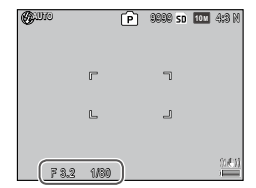

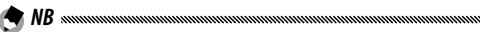

 U kunt tot tien seconden nadat u uw vinger van de ontspanknop hebt gehaald de sluitertijd en het diafragma aanpassen.

#### 4 Neem de foto. Neem de foto door rustig de ontspanknop helemaal in te drukken.

🕈 NB: het belichtingsprogramma

• Hieronder ziet u het belichtingsprogramma (ISO 100, flitser uit). Het donkere gedeelte laat de geschikte combinaties van sluitertijd en diafragma zien voor elke EV (de **e**xposure **v**alue ofwel de belichtingswaarde).

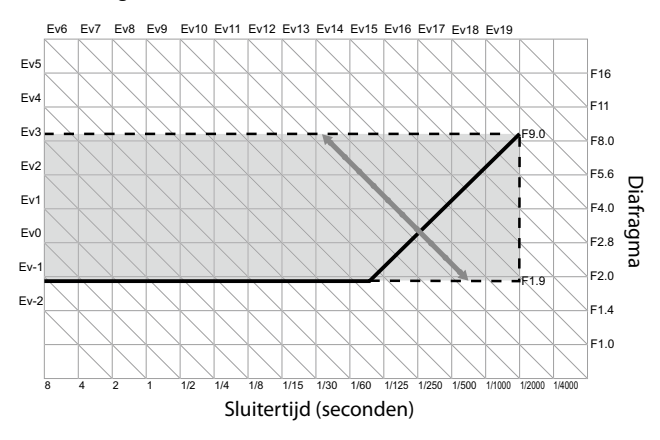

In stand A (diafragmaprioriteit) kiest u het diafragma en de camera selecteert de sluitertijd. Kies een groot diafragma (lage F-waarden) als u het hoofdonderwerp wilt benadrukken door de achtergrond-

en voorgronddetails te vervagen. Kies een klein diafragma (hoge F-waarden) als u zowel de achtergrond als het hoofdonderwerp scherp wilt hebben.

#### 1 Kies stand A.

Draai de keuzeknop naar A. U ziet het actieve diafragma oranje weergegeven.

## 2 Kies een diafragma.

U kiest een diafragma door de Omhoog-omlaag knop te

draaien. De gemaakte keuze gaat pas in werking als u de foto neemt; u kunt het effect ervan dus niet vooraf op het beeldscherm zien.

## 3 Druk de ontspanknop half in.

Druk de ontspanknop half in om de scherpstelling en de belichting in te stellen. De sluitertijd die de camera selecteert, komt op het beeldscherm te staan.

## **4** Neem de foto.

🗬 NB .....

U drukt rustig de ontspanknop helemaal in om de opname te maken.

• Als **Aan** is geselecteerd voor **Auto Aanpassing Lensopening** in het menu Opname (pagina 83), zal de camera de lensopening aanpassen voor een optimale belichting.

r te F1.0

ALUTO

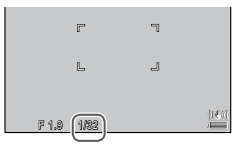

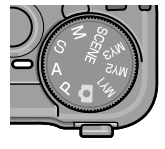

2020 SD 101 4:28 M

## Stand S: sluitertijdprioriteit

In stand S (sluitertijdprioriteit) kiest u de sluitertijd en de camera selecteert het diafragma. Kies snellere sluitertijden als u beweging wilt "bevriezen", kies langzamere sluitertijden als u beweging wilt

suggereren door bewegende objecten onscherper te maken.

Kies stand S.

Draai de keuzeknop naar S. U ziet de actieve sluitertijd in oranje weergegeven.

- **7** Kies een sluitertijd. U kiest een sluitertijd door de Omhoog-omlaag knop te draaien
- **2** Druk de ontspanknop half in. Druk de ontspanknop half in

om de scherpstelling en de belichting in te stellen. Het diafragma dat de camera selecteert, komt op het beeldscherm te staan.

## ▲ Neem de foto.

derwerp slecht verlicht is.

U drukt rustig de ontspanknop helemaal in om de opname te maken.

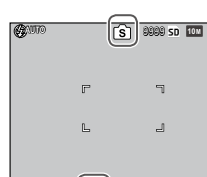

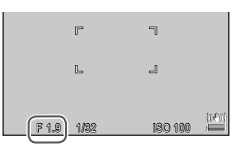

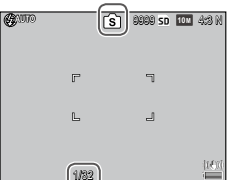

MEER OVER FOTOGRAFI

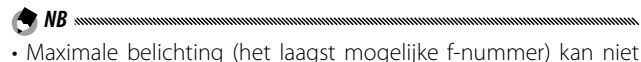

MEER OVER FOTOGRAFIE

- Als Aan is geselecteerd voor Auto Aanpassing Sluitertijd in het menu Opname (pagina 83), worden de sluitersnelheden automatisch aangepast om de optimale belichting te krijgen bij overbelichting of onderbelichting.
- De monitor is uit bij opnames met een lage sluitersnelheid.
- Ruisonderdrukking wordt toegepast op een afbeelding als de sluitersnelheid is ingesteld op meer dan 10 seconden. Het kan enige tijd duren om de afbeelding op te slaan.

## Stand M: handmatige belichting

In stand M (handmatige belichting) kunt u de Omhoogomlaag knop gebruiken om het diafragma te kiezen en de ADJ. knop om een sluitertijd te kiezen.

1 Kies stand M.

Draai de keuzeknop naar M. U ziet de opnamestand, de belichtingsindicator en het actieve diafragma en de actieve sluitertijd op het beeldscherm.

# 2 Kies een diafragma en sluitertijd.

U kiest een diafragma door de Omhoog-omlaag knop te draaien en u selecteert een sluitertijd door

de ADJ. knop naar links of rechts te drukken (desgewenst kunt u de rollen van deze twee bedieningsknoppen omkeren, zie pagina 121).

U kunt de effecten ervan vooraf bekijken op het beeldscherm, en de belichtingsindicator geeft ze weer (als een beeld meer dan 2 EV onder- of overbelicht is, komen de effecten ervan niet op het beeldscherm te staan waarbij de indicator oranje wordt).

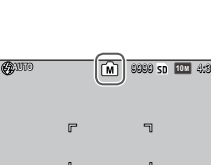

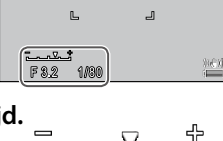

-2 EV

+2*EV* 

#### **3** Druk de ontspanknop half in.

Druk de ontspanknop half in om scherp te stellen.

#### ▲ Neem de foto.

U drukt rustig de ontspanknop helemaal in om de opname te maken.

🗬 NB 🛲 Als Auto of Auto-hoog is geselecteerd voor ISO-instelling (pagina 82), wordt ISO ingesteld op een waarde tussen 100 en 400 zolang de camera in de handmatige belichtingsmodus staat.

- Functies die zijn toegewezen aan de knoppen Q en 🖬 op/ neer-knop en ADJ.-schakelaar die worden gebruikt in de modus M, kunnen worden gewijzigd in M-modus op knopdruk en Knopopties M-modus in de belangrijkste aangepaste instellingen (pagina 121 en 122).
- B (Lamp) of T (Tijd) kan worden geselecteerd voor de sluitersnelheid in modus M. In de instelling B wordt de sluiter geopend om te belichten als de opnameknop wordt ingedrukt. In de stand **T** drukt u op de ontspanknop om de sluiter te openen en te sluiten. De opname eindigt automatisch nadat 180 seconden zijn verstreken. U kunt een optionele CA-2-kabelschakelaar voor sluiterontgrendeling op afstand gebruiken.

In de instellingen **B** en **T** zijn de volgende instellingen niet beschikbaar

- Self-timer
- Intervalopname
- Bracketopnamen
- M-modus op knopdruk
- Als u in het opnamemenu Continue modus instelt wanneer B of **T** is geselecteerd, wordt de sluitertijd automatisch op 180 seconden ingesteld. B en T kunnen niet worden geselecteerd als Continue modus geselecteerd is.

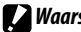

**Waarschuwing** Ruisonderdrukking wordt toegepast op een afbeelding als de

sluitersnelheid is ingesteld op meer dan 10 seconden. Het kan enige tijd duren om de afbeelding op te slaan.

## SCENE stand: passende instellingen voor de scène

U selecteert de stand **SCENE** als u films wilt opnemen of als u een keuze wilt maken uit een van de volgende typen onderwerpen. De camera-instellingen worden automatisch aangepast aan het geselecteerde type onderwerp.

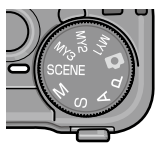

| Optie                     | Beschrijving                                                                                                    |
|---------------------------|----------------------------------------------------------------------------------------------------|
| DR Dynamisch<br>bereik    | Kies deze optie voor een natuurlijk contrast bij het<br>fotograferen van onderwerpen die gedeeltelijk in de<br>schaduw zijn op een zonnige dag en andere scènes met<br>scherpe contrasten (pagina 44). |
| Intervalcom-<br>positie   | Synthetiseert de felle delen van afbeeldingen die zijn<br>genomen in intervalopname. Deze modus is handig<br>voor het vastleggen van het spoor van sterren en de<br>maan, eens. (pagina 45).           |
| Scheefheids-<br>correctie | Bij deze optie worden de effecten van perspectief<br>onderdrukt bij het fotograferen van rechthoekige<br>objecten zoals scoreborden of visitekaartjes (pagina 47).                                     |
| Film                      | Met deze optie kunt u films met geluid opnemen<br>(pagina 86).                                                                                                    |

U selecteert als volgt een optie voor een scènestand:

#### 1 Draai de keuzeknop op SCENE.

De huidige instelling voor de modus **SCENE** wordt weergegeven in de fotodisplay.

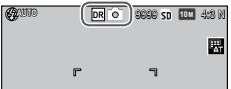

**2** Druk op MENU/OK.

U ziet een menu met opties voor scènestanden.

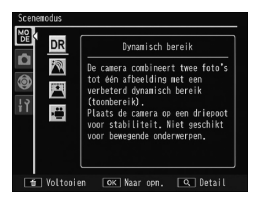

#### **3** Selecteer een optie.

Druk op  $\blacktriangle$  of  $\triangledown$  om een optie te markeren en druk op **MENU**/OK om de geselecteerde opnamemodus te verlaten.

#### 4 Opnemen.

- Modus Dynamisch bereik: Zie pagina 44.
- Modus Intervalcompositie: Zie pagina 45.
- Modus Scheefheidscorrectie: Zie pagina 47.
- Film modus: Zie pagina 86.

#### SCENE Modus: Dynamisch bereik

Elke keer dat u de ontspanknop indrukt, neemt de camera twee opnamen, ieder met een andere belichting, en stelt vervolgens één

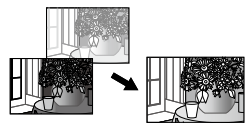

foto samen uit de delen die juist belicht zijn zodat er een beeld ontstaat met natuurlijk contrast en minder verloren details in de hooglichten en schaduwen.

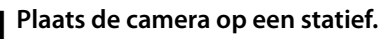

## **2** Opnemen.

U drukt rustig de ontspanknop helemaal in om de opname te maken.

De camera neemt twee foto's en stelt daaruit één foto sa-

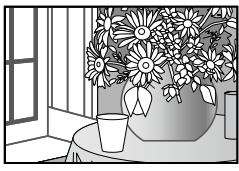

men met een sterker dynamische bereik.

- Opnames met dynamisch bereik hebben meer tijd nodig voor de belichting dan andere standen. Gebruik een statief. Houd er rekening mee dat de camera kan bewegen bij het indrukken van de ontspanknop, zelfs als deze op een statief is geplaatst. U kunt dit voorkomen door de zelfontspanner (pagina 24) of de apart verkrijgbare draadontspanner CA-2 te gebruiken.
- De volgende opnamemenu-opties zijn beschikbaar in de modus Dynamisch bereik:
  - Uitbreiding dynamisch bereik: hiermee kunt u een getal kiezen voor de verbreding van het dynamische bereik (pagina 84).
  - Plus normale opname: als deze optie Aan is, worden er twee exemplaren van elke foto genomen: eentje met de normale belichting en eentje met het versterkt dynamisch bereik (pagina 84).

• Opnames met dynamisch bereik zijn ook beschikbaar door **Compensatie dynamisch bereik** te selecteren in het menu Opname (pagina 72).

#### 🚺 Waarschuwing 🐭

- De flitser wordt uitgeschakeld, de digitale zoom kan niet gebruikt worden en RAW-kwaliteitsopties kunnen niet geselecteerd worden voor **Kwaliteit/afmeting foto** (pagina 53).
- Het is mogelijk dat u het gewenste effect niet krijgt als de scène te licht of te donker is.
- Bewegende onderwerpen kunnen onscherp zijn.
- Flakkerend tl-licht kan de kleuren en helderheid aantasten.

#### SCENE Modus: Intervalcompositie

De lichte delen van foto's die zijn opgenomen met de intervalopname worden gesynthetiseerd om een enkele compositie-afbeelding te creëren. Deze modus is handig voor het vastleggen van het spoor van sterren en de maan, eens.

Stel vooraf de **Compositie-interval** en **Intervalcompositie opslaan** in het menu Opname (pagina 84 en 85).

1 Plaats de camera op een statief.

#### **7** Maak een testopname in modus M.

Stel een compositie in en pas de instellingen voor belichting, sluitersnelheid, ISO-gevoeligheid, witbalans en focus aan.

**3** Selecteer Intervalcompositie in Scene modus.

### 4 Start met opnemen.

Druk de opnameknop in. Er worden automatisch foto's genomen met de geselecteerde interval. Om de afbeelding die bezig is te bevestigen, drukt u de opnameknop half in. Als u de opnameknop helemaal indrukt, wordt de opname opgeslagen en begint een nieuwe opname met intervalcompositie.

**ς** Stop met opnemen.

Druk op **MENU/OK** om de opname te beëindigen als alle gewenste foto's zijn genomen.

Waarschuwing ......

- De volgende functies zijn niet beschikbaar in de modus Intervalcompositie.
  - Flits
  - Digitale zoom
- Als **MENU/OK** wordt ingedrukt terwijl de afbeeldingsynthese bezig is, wordt de afbeelding niet gesynthetiseerd.

- De waarden van de eerste opname worden toegepast op de volgende instellingen van de volgende opnames.
  - AUTO of Auto-hoog instelling van ISO-instelling
  - AUTO instelling van Witbalans
- Autofocus en de zelfontspanner zijn alleen beschikbaar voor de eerste opname.
- Het instellen van ∞ voor focusmodus en 1 seconde voor Compositie-interval wordt aangeraden voor het vastleggen van het spoor van sterren.
- Bevestig of de ster wordt weergegeven als een punt in een testopname. De punten creëren een sterspoor als de afbeeldingen worden gesynthetiseerd.
- Gebruik een optionele externe beeldzoeker (GV-1/GV-2) als u foto's neemt bij weinig licht.

#### SCENE Modus: Scheefheidscorrectie

Om foto's te maken in de modus Scheefheidscorrectie, omlijst u het onderwerp zo dat het zoveel mogelijk van het kader inneemt

#### Neem een foto.

Druk op de opnameknop om een foto te nemen. Als de camera een voorwerp detecteert dat kan worden gebruikt om het perspectief te corrigeren, wordt een bericht weergegeven met het voorwerp in een oranje kader. De camera kan maximaal vijf voorwerpen detecteren.

**7** Selecteer een correctiegebied. Druk op .

Druk op  $\blacktriangle$  om de foto op te nemen zonder het perspectief te corrigeren.

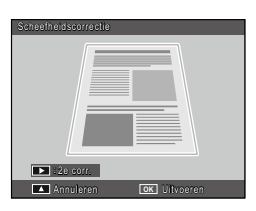

## 3 Druk op MENU/OK.

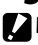

Waarschuwing

- · De camera neemt elke keer dat de ontspanknop wordt ingedrukt twee beelden: de ongewijzigde foto en een kopie waarop perspectiefcorrectie is uitgevoerd. Er wordt geen foto genomen als het geheugen onvoldoende ruimte heeft om twee beelden op te slaan.
- In de volgende gevallen kan de camera het perspectief niet corrigeren:
  - Het onderwerp is niet scherp.
  - De vier randen van het onderwerp zijn niet duidelijk zichtbaar.
  - Er is weinig contrast tussen het onderwerp en de achtergrond.
  - De achtergrond bevat vele kleine details.
- AF/AF-doelselectie is niet beschikbaar in de modus Scheefheidscorrectie

MEER OVER FOTOGRAFI

#### U kunt de optie Scheefheidscorrectie in het weergavemenu gebruiken om het perspectief in bestaande foto's te corrigeren (pagina 95).

• De beschikbare opties voor **Kwaliteit/afmeting foto** bij scheefstandcorrectie zijn **110 4:3 F** en **VGA 4:3 F**.

## <u>"MY" standen: eigen instellingen gebruiken</u>

Om foto's te maken met instellingen die zijn opgeslagen met **Registreer mijn instellingen** in de belangrijkste aangepaste instellingen (pagina 112), de modusknop draaien naar MY1/MY2/MY3.

NB annonnonnonnonnonnonnonnon

#### **1** Draai de keuzeknop op MY1, MY2 of MY3.

U ziet de opnamestand die is opgeslagen met **Registreer mijn instellingen** op het beeldscherm.

# 2 Neem de foto.

• Instellingen kunnen worden aangepast in de modi "MY". De instellingen die zijn opgeslagen met **Registreer mijn instellingen** worden hersteld wanneer u een andere stand selecteert of de camera uitschakelt.

#### 🝟 Tip: een opnamestand kiezen 🕬

 Als u een opnamestand in de "MY" stand wilt kiezen zonder andere instellingen te wijzigen, gebruikt u de optie Opnamemodus wijzigen in het opnamemenu (pagina 84).
 Opnamemodus wijzigen is niet beschikbaar in de "MY" standen waarvoor een scènestand is geselecteerd.

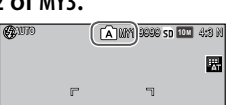

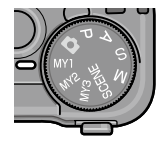

### Het opnamemenu

Met de knoppen  $\blacktriangle$ ,  $\bigtriangledown$ ,  $\blacklozenge$ ,  $\blacklozenge$ , en MENU/OK kunt u door de menu's navigeren.

#### 1 Geef het opnamemenu weer.

In alle standen behalve SCENE wordt het opnamemenu weergegeven op het beeldscherm als u op de knop MENU/OK drukt.

#### Tip: Stand SCENE

- In de Scene modus geeft drukken op MENU/OK het modusmenu weer; druk op ◀ om het modustabblad te markeren, ▼ om het opnamemenu weer te geven en ▶ om de cursor in het menu te plaatsen.
- 2 Selecteer een menu-item. Druk op ▲ of ▼ om een menu-item te markeren, en druk op ▶ om de opties voor het gemarkeerde item weer te geven.

 Stabilization
 1/3

 Stabilization
 1/3

 Stabilization
 1/3

 Stabilization
 1/3

 Stabilization
 1/3

 Prevailige
 1/3

 Prevailige
 1/3

 Prevailige
 1/3

 Prevailige
 1/3

 Prevailige
 1/3

 Prevailige
 1/3

 Prevailige
 1/3

 Prevailige
 1/3

 Stabilige
 1/3

 Stabilige
 1/3

 Stabilige
 1/3

 Stabilige
 1/3

 Stabilige
 1/3

 Stabilige
 1/3

 Stabilige
 1/3

 Stabilige
 1/3

 Stabilige
 1/3

 Stabilige
 1/3

 Stabilige
 1/3

 Stabilige
 1/3

 Stabilige
 1/3

 Stabilige
 1/3

 Stabilige
 1/3

 Stabilige
 1/3

 Stabilige
 1/3

De scrollbalk geeft de positie in het menu weer

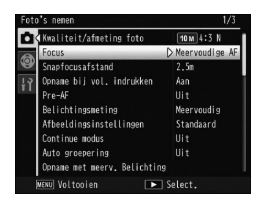

#### **3** Selecteer een optie.

Door op  $\blacktriangle$  of  $\triangledown$  te drukken, markeert u een optie. Druk op **MENU/OK** om af te sluiten en over te schakelen naar de opnamestand, of druk op  $\blacktriangleleft$  om het opnamemenu te selecteren en daarnaar over te gaan.

#### De items die beschikbaar zijn in het opnamemenu hangen af van de opnamestand.

#### Modi 🗖, P, A, S, M, MY1, MY2, MY3 en Opname met meervoudige belichting

| Optie                                     | Standaard                                                | Pagina                            | Optie                                                          | Standaard                         | Pagina |
|-------------------------------------------|----------------------------------------------------------|-----------------------------------|----------------------------------------------------------------|-----------------------------------|--------|
| Kwaliteit/afmeting foto                   | 10M 4:3 N                                                | 53                                |                                                                | Afbeeldingen:                     |        |
| Focus                                     | Meervoudige<br>AF                                        | 55                                | Aangepaste zelfont-<br>spanner 1                               | 2 Afb.<br>Interval:<br>5 seconden | 74     |
| Snapfocusafstand                          | Auto                                                     | 60                                |                                                                | 00.11                             |        |
| Opname bij vol.<br>indrukken              | Aan                                                      | 60                                | Intervalopname                                                 | Min. 00 Sec.                      | 75     |
| Pre-AF                                    | Uit                                                      | 61                                | Datum afdruk                                                   | Uit                               | 76     |
| Belichtingsmeting                         | Meervoudig                                               | 61                                | Belichtingscompen-<br>satie <sup>2</sup>                       | 0.0                               | 77     |
| Afbeeldingsinstellingen                   | Standaard                                                | 62                                | Witbalans                                                      | Multi-P AUTO                      | 78     |
| Continue modus <sup>1</sup>               | Uit                                                      | 64                                | Witbalanscompensatie                                           | A: 0; G: 0                        | 81     |
| Auto groepering <sup>1</sup>              | Uit                                                      | 67                                | ISO-instelling                                                 | Auto                              | 82     |
|                                           | Autom.<br>belichting:                                    | n.<br>ng:<br>b. 68<br>Uit<br>aan: | Vergrotingsverhouding<br>(MF)                                  | 2×                                | 83     |
| Opname met meerv.<br>belichting           | Aan<br>Elke afb.<br>opslaan: Uit<br>Afb. opslaan:<br>Uit |                                   | Fabrieksinstellingen<br>herstellen <sup>3</sup>                |                                   | 83     |
|                                           |                                                          |                                   | Auto Aanpassing<br>Lensopening <sup>4</sup>                    | Uit                               | 83     |
| Flitsbelichtingscompensatie               | 0.0                                                      | 70                                | Auto Aanpassing                                                | llit                              | 83     |
| Sterkte handmatige flits                  | 1/2                                                      | 71                                | Sluitertijd⁵                                                   |                                   |        |
| Flitssynchronisatie                       | 1e gordijn                                               | 71                                | Opnamemodus                                                    | _                                 | 84     |
| Compensatie dynamisch bereik <sup>1</sup> | Uit                                                      | 72                                | wijzigen°                                                      |                                   |        |
| Ruisonderdrukking                         | Uit                                                      | 73                                | niet beschikbaar in de<br>meerv helichting                     | modus Opnam                       | ie met |
| Ruisonderdrukking ISO                     | Over ISO 401                                             | 73                                | 2 Niet beschikbaar in stan                                     | d M.                              |        |
| Instelling doelverp-<br>laatsing          | AF                                                       | 74                                | <ul> <li>3 Alleen stand </li> <li>4 Alleen stand A.</li> </ul> |                                   |        |
| Bewegingscorrectie                        | Aan                                                      | 74                                | 5 Alleen modus 5.                                              |                                   |        |

50

MEER OVER FOTOGRAFIE

| Optie                   | Standaard         | Pagina | Optie                       | Standaard     | Pagina |
|-------------------------|-------------------|--------|-----------------------------|---------------|--------|
| Vitbreiding dynamisch   | 7wak              | 84     | Instelling doelverplaatsing | AF            | 74     |
| bereik                  | Linux             |        |                             | Afbeeldingen: |        |
| Plus normale opname     | Uit               | 84     | Aangepaste zelfont-         | 2 Afb.        | 74     |
| Kwaliteit/afmeting foto | 10M 4:3 N         | 53     | spanner                     | Interval:     | / 7    |
| Focus                   | Meervoudige AF    | 55     |                             | 5 seconden    |        |
|                         | meer vou aige /ii |        | Datum afdruk                | Uit           | 76     |
| Snapfocusafstand        | 2.5 m             | 60     | Relichtingscompensatie      | 0.0           | 77     |
| Pre-AF                  | Uit               | 61     | weil                        |               | 77     |
| Belichtingsmeting       | Meervoudia        | 61     | Witbalans                   | Multi-PAUIO   | /8     |
| Afheeldingsinstellingen | Standaard         | 62     | Witbalanscompensatie        | A: 0; G: 0    | 81     |
|                         | Januaaru          | 02     | ISO-instelling              | Auto          | 82     |
| Ruisonderdrukking       | Uit               | 73     | Vorarotinacyorhoudina       |               |        |
| Ruisonderdrukking ISO   | 0ver ISO 401      | 73     | (MF)                        | 2×            | 83     |

#### SCENE Modus: Intervalcompositie

| Optie                             | Standaard         | Pagina |
|-----------------------------------|-------------------|--------|
| Compositie-interval               | 0u00m00s          | 84     |
| Intervalcompositie<br>opslaan     | Uit               | 85     |
| Kwaliteit/afmeting foto           | 10M 4:3 N         | 53     |
| Focus                             | Meervoudige<br>AF | 55     |
| Belichtingsmeting                 | Meervoudig        | 61     |
| Afbeeldingsinstellingen           | Standaard         | 62     |
| Compensatie dyna-<br>misch bereik | Uit               | 72     |
| Ruisonderdrukking                 | Uit               | 73     |
| Ruisonderdrukking ISO             | Over ISO 401      | 73     |

| Optie                         | Standaard  | Pagina |
|-------------------------------|------------|--------|
| Bewegingscorrectie            | Aan        | 74     |
| Datum afdruk                  | Uit        | 76     |
| Witbalans                     | Auto       | 78     |
| Witbalanscompensatie          | A: 0; G: 0 | 81     |
| ISO-instelling                | Auto       | 82     |
| Vergrotingsverhouding<br>(MF) | 2×         | 83     |

#### **SCENE** *Modus: Skew Correct*

| Optie                   | Standaard       | Pagina | Optie                       | Standaard    | Pagina |
|-------------------------|-----------------|--------|-----------------------------|--------------|--------|
| Kwaliteit/afmeting foto | <b>1M</b> 4:3 N | 53     | Flitsbelichtingscompensatie | 0.0          | 70     |
| Focus                   | Meervoudige AF  | 55     | Flitssynchronisatie         | 1e gordijn   | 71     |
| Snapfocusafstand        | 2.5 m           | 60     | Datum afdruk                | Uit          | 76     |
| Opname bij vol.         | Aan             | 60     | Belichtingscompensatie      | 0.0          | 77     |
| indrukken               |                 |        | Witbalans                   | Multi-P AUTO | 78     |
| Pre-AF                  | Uit             | 61     | ISO-instelling              | Auto         | 82     |
| Belichtingsmeting       | Meervoudig      | 61     | Vergrotingsverhouding       | 2.4          | 02     |
| Afbeeldingsinstellingen | Standaard       | 62     | (MF)                        |              | 03     |

#### SCENE Modus: Movie

| Optie            | Standaard      | Pagina | Optie                 | Standaard    | Pagina |
|------------------|----------------|--------|-----------------------|--------------|--------|
| Filmgrootte      | VGA 640        | 87     | Witbalans             | Multi-P AUTO | 78     |
| Beeldsnelheid    | 30 beelden/sec | 87     | Witbalanscompensatie  | A: 0; G: 0   | 81     |
| Focus            | Meervoudige AF | 55     | Vergrotingsverhouding | 2×           | 83     |
| Snapfocusafstand | 2.5 m          | 60     | (MF)                  |              |        |
| Pre-AF           | Uit            | 61     |                       |              |        |

#### Kwaliteit/afmeting foto

De beeldkwaliteit (RAW, fijn en normaal) en het formaat (grootte in pixels) bepalen het aantal foto's dat u in het interne geheugen of op een geheugenkaart kunt opslaan (pagina 153). U hebt de volgende opties:

| Optie                | Kwaliteit | Formaat       |  |
|----------------------|-----------|---------------|--|
| RAW 4:3              |           | 3 648×2 736   |  |
| RAW 3:2              |           | 3 648×2 432   |  |
| RAW 16:9             |           | 3 648×2 048   |  |
| RAW 1:1              |           | 2 736×2 736   |  |
| 10M 4:3F             | Fine      | 3 648 × 2 736 |  |
| 10M 4:3N (standaard) | Normal    | 5048×2750     |  |
| 9M 3:2F              | Fine      | 2649 2422     |  |
| 9M 3:2N              | Normal    | 5 040 × 2 452 |  |
| 7M 16:9F             | Fine      | 3 648 × 2 048 |  |
| 7M 16:9N             | Normal    | 5 040 × 2 040 |  |
| 7M 1:1F              | Fine      | 2 726 × 2 726 |  |
| 7M 1:1N              | Normal    | 2/30×2/30     |  |
| 8M 4:3F              |           | 3 264×2 448   |  |
| 5M 4:3F              |           | 2 592×1 944   |  |
| 3M 4:3F              | Fine      | 2 048×1 536   |  |
| 1M 4:3F              |           | 1 280×960     |  |
| VGA 4:3F             |           | 640×480       |  |

#### 🍟 Tip: beeldkwaliteit 🗤 🍿

- De camera ondersteunt de volgende beeldkwaliteiten:
  - Normaal: er wordt JPEG-compressie gebruikt om de bestandsgrootte te verlagen.
  - Fijn: de compressie wordt verlaagd om de kwaliteit te verbeteren. De bestandsgrootte vermindert het aantal foto's dat opgeslagen kan worden.
  - RAW: RAW-beeldgegevens worden opgeslagen in DNG-formaat; tevens worden er JPEG-kopieën opgeslagen. De camera geeft alleen de JPEG-kopie weer; DNG-afbeeldingen kunnen op een computer worden bekeken en bewerkt met de meegeleverde MediaBrowser (alleen Windows) of commercieel verkrijgbare applicaties die de DNG-indeling ondersteunen.
- Kwaliteit/afmeting foto kan worden toegewezen aan de ADJ.schakelaar in ADJ-schakelaar instelling (pagina 117).
- De **Fn**-knoppen kunnen worden gebruikt om tussen bestandsindelingen te wisselen als **JPEG>RAW** is geselecteerd voor **Instelling Fn-knoppenpaar** (pagina 119).

#### 🍟 Tip: RAW-afbeeldingen 🕬

- U kunt een aantal instellingen niet gebruiken; zie daarvoor de beschrijving van de betreffende instellingen.
- De opties **Afbeeldingsinstellingen** en **Datum afdruk** gelden alleen voor JPEG en hebben geen effect op DNG-beelden.
- Het aantal RAW-foto's dat u in één keer kunt nemen in de continustand, hangt af van de optie die is gekozen bij Ruisonderdrukking (pagina 73). U kunt tot vijf foto's nemen als ruisonderdrukking is uitgeschakeld; als ruisonderdrukking ingeschakeld is, zijn dit er vier.
- U kunt het formaat en de kwaliteit van bij DNG-beelden opgenomen JPEG-kopieën selecteren in de optie **Instelling RAW/JPEG** in het instellingenmenu (pagina 130).
- De camera geeft alleen een JPEG-kopie weer. Als Alleen RAW is geselecteerd voor Instelling RAW/JPEG (pagina 130), wordt een JPEG-bestand opgeslagen in een DNG-bestand weergegeven in de fotodisplay.

Focus

#### U kunt kiezen hoe de camera scherpstelt.

| Optie                 |                 | Beschrijving                                                                                                    |
|-----------------------|-----------------|----------------------------------------------------------------------------------------------------|
| Meervou<br>AF         | ıdige           | De camera selecteert het focusgebied met het dichtstbijzijnde<br>onderwerp, waardoor buiten-focus opnamen worden<br>voorkomen door te voorkomen dat de camera focust op de<br>achtergrond (standaard).                                                                                                    |
| Punt AF               |                 | De camera stelt het onderwerp in het midden van het frame scherp.                                                                                                    |
| Onderw.<br>Volgen     |                 | De camera volgt en focust op het geselecteerde<br>onderwerp.<br>Omlijst het onderwerp dat u wilt instellen als volgdoel in<br>het midden van de fotodisplay, en druk de opnameknop<br>half in om het doel in te stellen. Het doelonderwerp wordt<br>ingelijst in een groen vak.<br>Als u het doelonderwerp mist tijdens het volgen, wordt<br>het groene vak rood en knippert.<br>Volgen wordt geannuleerd als het doelonderwerp buiten<br>het fotokader is, de opnameknop wordt losgelaten of na<br>het nemen van de foto. |
| MF (Hand<br>scherpste | dmatig<br>Ilen) | Voor handmatig scherpstellen (pagina 58).                                                                                                    |
| S Snap                |                 | De brandpuntsafstand staat vast op de afstand die is geselecteerd<br>bij <b>Snapfocusafstand</b> (pagina 60) voor een snelle sluiterreactie.                                                                                                    |
| ∞ (onein              | ndig)           | U stelt de brandpuntsafstand op oneindig vast als u scènes in<br>de verte fotografeert.                                                                                                    |

De camera meet de afstand tot het onderwerp met behulp van de externe AF-sensor (behalve voor **Onderw. Volgen**). Stel in het instellingenmenu (pagina 126) **Optie weergave AF-afstand** in op **Aan** als u de afstand tot het onderwerp in de fotodisplay wilt weergeven.

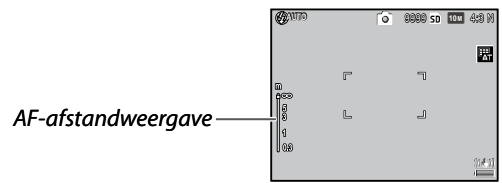

Als u MF, Snap en  $\infty$  instelt, wordt de scherpstelbalk weergegeven (als Aan is geselecteerd voor Optie weergave AF-afstand, drukt u op  $\mathbf{\nabla}$  om de scherpstelbalk weer te geven).

In de stand A en M wordt de scherptediepte weergegeven.

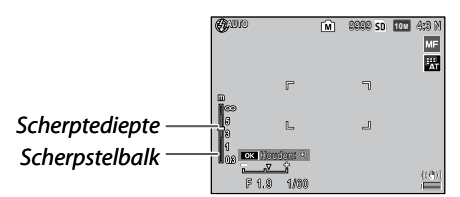

Afstanden en de velddiepte in de focusbalk zijn bij benadering. NB .....

• Focus kan worden toegewezen aan de ADJ.-schakelaar in ADJschakelaar instelling (pagina 117) of Fn-knoppen in Instelling Fn-knoppenpaar (pagina 119).

De **Fn**-knoppen kunnen worden gebruikt om te schakelen tussen autofocus en handmatige focus/snap focus/onderwerp volgen focus.

- De volgende functies zijn niet beschikbaar voor **Onderw. Vol**gen.
  - Aangepaste timerinstelling
  - Intervalopname
  - Bracketopnamen
  - AE/AF-doelselectie
  - Macro doel
- Als u Aan selecteert voor Pre-AF in het menu Opname (pagina 61), de camera focust automatisch op een onderwerp in de modi
   Meervoudige AF of Punt AF, zelfs als de opnameknop niet half ingedrukt is. Deze modus zorgt ervoor dat de batterij eerder leeg raakt.
- De AF-afstand wordt niet weergegeven als u de camera met AAA-batterijen gebruikt.
- Als **Uit** is geselecteerd voor **Optie weergave AF-afstand** (pagina 126), selecteert u in het instellingenmenu **Uit** voor **Slaapstand** en **LCD auto dim**.
- Als focusmeting met een externe AF-sensor niet beschikbaar is, wordt **Auto** van **Snapfocusafstand** ingesteld op **2.5m**.

#### Focus: MF (Handmatig scherpstellen)

U kunt de functie Handmatig scherpstellen gebruiken als u de scherpstelling vast wilt leggen voor een serie foto's of om scherp te stellen als de camera niet kan scherpstellen met de functie Autofocus.

## 1 Selecteer MF (handmatig scherpstellen).

U kunt **MF** selecteren in het **Focus** menu. U ziet de scherpstelstand en -balk op het beeldscherm.

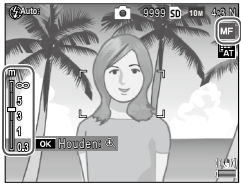

# 2 Selecteer de brandpuntsafstand.

U drukt op  $\blacktriangle$  als u de brandpuntsafstand wilt verlengen en op  $\blacksquare$  om deze korter te maken.

U kunt inzoomen op het onderwerp in het midden van het beeldscherm en de scherpstelling controleren door de knop **MENU/OK** ingedrukt te houden. Door de knop opnieuw ingedrukt te houden, keert u terug naar de normale opnameweergave.

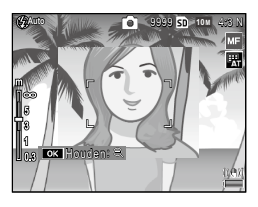

# **3** Neem de foto.

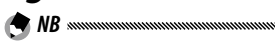

- In de macro-modus kan de camera focussen op een voorwerp dichtbii met handmatige focus.
- Het zoompercentage wanneer u de knop **MENU/OK** ingedrukt houdt, kan worden ingesteld op **2** × en **4** × in **Vergrotingsverhouding (MF)** in het opnamemenu (pagina 83).

#### De brandpuntsafstand en lichtmeting van het doel kiezen

Voor onderwerpen die niet in het midden staan, kunt u de doelselectie gebruiken voor het instellen van de scherpstelling en de belichting zonder de camera te hoeven bewegen. Dit maakt het gebruik van een statief eenvoudiger.

Selecteer vooraf een type doel in **Instelling doelverplaatsing** in het menu Opname (pagina 74).

#### **1** Activeer Doelselectie.

Druk de ADJ.-schakelaar in en druk de schakelaar dan naar links of rechts om te markeren en druk op MENU/OK.

## **2** Plaats het doel.

Met behulp van de knoppen ▲, ♥, ◀ en ▶ plaatst u het dradenkruis over het onderwerp, en vervolgens drukt u op MENU/OK (om terug te keren naar het menu doelselectie, drukt u op de knop DISP.).

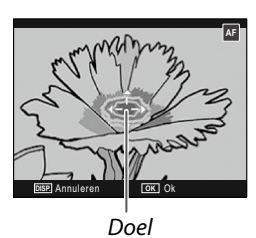

## **3** Neem de foto.

- Doelselectie is niet beschikbaar bij het volgen van het onderwerp en handmatig scherpstellen (pagina 55).
- AF-doelselectie blijft werkzaam tot een nieuw doel is geselecteerd.
- Doelselectie wordt geannuleerd als u overschakelt naar handmatig scherpstellen.
- De Fn-knoppen kunnen in de macromodus worden gebruikt om het scherpstelpunt te selecteren als Instelling Fn-knoppenpaar is ingesteld op Macro doel (pagina 119). Druk op ♥ of ▼ om de doelselectiefunctie te annuleren.
- AE/AF-doelselectie kan niet worden gebruikt met de macrodoelfunctie. Om de macrodoelfunctie te gebruiken, drukt u op de DISP-knop om de doelselectie te annuleren in de modus AE/EF-doelselectie.

• Om de functies te gebruiken die zijn toegewezen aan de ADJ-schakelaar 1 t/m 5, drukt u op de DISP-knop om de doelselectie te annuleren.

#### Snapfocusafstand

Selecteer de afstand waarop de camera focust als **Snap** is geselecteerd voor **Focus** (pagina 55) of **Opname bij vol. indrukken** aan is (pagina 60). Kies uit **Auto**, **1m**, **1.5m**, **2.5m**, **5m**, en  $\infty$  (oneindig).

#### Opname bij vol. indrukken

Met deze functie kunt u foto's nemen zonder te hoeven scherpstellen als **Meervoudige AF**, **Punt AF** of **Onderw. Volgen** is geselecteerd voor **Focus** (pagina 55).

| Optie       | Beschrijving                                                                                                    |
|-------------|----------------------------------------------------------------------------------------------------|
| Uit         | De camera stelt normaal scherp.                                                                                                    |
| Aan         | Als de opnameknop helemaal naar beneden wordt<br>gedrukt in één beweging, neemt de camera een foto op de<br>focusafstand die is geselecteerd voor Snap Focusafstand<br>(pagina 60). Kies deze optie als de sluiter snel moet reageren. |
| Auto-Hi ISO | Hetzelfde als bij <b>Aan</b> , met die uitzondering dat de ISO-gevoeligheid<br>automatisch wordt ingesteld op <b>Auto-hoog</b> (pagina 82).                                                                                            |

 ✔ Waarschuwing
 Waarschuwing
 Doorklikken is niet beschikbaar in de macro-stand of als MF, Snap of ∞ is geselecteerd bij Focus.

• Let er goed op de camera niet te bewegen om onscherpe foto's te voorkomen.

| 🔿 NB |  |
|------|--|
|------|--|

- De camera stelt normaal scherp als u pauzeert met de ontspanknop half ingedrukt.
- Als **Snapfocusafstand** is ingesteld op **Auto**, stelt de camera scherp volgens de focusafstand die is gemeten door de externe AF-sensor. Als focusmeting met een externe AF-sensor niet beschikbaar is, wordt **Snapfocusafstand** ingesteld op **2.5m**.

#### Pre-AF

Als **Aan** is geselecteerd bij de selectie van **Meervoudige AF** of **Punt AF** voor **Focus** (pagina 55), dan blijft de camera zelfs scherpstellen als de ontspanknop niet half is ingedrukt (het scherpstelbereik is dan echter kleiner dan bij normale scherpstelling). Dit kan de tijd verkorten die nodig is om scherp te stellen bij het nemen van een beeld, en verbetert mogelijk de sluiterreactie.

#### Belichtingsmeting

U kunt kiezen hoe de camera de lichtmeting uitvoert.

| Optie       | Beschrijving                                                                                                    |
|-------------|----------------------------------------------------------------------------------------------------|
| Meervou     | lig De camera meet de belichting op 256 plekken van het kader (standaard).                                                                                                    |
| ▶• ] Midden | De camera meet het licht in het gehele frame maar<br>kent het grootste gewicht toe aan het middelpunt.<br>U gebruikt deze optie als het onderwerp in het<br>midden van het frame lichter of donkerder is dan de<br>achtergrond. |
| Punt        | De camera meet alleen het licht van het onderwerp<br>in het midden van het frame, en zorgt ervoor dat het<br>onderwerp goed belicht is, zelfs als het aanmerkelijk<br>lichter of donkerder is dan de achtergrond.               |

U ziet de instellingen van **Midden** en **Punt** door een pictogram weergegeven op het beeldscherm.

| Quino |   | 0 | 9898 sd | 10 M | 4:8 N |
|-------|---|---|---------|------|-------|
|       | F |   | ٦       |      |       |

• Belichtingsmeting kan worden toegewezen aan de ADJ.-schakelaar in ADJ-schakelaar instelling (pagina 117) of Fn-knoppen in Instelling Fn-knoppenpaar (pagina 119).

#### Afbeeldingsinstellingen

U kunt het contrast, de scherpte en levendigheid (kleurdiepte) regelen of foto's in zwart-wit nemen.

| Optie                       | Beschrijving                                                                                                    |
|-----------------------------|----------------------------------------------------------------------------------------------------|
| Ki Levendig                 | U kunt sterke, levendige foto's nemen met een<br>hoog contrast en scherpe afscheiding voor<br>maximale levendigheid.                                                                                                    |
| S Standaard                 | Normaal contrast, scherpte en levendigheid (stan-<br>daard).                                                                                                    |
| Inst. 1                     | U kunt aangepaste instellingen maken met eigen<br>instellingen voor de levendigheid, het contract, de<br>schernte en kleuren.                                                                                                    |
| BW Zwartwit                 | U neemt zwart-witfoto's. U kunt het contrast en de scherpte handmatig aanpassen.                                                                                                    |
| <b>ZW (TE)</b> (tinteffect) | U kunt zwart-witfoto's maken met een sepia,<br>rode, groene, blauwe of paarse tint. Kleurtoon,<br>levendigheid, contrast en scherpte kunnen<br>handmatig worden aangepast.                                                                                             |
| Hg-Contrast Z/W             | Benadrukt het contrast in de <b>Zwart-wit</b> -instelling<br>zodat afbeeldingen worden gecreëerd als van een<br>hooggevoelige film of foto's die zijn ontwikkeld<br>met sensibilisatie.<br>U kunt het contrast, de scherpte en de vignettering<br>handmatig aanpassen. |
| Kruisproces                 | Neem foto's door een kleurtoon toe te voegen die<br>anders is dan de daadwerkelijke kleurtoon.<br>Kleurtoon, contrast en vignettering kunnen hand-<br>matig worden aangepast.                                                                                          |
| Positieffilm                | Neem foto's met een hoge levendigheid waardoor<br>afbeeldingen worden gecreëerd als een positieffilm.<br>Levendigheid, contrast, scherpte en vignettering<br>kunnen handmatig worden aangepast.                                                                        |
| Bleach Bypass               | Neem foto's door levendigheid te verlagen en con-<br>trast te vergroten.<br>Kleurtoon, contrast, scherpte en vignettering kun-<br>nen handmatig worden aangepast.                                                                                                    |
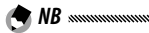

- De beeldinstelling is niet van toepassing op RAW-afbeeldingen. De beeldinstelling heeft geen effect als **Alleen RAW** is geselecteerd voor **Instelling RAW/JPEG** (pagina 130).
- Als RAW-kwaliteit is geselecteerd voor Kwaliteit/afmeting foto in het opnamemenu, dan hebben Hg contrst ZW, Kruisproces, Positieffilm en Bleach Bypass geen effect.
- Hg-Contrast Z/W heeft geen effect in continue opnamemodus.
- Als **Hg contrst ZW**, **Kruisproces**, **Positieffilm** of **Bleach Bypass** is geselecteerd, heeft **Onderw. Volgen** geen effect in de focusstand.
- Als **Zwartwit, ZW (TE)** of **Hg contrst ZW** is geselecteerd, heeft **WB-BKT** geen effect.
- Ruisonderdrukking in de opname-instellingen heeft geen effect als Hg-Contrast Z/W is geselecteerd.

Om afzonderlijke aanpassingen te maken, markeert u de gewenste optie en drukt u op  $\blacktriangleright$ .

# 1 Instellingen aanpassen.

Druk op  $\blacktriangle$  en  $\triangledown$  om een optie te markeren en druk op  $\blacktriangleleft$  en  $\triangleright$  om deze te wijzigen.

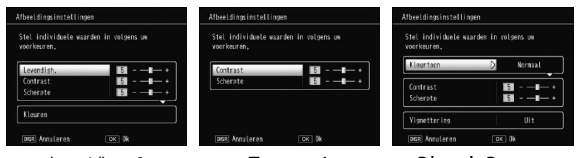

Inst. 1/Inst. 2

Zwartwit

Bleach Bypass

2 Druk op MENU/OK.

Druk op **MENU/OK** als u wilt terugkeren naar het menu **Afbeeldingsinstellingen** als u klaar bent met instellen.

### **3** Sluit af en keer terug naar de opnamestand. Druk op MENU/OK.

U ziet de optie die momenteel is geselecteerd bij **Afbeeldingsinstellingen** op het beeldscherm.

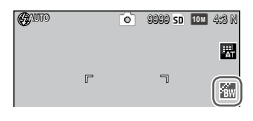

• Afbeeldingsinstellingen kan worden toegewezen aan de ADJ.-schakelaar in ADJ-schakelaar instelling (pagina 117) of Fnknoppen in Instelling Fn-knoppenpaar (pagina 119).

De **Fn**-knoppen kunnen worden gebruikt om tussen beeldinstellingen over te schakelen als **Instelling Fn-knoppenpaar** is ingesteld op **Kleur>ZW**, **Kleur>TE**, **Kleur>Hoog Z&W**, **Kleur>Kruis**, **Kleur>Pos.film** of **Kleur>B Bypass**.

### Continue modus

NB .....

Neem foto's in een continue reeks. De volgende opties zijn beschikbaar:

- Description Continue: de camera neemt de ene na de andere foto zolang u de ontspanknop ingedrukt houdt.
- AF-bildserie: De camera neemf onderwerp te volgen met de exte de opnameknop is ingedrukt.
- S-Cont (stroom continu): Als u de ontspanknop ingedrukt houdt, neemt de camera tot 16 frames op met een snelheid van ongeveer 7,5 frame per seconde en voegt ze samen tot een enkele afbeelding (met een grootte van TOM). Er zijn circa 2 s nodig voor het opnemen van de gehele reeks.

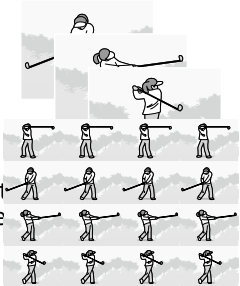

 M-Cont (memory-reversal, ofwel omgekeerd geheugen, continu): De camera blijft opnemen zolang u de ontspanknop ingedrukt houdt maar alleen de laatste 16 frames (ongeveer de laatste twee seconden) worden bewaard om de afbeelding te maken (met een grootte van 10M).

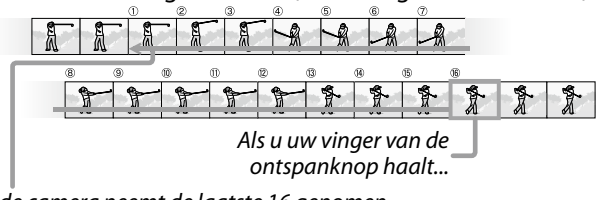

...de camera neemt de laatste 16 genomen kaders op (kaders ① tot ⑯).

Bij alle instellingen, uitgezonderd **Uit**, ziet u de actieve selectie weergegeven door een pictogram op het beeldscherm.

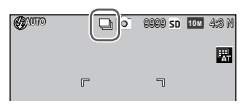

Om de continue opnamemodus te annuleren, selecteert u **Uit** voor **Continue modus**.

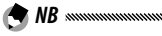

- In de stand S-Cont en M-Cont wordt automatisch Normaal gebruikt voor Digitale zoomafbeelding, zelfs als Aut afm wijz. is geselecteerd (pagina 131).
- Bij instellingen anders dan Uit, gaat de flits automatisch uit, worden focus en belichting vergrendeld met de eerste opname in elke serie en Auto witbalans wordt gebruikt in plaats van Multi-P AUTO (pagina 78).
- In de stand S-Cont en M-Cont wordt automatisch ISO AUTO gebruikt voor ISO-instelling, zelfs als u een instelling van ISO 80 tot ISO 250 hebt geselecteerd.
- Als de opnameknop binnen twee seconden wordt losgelaten in de modus **M-Cont** is het aantal genomen foto's minder dan 16 afbeeldingen.

- Het aantal foto's dat achter elkaar genomen kan worden, hangt af van de fotogrootte.
- Het maximum aantal foto's dat achter elkaar genomen kan worden is 999. Zelfs als het aantal overblijvende belichtingen meer dan 1000 is, wordt 999 weergegeven in de fotodisplay.
- Als Aan is geselecteerd voor Kaartvolgordenummer in het menu Instellingen (pagina 132), als de laatste vier cijfers van een bestandsnummer hoger is dan 9999 tijdens opname in continue modus, wordt automatisch een nieuwe map gemaakt op een geheugenkaart en wordt het nemen van de foto's voortgezet.
- Continue modus kan worden toegewezen aan de ADJ.-schakelaar in ADJ-schakelaar instelling (pagina 117) of Fn-knoppen in Instelling Fn-knoppenpaar (pagina 119).

#### 🍟 Tip: met S-Cont en M-Cont genomen beelden bekijken met In- of uitzoomen op weergave 🕬

 Tijdens het weergeven van beelden die zijn genomen met S-Cont en M-Cont kunt u de zoomfunctie gebruiken om de frames apart te bekijken. Door in de frame-voor-frame weergave op knop Q te drukken, geeft u het eerste beeld weer in de serie die met een van deze opties is genomen;

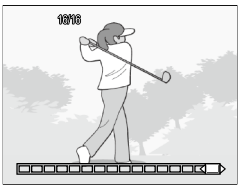

met de knoppen ◀ en ▶ kunt u de andere frames weergeven. U kunt op de balk onderaan in het beeldscherm zien waar u bent in de serie (u kunt met de **DISP**, knop deze balk verbergen; zie pagina 33). Druk op **MENU/OK** om af te sluiten.

### Auto groepering

Met deze functie kunt u twee of drie opnamen maken waarbij u 'bracketing' toepast op de actieve instellingen voor belichting, witbalans of kleur.

| Optie                                | Beschrijving                                                                                                    |
|--------------------------------------|----------------------------------------------------------------------------------------------------|
| BKT<br>AE<br>ON ±0.3                 | De camera neemt elke keer dat u de ontspanknop indrukt drie foto's:<br>eentje onderbelicht met een factor 0,3 EV, een tweede met de actieve<br>belichtingsinstellingen een derde die met een factor 0,3 EV overbelicht<br>is. U kiest deze optie als u de juiste belichting moeilijk te bepalen vindt. |
| BKT<br>AE<br>ON ±0.5                 | Hetzelfde als hierboven, alleen laat de camera de belichting nu<br>variëren met een factor 0,5 EV bij iedere opname in plaats van 0,3 EV.                                                                                                    |
| BKT<br>WB<br>WB-<br>BKT              | De camera legt drie exemplaren van elke foto vast: de eerste met een<br>'warme', rode tint, een tweede met de witbalans die in het opnamemenu<br>is geselecteerd (pagina 78) en een derde met een 'koele', blauwe tint. U<br>kiest deze optie als u de witbalans moeilijk te bepalen vindt.            |
| BKT<br>IMAGE<br>Afb.<br>inst.<br>BKT | De camera neemt drie foto's in drie verschillende beeldkwaliteiten.<br>De beeldkwaliteit voor de tweede en derde foto kan worden geselect-<br>eerd.                                                                                                    |
| BKT<br>DR<br>DR-BKT                  | De camera neemt drie foto's in drie verschillende instellingen voor com-<br>pensatie dynamisch bereik: een zonder compensatie dynamisch bereik,<br>een tweede met de instelling <b>Zwak</b> en een derde met de instelling <b>Sterk</b> .                                                              |
| BKT<br>CONT<br>CON-<br>TRAST-<br>BKT | De camera neemt foto's met verschillende contrasten.                                                                                                    |

- Bracketing is uitsluitend beschikbaar als de optie **Uit** is geselecteerd bij **Continue**.
- WB-BKT is niet beschikbaar bij het nemen van monochroom foto's.
- ON ±0.3 en ON ±0.5 kunnen gebruikt worden als RAW-kwaliteit is geselecteerd voor **Kwaliteit/afmeting foto** (pagina 53).
- · Als de bracketing actief is, wordt de flitser automatisch uitgeschakeld.

Om aanpassingen te maken aan de instellingen voor **ON**  $\pm$ **0.3** en **ON**  $\pm$ **0.5**, markeert u de gewenste optie en drukt u op  $\blacktriangleright$ .

# 1 Stel de belichtingsinstellingen in.

Druk op  $\blacktriangleleft$  en  $\triangleright$  om een optie te markeren en druk op  $\blacktriangle$  en  $\triangledown$  om de belichtingswaarde in te stellen.

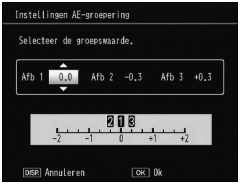

# 2 Druk op MENU/OK.

Waarschuwing

• Auto witbalans instelling wordt toegepast, zelfs als Multi-P AUTO is geselecteerd in Witbalans in het menu Opname (pagina 78).

• Auto groepering kan worden toegewezen aan de ADJ.-schakelaar in ADJ-schakelaar instelling (pagina 117) of Fn-knoppen in Instelling Fn-knoppenpaar (pagina 119).

### Opname met meerv. belichting

Neem een foto door maximaal vijf afbeeldingen te synthetiseren.

### 1 Selecteer Aan of Uit voor opties.

Druk op  $\blacktriangle$  of  $\blacktriangledown$  om een optie te selecteren en selecteer Aan of Uit.

| Controleer instelling | en druk o        | op OK vr opname. |
|-----------------------|------------------|------------------|
| Auton, belichting     | $\triangleright$ | Aan              |
| Elke afb. opslaan     |                  | Vit              |
| Afb. opslaan          |                  | Uit              |

| Optie                  | Beschrijving                                                                                                    |
|------------------------|----------------------------------------------------------------------------------------------------|
| Autom. belich-<br>ting | Selecteer <b>Aan</b> om foto's te nemen door automa-<br>tisch de hoeveelheid belichting aan te passen<br>afhankelijk van het aantal afbeeldingen dat moet<br>worden gesynthetiseerd.                         |
| Elke afb. opslaan      | Selecteer <b>Aan</b> om de originele foto's afzonderlijk<br>van een compositiefoto op te slaan. Als u <b>Uit</b> se-<br>lecteert, wordt alleen de compositiefoto opgesla-<br>gen zonder de originele foto's. |
| Afb. opslaan           | Selecteer <b>Aan</b> om afbeeldingen bij elke synthese<br>op te slaan. Als u <b>Uit</b> selecteert, wordt alleen een<br>compositiefoto opgeslagen.                                                           |

#### Druk op MENU/OK. 2

#### 3 Neem foto's.

Druk op de opnameknop om de eerste foto te nemen.

Selecteer Volgende. en druk op MENU/OK om de volgende foto te nemen. Herhaal de procedure om alle foto's te nemen (selecteer Nwe opname om te annuleren en

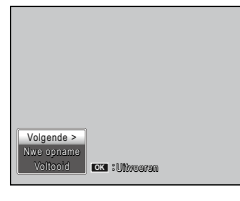

een nieuwe opname te maken), en selecteer Voltooid om te eindigen. Een compositiefoto wordt opgeslagen.

### Waarschuwing

- Nadat u vijf foto's hebt genomen, wordt automatisch een compositiefoto opgeslagen.
- Opname met meerv. belichting is niet beschikbaar in Scene modus en Continue modus.
- De volgende functies zijn niet beschikbaar in de modus Opname met meerv. belichting.
  - Continue opname
  - Digitale zoom
  - Bracketopnamen
  - Intervalopname
- De beeldinstellingen kunnen tijdens de opname niet worden aangepast. 69

MEER OVER FOTOGRAFII

### Als u Opname met meerv. belichting toewijst aan de Fn-knoppen en de Fn1- of Fn2-knop indrukt, worden de foto's in de meervoudiae belichtinasmodus aenomen.

### Flitsbelichtingscompensatie

🗬 NB amanana

🗬 NB .....

Met deze functie past u de flitssterkte aan van -2,0 tot +2,0 in stappen van 1/3 EV. Als u Flitsbelichtingscompensatie selecteert in het menu Opname,

wordt de schuifbalk weergegeven.

Druk op  $\blacktriangle$  of  $\nabla$  om een waarde te kiezen voor Flitsbelichtingscompensatie en druk op MENU/OK.

Behalve als de flitser uit is, komt de belichtingscompensatie voor de flitser in het beeldscherm te staan

 De belichtingscompensatie voor de flitser heft mogelijk effect buiten het bereik van de flitser (pagina 23).

 Flitsbelichtingscompensatie kan worden toegewezen aan de ADJ.-schakelaar in ADJ-schakelaar instelling (pagina 117) of Fnknoppen in Instelling Fn-knoppenpaar (pagina 119).

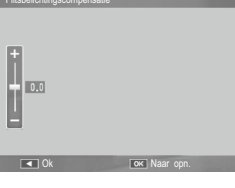

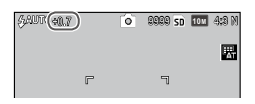

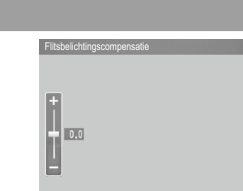

### Sterkte handmatige flits

Met deze functie kiest u de sterkte van het flitslicht in de stand Handmatig ingestelde flitssterkte (pagina 22). Het afgegeven flitslicht wordt uitgedrukt als een deel van de volledige sterkte (alle waarden zijn bij benadering):

 $VOL \ \ 1/_{1,4} \ \ 1/_2 \ \ 1/_{2,8} \ \ 1/_4 \ \ 1/_{5,6} \ \ 1/_8 \ \ 1/_{11} \ \ 1/_{16} \ \ 1/_{22} \ \ 1/_{32} \ \ 1/_{64}$ 

In de stand Handmatig ingestelde flitssterkte ziet u de flitssterkte op het beeldscherm weergegeven.

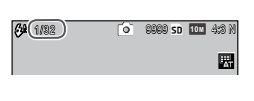

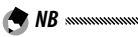

• Flitsbelichtingscompensatie heeft geen effect in de handmatige flitsmodus en de instelling Sterkte handmatige flits wordt gebruikt.

- De daadwerkelijke hoeveelheid flits kan verschillen van de instelling in **Sterkte handmatige flits**.
- Sterkte handmatige flits kan worden toegewezen aan de ADJ.-schakelaar in ADJ-schakelaar instelling (pagina 117) of Fnknoppen in Instelling Fn-knoppenpaar (pagina 119).

### Flitssynchronisatie

Met deze functie kunt u de flitser synchroniseren met de ontspanknop.

- **1e gordijn**: De flits gaat af aan het begin van de belichting (standaard).
- **2e gordijn**: De flitser flitst aan het einde van de belichting. Deze optie vormt lichtsporen achter een bewegende lichtbron.

### Compensatie dynamisch bereik

De camera legt een breed scala aan tonen vast van donker naar licht. De intensiteit kan worden geselecteerd uit **Zwak, Medium** of **Sterk**.

Als dynamisch bereikcompensatie is ingeschakeld, wordt op het scherm een indicator weergegeven.

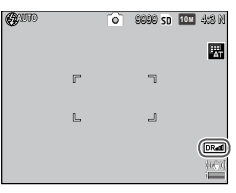

Waarschuwing

- Beschikbare ISO-instellingen zijn beperkt in de modus Compensatie dynamisch bereik.
  - Zwak: ISO 125 tot ISO 2500
  - Medium: ISO 160 tot ISO 1600
  - Sterk: ISO 200 tot ISO 1250
- Als **Sterk** is geselecteerd, komt er waarschijnlijk meer ruis voor in de foto's.
- Als u de digitale zoom gebruikt, heeft **Compensatie dynamisch bereik** geen effect.
- **Compensatie dynamisch bereik** is niet beschikbaar voor opnamen met meervoudige belichting.
- Het gewenste resultaat wordt wellicht niet bereikt als het onderwerp te helder of te donker is.

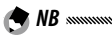

- Als u dynamisch bereikcompensatie gebruikt, is het aan te raden om **Meervoudig** in stellen voor **Belichtingsmeting** (pagina 61).
- Dynamisch bereikcompensatie kan niet worden toegepast op RAW-afbeeldingen.
- **Compensatie dynamisch bereik** kan worden toegewezen aan de **ADJ.**-schakelaar in **ADJ-schakelaar instelling** (pagina 117) en de **Fn**-knoppen in **Instelling Fn-knoppenpaar** (pagina 119).

#### Ruisonderdrukking

Kies **Zwak**, **Sterk** of **MAX** om "ruis" te verminderen (willekeurige variaties in helderheid en kleur) in foto's die zijn genomen bij hoge ISO-gevoeligheden.

U kunt de minimumgevoeligheid voor ISO voor de toepassing van ruisonderdrukking selecteren in **Ruisonderdrukking ISO** (zie hieronder).

Als ruisonderdrukking is ingeschakeld, wordt in de display een indicator weergegeven.

 Als een van de opties voor RAW-kwaliteit is geselecteerd voor Kwaliteit/afmeting foto, gebeurt de ruisonderdrukking alleen op het JPEG-exemplaar, en niet op het DNG-bestand.

• De tijd die nodig is voor het vastleggen van de foto is afhankelijk van de optie die is geselecteerd voor **Ruisonderdrukking**.

### Ruisonderdrukking ISO

NB .....

Selecteer de minimum ISO-gevoeligheid waarbij ruisonderdrukking van toepassing is als **Zwak**, **Sterk** of **MAX** is geselecteerd voor **Ruisonderdrukking**. U kunt kiezen uit **Alles** (ruisonderdrukking op alle gevoeligheidsgraden van ISO), **Over ISO 201**, **Over ISO 401**, **Over ISO 801** en **Over ISO 1601**.

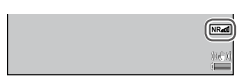

### Instelling doelverplaatsing

Selecteer een type doel voor de doelselectiefunctie (pagina 59).

| Optie | Beschrijving                                                                                                    |
|-------|----------------------------------------------------------------------------------------------------|
| AE/AF | Spotmeten en spot autofocus; kies het focus- en belichtings-<br>doel.                                                                                            |
| AF    | Punt-autofocus (standaard); kies het focusdoel. De belichting<br>wordt gemeten met de optie die is geselecteerd voor <b>Belich-<br/>tingsmeting</b> (pagina 61). |
| AE    | Punt meten; kies het meetdoel. Focus wordt ingesteld met de optie die is geselecteerd voor <b>Focus</b> (pagina 55).                                             |

### Bewegingscorrectie

# Kies **Aan** om vaagheden te voorkomen door beweging van de camera.

#### Waarschuwing ......

- Bewegingscorrectie is niet beschikbaar als de sluitertijd is ingesteld op **B**, **T** of meer dan 1 seconde in de stand **M**, als een aangepaste instelling is geselecteerd voor de zelfontspanner of als de optionele afstandsontspanner wordt gebruikt.
- De functie Bewegingscorrectie kan geen vaagheden voorkomen door beweging van het onderwerp.
- Effecten van de functie Bewegingscorrectie verschillen afhankelijk van de opnamecondities.

#### Aangepaste zelfontspanner

Stel het aantal foto's en het interval voor de zelfontspanner in.

- Afbeeld.: Stel het aantal foto's dat moet worden genomen in van 1 tot 10 foto's (standaard: 2)
- Interval: Stel de interval in tussen 5 en 10 seconden (standaard: 5)

🗢 NB .....

 Als het aantal foto's wordt ingesteld op meer dan twee, wordt de focus vastgezet op de positie die is ingesteld bij de eerste foto.

### Intervalopname

U kunt automatisch foto's nemen met tussenpozen van vijf seconden tot één uur als u Intervalopname selecteert in het opnamemenu en de onderstaande stappen uitvoert

Kies een interval.

Druk op  $\blacktriangleleft$  en  $\triangleright$  om uren, minuten of seconden te markeren en druk op 🛦 en om deze te wijzigen. Druk op MENU/OK om terug te keren naar de opnamestand. Interval komt op het beeldscherm te staan.

| Intervalopname                            |       |            |    |      |  |
|-------------------------------------------|-------|------------|----|------|--|
| Neemt automatisch<br>ingestelde interval. | een f | oto na het |    |      |  |
| Uur                                       | 00    | Min.       | 00 | Sec. |  |
|                                           |       |            |    |      |  |
| DISP. Annuleren                           |       |            |    |      |  |

# **7** Begin foto's te maken.

Druk de ontspanknop in. De camera neemt automatisch foto's met het geselecteerde interval.

# Stop de opnamen.

Druk op MENU/OK als u de opnamen wilt stoppen nadat de gewenste foto's zijn gemaakt.

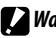

### Waarschuwing

- Intervalopname is niet beschikbaar in Scene modus.
- Als er meer tijd nodig is om foto's te maken dan is aangegeven in het geselecteerde interval, wordt de volgende foto pas gemaakt nadat de opname klaar is.

- Bij uitschakeling van de camera komt het interval weer op nul te staan.
- Zorg ervoor dat de batterij volledig is geladen of gebruik de apart verkrijgbare netstroomadapter en controleer of er voldoende ruimte is in het interne geheugen of op de geheugenkaart. Intervalopname eindigt automatisch als het aantal overblijvende belichtingen nul bereikt.
- U kunt om het even wanneer foto's nemen door op de ontspanknop te drukken.
- Continue modus wordt bij intervalopnamen automatisch op Uit gezet.

### Datum afdruk

U kunt bij het nemen van foto's de datum (JJ/MM/DD) of de datum en de tijd (JJ/MM/DD uu:mm) op de foto laten afdrukken.

Als datumafdruk is ingeschakeld, wordt op het scherm een indicator weergegeven.

| DATE |
|------|
| -    |
| Ţ    |

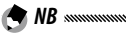

- Datumvermelding is alleen beschikbaar als de klok is ingesteld. U moet de klok dus instellen (pagina 17) voordat u de datumvermelding kunt gebruiken.
- U kunt geen datum vermelden op films.
- Als een van de opties voor RAW-kwaliteit is geselecteerd voor Kwaliteit/afmeting foto, komt de datum alleen op het JPEGexemplaar te staan, en niet op het DNG-bestand.
- De datum staat permanent op het beeld en kan niet worden verwijderen.

### Belichtingscompensatie

De camera past de belichting automatisch aan voor het onderwerk in het midden van het kader, waardoor optimale belichting wordt geproduceerd.

# 1 Geef de schuifbalk voor Belichtingscompensatie weer.

Als Belichtingscompensatie wordt geselecteerd in het menu Opname, wordt de schuifbalk weergegeven.

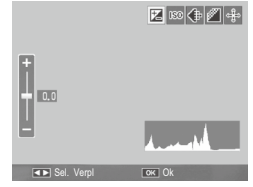

# **2** Pas de belichtingscompensatie aan.

Druk op  $\blacktriangle$  of  $\checkmark$  om een waarde voor de belichtingscompensatie te kiezen. Druk op de ontspanknop om een foto te maken of druk op MENU/

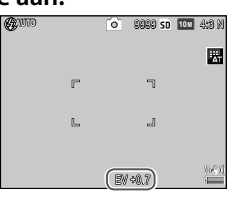

OK om de opnamemodus te verlaten.

Waarschuwing

 Belichtingscompensatie kan niet gebruikt worden in de stand M, bij intervalcomposities en in de filmstand.

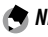

• Belichtingscompensatie kan worden toegewezen aan de ADJ.schakelaar in ADJ-schakelaar instelling (pagina 117), Fn-knoppen in Instelling Fn-knoppenpaar (pagina 119) of knoppen Q en 🖾 in **Zoomknop** (pagina 121).

### Witbalans

De camera past de witbalans automatisch aan zodat een wit onderwerp wit zal verschijnen, onafhankelijk van de kleur van de lichtbron

Selecteer een optie om de witbalans te koppelen aan de lichtbron bij gemengde verlichting of als u een onderwerp fotografeert met een effen kleur.

| Optie              | Beschrijving                                                                                                    |
|--------------------|----------------------------------------------------------------------------------------------------|
| AT Auto            | De camera past de witbalans automatisch aan.                                                                                                 |
| Hulti-P AUTO       | De camera past de witbalans aan om rekening te houden<br>met verschillen in verlichting in afzonderlijke delen van<br>het kader (standaard). |
| Buiten             | Voor gebruik bij fotograferen in daglicht onder een<br>onbewolkte hemel.                                                                     |
| Bewolkt            | Voor gebruik bij fotograferen in daglicht onder een bewolkte hemel.                                                                          |
|                    | Voor gebruik bij fotograferen bij gloeilamplicht.<br>Foto's die zijn genomen met de instelling <b>Gloeilamp 2</b>                            |
| -, Gloeilamp 2     | worden getint met een roodachtige gloed vergelijkbaar met de <b>Gloeilamp 1</b> .                                                            |
| Fluoresce-<br>rend | Voor gebruik bij fotograferen bij het licht van een<br>tl-buis.                                                                              |
| MB Handmatig       | De witbalans handmatig meten (pagina 80).                                                                                                    |
| WB<br>CT Detail    | Voor het fijnregelen van de witbalans (pagina 80).                                                                                           |

# Geef de opties voor de witbalans weer. Selecteer Witbalans in het menu Opname.

2 Selecteer een witbalansoptie. Druk op  $\blacktriangle$  of  $\triangledown$  om een optie te selecteren. Druk op de ontspanknop om een foto te maken of druk op MENU/OK om de opnamemodus te verlaten.

De huidige selectie wordt getoond door een pictogram in de fotodisplay.

| <b>G</b> UUTO |   | 0 | 9999 sd | 10 M | 4:8 N |
|---------------|---|---|---------|------|-------|
|               |   |   |         |      |       |
|               | r |   | ٦       |      |       |

- 🕐 NB .......
- Witbalans kan worden toegewezen aan de ADJ.-schakelaar in ADJ-schakelaar instelling (pagina 117), Fn-knoppen in Instelling Fn-knoppenpaar (pagina 119) of knoppen ♀ en ➡ in Zoomknop (pagina 121).

#### 

- De automatische witbalans levert mogelijk het gewenste resultaat niet op in scènes waarin witte objecten ontbreken. Dit kunt u eenvoudig verhelpen door een wit object in de scène te plaatsen alvorens de foto te nemen.
- Andere opties dan **Auto** kunnen mogelijk niet de gewenste resultaten opleveren als u de flitser gebruikt. Selecteer dus **Auto** als u de flitser gebruikt.
- De **Auto** instelling wordt vanzelf toegepast in de volgende gevallen, ook als **Multi-P AUTO** is geselecteerd.
  - Bij intervalcompositie-opnamen (scènemodus)
  - Bij de Continue opname
  - Als ON ±0.3 of ON ±0.5 is geselecteerd voor Auto groepering

### Handmatig: witbalans meten

U kunt als volgt de witbalans meten:

# 1 Selecteer Handmatig.

Markeer 🜇 Manual Settings in het witbalansmenu.

# **2** Meet de witbalans.

Richt de camera op een wit stuk papier of een ander wit object en zorg dat dit het frame vult, waarna u op de DISP. knop drukt.

# 3 Druk op MENU/OK.

- Het gebied om de witbalans te meten kan worden geselecteerd in **Gemeten veld voor handm. WB** in het menu Instellingen (pagina 131).
- Als de flitsinstelling aan is, kan de witbalans voor als de flits afgaat, worden gemeten door de knop **DISP**. in te drukken.

# Detail: de witbalans fijnregelen

U regelt de witbalans als volgt fijn:

# 1 Selecteer Detail.

Markeer B Detail in het witbalansmenu en druk op de DISP. knop.

# 2 Kies een instelling.

Door op  $\blacktriangle$  of  $\bigtriangledown$  te drukken, markeert u een witbalans. Druk op **MENU/OK** om af te sluiten als u klaar bent met instellen.

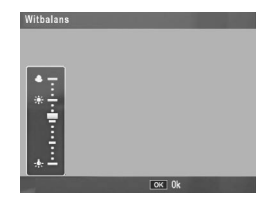

# **3** Druk op MENU/OK.

### Witbalanscompensatie

U kunt kleurtinten compenseren door de witbalans op de as voor groen-magenta of die blauw-geelbruin te wijzigen. De wijzigingen gelden voor de optie die op dat moment is geselecteerd voor de witbalans en voor alle opties die u selecteert zolang de wijzigingen actief zijn.

1 Geef bedieningen weer voor Witbalanscompensatie.

Als **Witbalanscompensatie** wordt geselecteerd in het menu Opname (pagina 49) wordt de bediening weergegeven.

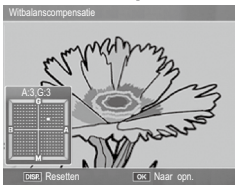

 2 Compenseer kleurzwemen. Kies Witbalanscompensatie met de knoppen ▲, ♥, ◀ of
 ▶. Druk op de knop DISP. om de Witbalanscompensatie te resetten naar een neutrale waarde.

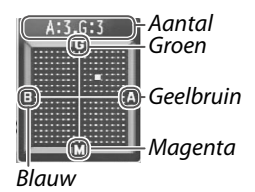

# 3 Druk op MENU/OK.

Druk twee keer op de knop DISP. om te annuleren.

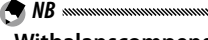

- Witbalanscompensatie kan worden toegewezen aan de ADJ.schakelaar in ADJ-schakelaar instelling (pagina 117) of Fnknoppen in Instelling Fn-knoppenpaar (pagina 119).
- Als de modusknop op **SCENE** staat, is witbalanscompensatie alleen beschikbaar in de standen dynamisch bereik, intervalcompositie en film.
- De optie **Witbalanscompensatie** in het weergavemenu (pagina 99) heeft andere waarden dan de optie in het opnamemenu.

### ISO-instelling

Dit past de lichtgevoeligheid aan van de camera.

- Auto: De camera past de gevoeligheid automatisch aan de helderheid, de afstand tot het onderwerp en de opties aan die zijn geselecteerd voor de macro-stand, de beeldkwaliteit en het beeldformaat.
- Auto-hoog (hoge gevoeligheid-automatisch): Hetzelfde als het bovenstaande, alleen selecteert de camera een hogere gevoeligheid als het onderwerp slecht is verlicht. De maximum gevoeligheid en de sluitersnelheid om de waarde van ISO-gevoeligheid te wijzigen, kan worden geselecteerd in het menu Instellingen (pagina 124).
- **ISO 80–ISO 3200**: De gevoeligheid wordt ingesteld op de geselecteerde waarde.
- De stappen voor ISO-gevoeligheid zijn **1EV** of **1/3EV** in **ISO-**
- stap-instelling in het instellingenmenu (pagina 124).
- Een foto kan 'ruis' (willekeurige variaties in helderheid en kleur) vertonen als ze op een hoge gevoeligheid zijn genomen.
- De gevoeligheid die in de standen **Auto** en **Auto-hoog** op het beeldscherm staat, kan afwijken van de werkelijke waarde. Bij gebruik van de flitser is een gevoeligheid van **Auto** gelijk aan ISO 154, ongeacht de waarde die in het beeldscherm is weergegeven. Hieronder staan de verschillende gevoeligheden die beschikbaar zijn in de stand **Auto** als de flitser uit is:

| Rooldformaat | ISO-gevoeligheid |      |      |  |  |
|--------------|------------------|------|------|--|--|
| Deeluloimaat | Standaard        | Min. | Max. |  |  |
| VGA          |                  |      | 283  |  |  |
| 1M           | 100              | 80   | 238  |  |  |
| 3M           | 100              | 00   | 176  |  |  |
| Over 5M      |                  |      | 154  |  |  |

• De beschikbare ISO-instellingen zijn beperkt bij opnamen met dynamisch bereikcompensatie (pagina 70).

- Als Aan is geselecteerd voor ADJ. directe ISO-bediening in de belangrijkste aangepaste instellingen, kan ISO-gevoeligheid worden gewijzigd door de ADJ.-schakelaar naar links of rechts te duwen in de opnamemodus. In de modi P en A kan ISO-gevoeligheid ook worden gewijzigd door de opnameknop half in te drukken.
- **ISO-instelling** kan worden toegewezen aan de **ADJ.**-schakelaar in **ADJ-schakelaar instelling** (pagina 117) of **Fn**-knoppen in **Instelling Fn-knoppenpaar** (pagina 119).

### Vergrotingsverhouding (MF)

Het zoompercentage voor de zoom door de knop MENU/OK ingedrukt te houden, kan worden geselecterd uit  $2 \times \text{en } 4 \times \text{.}$ 

### Fabrieksinstellingen herstellen

Om de standaardinstellingen van het opnamemenu (pagina 50–52) herstellen, draait u de keuzeknop op en selecteert u **Fabrieksinstellingen herstellen** in het opnamemenu. In het weergegeven bevestigingsvenster markeert u **Yes**, en u drukt op **MENU/OK** om de standaardinstellingen te herstellen, het venster af te sluiten en terug te keren naar de opnamestand.

### Auto Aanpassing Lensopening

Als **Aan** is geselecteerd, past de camera automatisch het diafragma aan om overbelichting te voorkomen in de stand **A**.

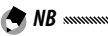

Het automatische diafragmaprogramma is alleen beschikbaar in de stand **A**.

### Auto Aanpassing Sluitertijd

Als **Aan** is geselecteerd, wordt bij overbelichting en onderbelichting de sluitertijd automatisch aangepast om toch een optimale belichting te krijgen.

### Opnamemodus wijzigen

Als de modusknop is gedraaid naar een "MY"-modus (pagina 48), kunt u deze optie gebruiken om te wisselen tussen de modi 🗖. P. A, S en M zonder de modusknop naar een nieuwe instelling te draaien. Deze optie is alleen bes-

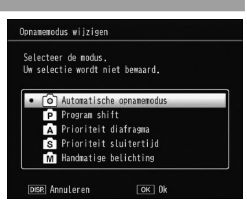

chikbaar in "MY"-modi en wordt niet weergegeven als de opnamemodus die is geselecteerd voor Registreer mijn instellingen een scene modus is.

### Uitbreiding dynamisch bereik

Kies de Uitbreiding dynamisch bereik uit Zwak, Medium of Sterk.

Het bereik van helderheid die moet worden verwerkt, neemt toe bij het selecteren van een sterker effect.

### Plus normale opname

Kies Aan om twee exemplaren op te nemen in de Dynamisch bereikopname, een met normale belichting en een andere met verbeterd dynamisch bereik.

### Compositie-interval

Stel de opname-interval in tussen 1 seconde en 1 uur voor de compositie-intervalopname.

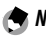

🗬 NB 🕬

Maak het interval langer dan de sluitertijd.

### Intervalcompositie opslaan

Selecteer een optie voor het opslaan van afbeeldingen in de intervalcompositie-opname.

- Uit: Slaat alleen een compositiefoto op.
- Elke afb. opslaan: Slaat originele foto's afzonderlijk van een compositiefoto op.
- Afb. opslaan: Slaat foto's op bij elke synthese.

# Films

In dit deel vindt u de werkwijze voor het opnemen en weergeven van films.

# 🛱 Films opnemen

Neem films op met geluid. Films worden opgeslagen als AVI- bestanden.

- Draai de keuzeknop op SCENE.
- 2 Druk op MENU/OK.

U ziet een menu met opties voor scènestanden.

### 2 Selecteer <sup>™</sup>.

Druk op ▲ of ▼ om 🛱 (film) te markeren en druk op MENU/OK.

# ▲ Opnemen.

U drukt op de ontspanknop om de opname te starten; en nogmaals om te stoppen. Tijdens een filmopname knippert het pictogram 

REC en worden de opnametijd en

| 00:00 /01:00 | 30FPS | 3 | SD VG/ | 340 |
|--------------|-------|---|--------|-----|
|              | r     | ٦ |        |     |
|              |       |   |        | _   |

resterende tijd weergegeven op het scherm. De opname stopt automatisch als het geheugen vol is.

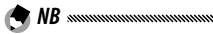

• De geluiden die de camera maakt, kunnen op de film komen.

- De maximumlengte voor films is 29 minuten en de maximumgrootte is 4 GB. Afhankelijk van het type geheugenkaart kan de opname stoppen voordat deze lengte is bereikt. De totale maximale lengte voor alle filmbestanden die u in het interne geheugen of op een geheugenkaart op kunt slaan, hangt af van de opties die zijn geselecteerd voor Filmgrootte en Beeldsnelheid (pagina 87).
- 86 · U kunt de flitser niet gebruiken.

FILM

- De camera stelt scherp wanneer u de ontspanknop indrukt om de opname te starten.
- De resterende filmtijd wordt berekend op basis van de beschikbare geheugenruimte, en hoeft niet gelijkmatig af te nemen.
- Laad de batterij op alvorens te beginnen met de opname of gebruik de apart verkrijgbare netstroomadapter. Kies voor lange opnames geheugenkaarten met hoge schrijfsnelheden en controleer vóór de opname hoeveel geheugen beschikbaar is.
- AF/AF-doelselectie is niet beschikbaar voor films

### Het beeldformaat en de beeldsnelheid kiezen

Films bestaan uit een serie beelden (frames) die op hoge snelheid worden afgespeeld en zo de illusie van beweging geven. Kies een kadergrootte (de grootte van elk kader in pixels) en een beeldsnelheid (de snelheid waarmee de beelden worden opgenomen).

# Geef het opnamemenu weer.

Druk op MENU/OK om het scènemenu weer te geven. Druk op  $\blacktriangleleft$  om het standentabblad te markeren, drukt ▼ om het tabblad Opnamemenu te markeren, en druk op ▶ om de cursor in het opnamemenu te plaatsen.

# **7** Selecteer Filmgrootte of Beeldsnelheid.

Markeer Filmgrootte of Beeldsnelheid en druk op bom de opties weer te geven voor het geselecteerde item.

# Selecteer een optie.

- Filmgrootte: Kies VGA 640 (640×480 pixels) of QVGA 320 (320×240 pixels).
- Beeldsnelheid: Kies 30 beelden/sec (30 bps) of 15 beelden/sec (15 bps).

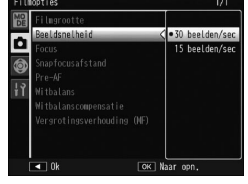

▲ Druk op MENU/OK. U ziet de geselecteerde optie op het beeldscherm.

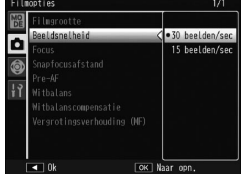

# 📛 Films weergeven

# 1 Druk op 🕒.

Druk op knop  $\blacktriangleright$  als u beelden wilt weergeven op het beeldscherm.

# **2** Geef de film weer.

Gebruik de knoppen  $\blacktriangle$ ,  $\bigtriangledown$ ,  $\triangleleft$ en  $\blacktriangleright$  om door de afbeeldingen te bewegen (pagina 27) tot het eerste filmkader wordt weergegeven. Het pictogram  $\textcircled{}^{\square}$  geeft films aan.

| CAMOVIDI     | 1020  | SD VGA 840 |
|--------------|-------|------------|
|              |       |            |
|              |       |            |
| 00/05        |       |            |
| 2011/01/01 ( | 00:20 | Ē          |

### 3 Start de weergave.

U drukt de ADJ. knop in om de weergave te starten. U ziet de voortgang op het beeldscherm. U kunt de volgende bewerkingen uitvoeren:

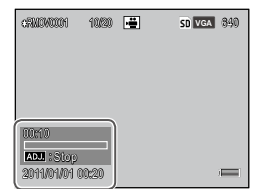

| 0m                        | Druk<br>op  | Beschrijving                                                                                                    |
|---------------------------|-------------|----------------------------------------------------------------------------------------------------|
| Vooruit-/<br>terugspoelen | Q/ <b>2</b> | Houd $\mathbb{Q}$ ingedrukt om snel vooruit te spoelen<br>en $\mathbf{\Xi}$ om terug te spoelen.<br>Druk op $\mathbf{\Xi}$ of $\mathbb{Q}$ als het afspelen is gepauzeerd<br>om een film beeld voor beeld vooruit of<br>achteruit te spoelen.<br>Houd $\mathbf{\Xi}$ of $\mathbb{Q}$ ingedrukt, als het afspelen is ge-<br>pauzeerd, voor langzaam vooruit of achteruit<br>spoelen. |
| Pauze/<br>hervatten       | ADJ.        | Druk de <b>ADJ.</b> knop in als u wilt pauzeren; druk<br>deze nogmaals in als u de film wilt hervatten.                                                                                                    |
| Het volume<br>aanpassen   | ▲/▼         | Druk op $\blacktriangle$ als u het geluid harder wilt zetten en $\triangledown$ om het geluid zachter te zetten.                                                                                                    |

In dit deel vindt u de opties in het weergavemenu en de werkwijze voor het weergeven van beelden op tv.

# Het weergavemenu

### 1 Geef het opnamemenu weer.

Druk op de knop  $\blacktriangleright$  en druk op de knop **MENU/OK**.

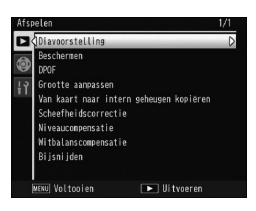

### **7** Selecteer een menu-item.

Druk op  $\blacktriangle$  of  $\triangledown$  om door het menu te scrollen, en druk op  $\blacktriangleright$  om de opties voor het gemarkeerde item weer te geven.

Het weergavemenu bestaat uit de volgende opties:

| Optie                                      | Pagina | Optie                 | Pagina |
|--------------------------------------------|--------|-----------------------|--------|
| Diavoorstelling                            | 90     | Scheefheidscorrectien | 95     |
| Beschermen                                 | 90     | Niveaucompensatie     | 96     |
| DPOF                                       | 92     | Witbalanscompensatie  | 99     |
| Grootte aanpassen                          | 94     | Bijsnijden            | 100    |
| Van kaart naar intern geheugen<br>kopiëren | 94     |                       |        |

### Diavoorstelling

Met deze optie start u automatisch een diavoorstelling.

Afbeeldingen worden weergegeven met intervallen van drie seconden. De weergave van films begint automatisch; de diavoorstelling hervat nadat de gehele film is weergegeven.

De weergave van de diavoorstelling blijft doorgaan tot u hem stopt; u drukt daarvoor op een willekeurige knop.

### Beschermen

Beschermt beelden tegen per ongeluk verwijderen.

🕐 Waarschuwing 🛲 🕬

• Formatteren wist alle bestanden, inclusief beschermde bestanden.

### Individuele beelden beschermen

Om afzonderlijke bestanden te beschermen of de bescherming te verwijderen, speelt u de afbeelding af en selecteert u **Beschermen** in het menu Afspelen om de opties weer te geven. Markeer 1 bestand en druk op MENU/OK.

Beschermde bestanden worden aangegeven met een pictogram.

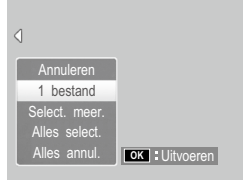

| 100-0001 | 1/2220 | ► | Om SD | 10 M | 4:3 N |
|----------|--------|---|-------|------|-------|
|          |        |   |       |      |       |

### Alle bestanden beschermen of de bescherming ervan opheffen

Als u alle bestanden wilt beschermen, selecteert u **Beschermen**, u markeert **Alles select.** en drukt op **MENU**/OK. Als u de bescherming van alle bestanden wilt opheffen, markeert u **Alles annul.** en drukt u op **MENU**/OK.

### De beschermingsstatus van meerdere bestanden wijzigen

**1** Selecteer **Beschermen** in het weergavemenu.

In de multiframeweergave gaat u door met stap 2. Bij afspelen met enkel kader, worden de opties weergegeven. Markeer **Select. meer.** en druk op **MENU**/ **OK**.

### **7** Selecteer Sel. indiv. of Sel. Ber.

Selecteer **Beschermen** in het menu Afspelen om de opties weer te geven. Als u beelden één voor één wilt selecteren, markeert u **Sel. indiv.**, drukt u op **MENU**/ **OK**, en gaat u door met stap 3. Om bereiken te selecteren, markeert u **Sel. Ber.**, druk op **MENU**/**OK** en ga verder met stap 3.1.

# 3 Selecteer foto's.

Druk op  $\blacktriangle$ ,  $\bigtriangledown$ ,  $\blacklozenge$ ,  $\blacklozenge$  of  $\blacktriangleright$  om een foto te markeren en druk op **MENU/OK** om te selecteren. Beschermde foto's zijn gemarkeerd met een pictogram. U kunt de

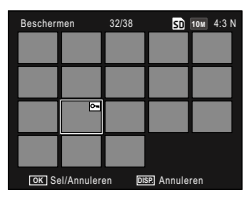

bescherming van een foto opheffen door deze te markeren en nogmaals op **MENU/OK** te drukken.

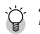

- Ö Tip: series selecteren
- **3.1** Druk op  $\blacktriangle$ ,  $\bigtriangledown$ ,  $\triangleleft$  of  $\triangleright$  om het eerste beeld te markeren, en druk op MENU/OK om dit te selecteren. Het geselecteerde beeld is aangeduid met een pictogram.
- **3.2** Druk op  $\blacktriangle$ ,  $\bigtriangledown$ ,  $\triangleleft$  of  $\triangleright$  om het laatste beeld te markeren, en druk op MENU/OK om dit te selecteren. De geselecteerde afbeelding en afbeeldingen in het bereik worden gemarkeerd met pictogrammen.

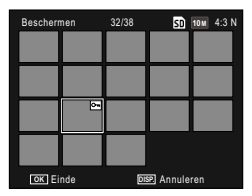

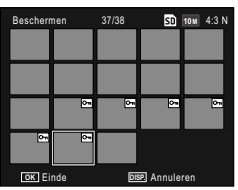

- Herhaal stappen 3.1–3.2 om extra bereiken te selecteren.
- Om afzonderlijke foto's te selecteren of deselecteren, drukt u de ADL-schakelaar in om te schakelen naar de modus Sel, indiv.

### ▲ Druk op de knop Fn2.

De camera geeft een bericht weer zo lang de camera de geselecteerde bestanden beschermt. De camera keert dan terug naar de afspeelmodus.

### DPOF: beelden selecteren voor afdrukken

Gebruik deze optie om een digitale "afdrukbestelling" te maken met de foto's die u wilt afdrukken en het aantal afdrukken en breng de geheugenkaart dan naar een digitaal afdrukservicecentrum dat de DPOF-standaard (Digital Print Order Format) ondersteunt.

#### Waarschuwing

- Als u een foto selecteert voor afdrukken die met de optie RAW-beeldkwaliteit is gemaakt, wordt er alleen het JPEG-exemplaar afgedrukt.
- DPOF is niet beschikbaar voor foto's die zijn opgeslagen in het interne geheugen van de camera.

### Individuele foto's selecteren voor afdrukken

Geef een foto weer om een DPOFselectie toe te voegen en selecteer DPOF in het menu Afspelen om de opties weer te geven. Markeer 1 bestand en druk op MENU/OK. Druk op ◀ of ► om een foto te markeren en druk op MENU/OK.

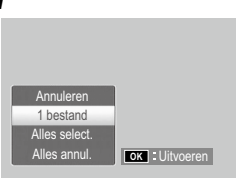

markeren en druk op MENU/OK om te selecteren.

### Alle foto's selecteren voor afdrukken

Als u alle foto's wilt selecteren voor afdrukken, selecteert u DPOF, u markeert Alles select. en drukt op MENU/OK. Als u alle foto's van de printorder wilt verwijderen, markeert u Alles annul. en drukt u op MENU/OK.

### Meerdere foto's selecteren om af te drukken

Foto's selecteren in een meerdere kadersweergave.

# **1** Selecteer **DPOF**.

Druk op **MENU**/OK in de multiframeweergave om het weergavemenu weer te geven. Markeer **DPOF** en druk op ▶.

# **2** Selecteer foto's en kies het aantal afdrukken.

Druk op  $\blacktriangleleft$  of  $\triangleright$  om een foto te markeren en  $\blacktriangle$  of  $\blacktriangledown$  om het aantal afdrukken te kiezen. Als u een foto van de printorder wilt verwijderen, blijft u op  $\blacktriangledown$  drukken tot het aantal afdrukken nul is.

# **3** Druk op MENU/OK.

De camera geeft een bericht weer bij het maken van de printorder.

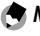

• Zie pagina 92 voor meer informatie over het verwijderen van alle foto's op een printorder.

### Grootte aanpassen: kleine exemplaren van foto's maken

Om een klein exemplaar van de huidige foto te maken, selecteert u Grootte aanpassen in het weergavemenu en kiest u de grootte 1M 4:3 F of VGA 4:3 F.

- NB .....
- Alle exemplaren hebben een verhouding 4:3. Exemplaren die zijn gemaakt van foto's met een verhouding 3:2, 1:1 of 16:9 hebben een zwarte rand.
- U kunt het formaat van films en RAW-foto's niet aanpassen.

### Van kaart naar intern geheugen kopiëren

U kopieert alle bestanden in het interne geheugen naar een geheugenkaart door eerst een geheugenkaart in de camera te plaatsen en dan Van kaart naar intern geheugen kopiëren te selecteren in het weergavemenu.

- Waarschuwing Als er onvoldoende ruimte op de geheugenkaart is voor alle
- bestanden in het interne geheugen, ziet u daarover een bericht. U kunt alleen die bestanden kopiëren waarvoor ruimte is door Ja te selecteren en op MENU/OK te klikken; als u wilt afsluiten zonder bestanden te kopiëren, klikt u op **Nee**.
- U kunt geen bestanden van een geheugenkaart naar het interne geheugen kopiëren.

#### Scheefheidscorrectie

Met deze functie kunt u foto-exemplaren maken waarop de perspectiefeffecten op rechthoekige objecten zoals scoreborden of visitekaartjes zijn verminderd.

### 1 Geef de foto weer.

Geef de foto weer die verwerkt moet worden in de modus Afspelen.

### **7** Selecteer Scheefheidscorrectie.

Druk op **MENU/OK** om het weergavemenu weer te geven, markeer **Scheefheidscorrectie** en druk op **▶**.

Als de camera een voorwerp detecteert om het perspectief te corrigeren, wordt het voorwerp getoond met een oranje kader. De camera kan maximaal vijf objecten vinden; als u een ander object wilt selecteren, drukt u op  $\blacktriangleright$  of u drukt op  $\blacktriangle$  om af te sluiten zonder het perspectief te corrigeren. Als de camera geen voorwerp kan detecteren, wordt een foutbericht weergegeven.

# 3 Druk op MENU/OK.

De camera geeft een bericht weer tijdens het kopiëren van de foto.

### Waarschuwing

- Asymmetriecorrectie is alleen beschikbaar voor foto's die met deze camera zijn genomen. Deze functie is niet beschikbaar voor films of foto's die zijn genomen met **S-Cont** of **M-Cont**.
- Als u de scheefstandcorrectie toepast op foto's die u in RAWkwaliteit hebt gemaakt (pagina 53), is de correctie alleen van toepassing op de JPEG-kopie.

### 

- Het gekopieerde exemplaar heeft hetzelfde formaat als het origineel.
- Om de benodigde tijd te beperken, maakt u een kleine kopie van het origineel met de functie **Grootte aanpassen** (pagina 94) en voert u de correctie op de kopie uit.
- U kunt de functie Asymmetriecorrectie ook uitvoeren tijdens het nemen van foto's (pagina 42 en 47).

### Niveaucompensatie

Met deze functie maakt u kopieën waarop de helderheid en het contrast is aangepast.

### Auto: Automatische niveaucorrectie

### 1 Geef de foto weer.

Geef de foto weer die verwerkt moet worden in de modus Afspelen.

# 2 Selecteer Niveaucompensatie.

Druk op **MENU/OK** om het weergavemenu weer te geven, markeer **Niveaucompensatie**, en druk op ►.

### **3** Selecteer Auto.

Markeer **Auto** en druk op ►. Als de camera een kopie kan maken, ziet u een voorbeeld waarbij het origineel linksboven en de gecorrigeerde kopie rechts staat. Als de camera geen kopie kan maken, krijgt u een foutbericht en keert de camera terug naar het weergavemenu.

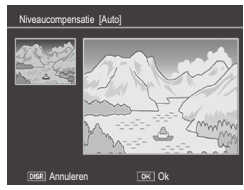

# **4** Druk op MENU/OK.

Druk op **MENU/OK** om de afbeelding te kopiëren (om te verlaten zonder een kopie te maken, drukt u op de knop **DISP**.). De camera geeft een bericht weer tijdens het kopiëren van de foto.

# **1** Selecteer Handmatig.

Geef de foto weer die verwerkt moet worden en selecteer **Niveaucompensatie** > **Handmatig** in het menu Afspelen.

# **7** Selecteer het zwartpunt, witpunt of het middelpunt.

Het afdrukvoorbeeld bevat een histogram dat toont hoe pixels van verschillende helderheid zijn verdeeld in de afbeelding, met donkere pixels (schaduw) links en lichte pixels (lichtste delen) rechts. Druk de ADJ.-schakelaar in om te bewegen naar het zwarte

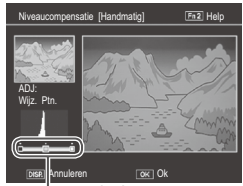

Van links naar rechts: zwartpunt, middelpunt, witpunt

punt, middenpunt en witte punt en druk op  $\blacktriangleleft$  of  $\blacktriangleright$  om het geselecteerde punt te plaatsen voor verbeterde helderheid en contrast.

Voor Help drukt u op de Fn2 knop; druk nogmaals op de knop om weer nar de voorbeeldweergave terug te keren.

# 3 Druk op MENU/OK.

Druk op **MENU/OK** om de afbeelding te kopiëren (om te verlaten zonder een kopie te maken, drukt u op de knop **DISP**.). De camera geeft een bericht weer tijdens het kopiëren van de foto.

🏹 Tips: het zwartpunt, witpunt en middelpunt kiezen 🗤 🗤 👘

- De helderheid aanpassen: Verplaats de aanwijzer naar links om het beeld helderder te maken. Verplaats de aanwijzer naar rechts om het beeld donkerder te maken
- De belichting corrigeren: Als het beeld overbelicht is, verplaatst u het zwartpunt naar rechts tot dit gelijk staat met de donkerste pixel in het histogram. Als het beeld onderbelicht is, verplaatst u het witpunt naar links tot dit gelijk staat met de lichtste pixel. U kunt de helderheid aanpassen door het middlepunt naar links of rechts te verplaatsen.
- Het contrast verhogen: Om het contrast te vergroten, lijnt u het zwarte punt en het witte punt uit met de donkerste en lichtste pixels. U kunt de helderheid aanpassen door het middlepunt naar links of rechts te verplaatsen.

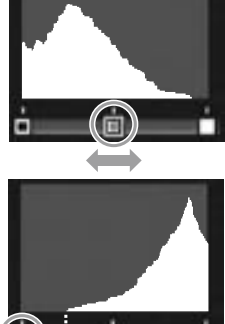

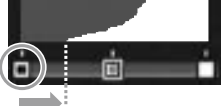

Overbelichting corrigeren

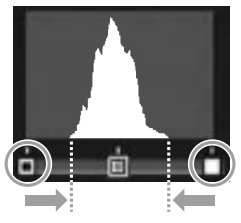

### Waarschuwing

- Niveaucorrectie is alleen beschikbaar voor foto's die met deze camera zijn genomen. Deze functie is niet beschikbaar voor films of beelden die zijn opgenomen met S-Cont of M-Cont.
- · Het kan voorkomen dat de gewenste resultaten niet worden behaald met monochrome afbeeldingen.
- Hoewel u niveaucorrectie meermalen kunt toepassen, heeft de toegepaste compressie bij het opslaan van een kopie tot gevolg dat de beeldkwaliteit minder wordt.
Met deze functie maakt u kopieën waarin de witbalans is aangepast.

## Geef de foto weer.

Geef de foto die u wilt kopiëren weer in de weergavestand.

## **7** Selecteer Witbalanscompensatie.

Druk op MENU/OK om het weergavemenu weer te geven, markeer Witbalanscompensatie, en druk op ►.

## **3** Pas de witbalans aan.

Pas de witbalanscompensatie aan met de knoppen  $\blacktriangle$ ,  $\triangledown$ ,  $\blacktriangleleft$  en  $\triangleright$ .

Druk op de knop **DISP**. om de witbalanscompensatie te resetten naar een neutrale waarde (druk op de knop **Fn2** om help te tonen of te verbergen).

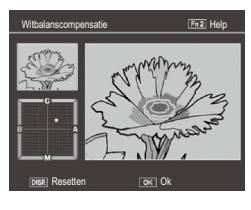

## 4 Druk op MENU/OK.

Druk op **MENU/OK** als u het beeld wilt kopiëren (om te verlaten zonder een kopie te maken, drukt u twee keer op de knop **DISP**.). De camera geeft een bericht weer tijdens het kopiëren van de foto.

## 

- Witbalanscompensatie is alleen beschikbaar voor foto's die met deze camera zijn genomen. Deze functie is niet beschikbaar voor films of beelden die zijn opgenomen met S-Cont of M-Cont.
- Het kan voorkomen dat de gewenste resultaten niet worden behaald met monochrome afbeeldingen.
- Hoewel u witbalanscompensatie meermalen kunt toepassen, heeft de toegepaste compressie bij het opslaan van een kopie tot gevolg dat de beeldkwaliteit minder wordt.

#### Bijsnijden

Een kopie maken van een bijgesneden afbeelding.

## 1 Geef de foto weer.

Geef de foto weer die verwerkt moet worden in de modus Afspelen.

## 2 Selecteer Bijsnijden.

Druk op **MENU/OK** om het menu Afspelen weer te geven, markeer **Bijsnijden** en druk op ►.

## Bi jani jden (no2) Help (No2) Kaderverhooding (Q) Kadersrootte (R00) Kaderverhooding (Q) Kadersrootte (R00) Kaderverhooding (Q) Urtveren

#### 3 Snijd de foto bij. Druk op $\blacktriangle$ , $\bigtriangledown$ , $\blacklozenge$ , $\blacklozenge$ of $\triangleright$ om het

bijsnijdvak te bewegen en op  $\blacksquare$  of  $\bigcirc$  om de bijsnijdgrootte te veranderen en druk op de ADJ.-schakelaar om de verhouding van het bijsnijdvak (4:3/1:1) te wijzigen.

Voor hulp drukt u op **Fn2** en druk nogmaals op de knop om terug te keren naar de vorige weergave.

## 4 Druk op MENU/OK.

Druk op **MENU/OK** om de kopie op te slaan. Er wordt een bericht weergegeven terwijl de camera de foto kopieert.

#### Waarschuwing ......

- Bijsnijden is alleen beschikbaar voor foto's die met deze camera gemaakt zijn.
- Foto's die in de RAW-modus gemaakt zijn, kunnen niet bijgesneden worden.
- Het herhaaldelijk bijsnijden van een afbeelding resulteert in een verminderde beeldkwaliteit.

- Bijgesneden afbeeldingen worden opgeslagen in de kwaliteit Fijn.
- De grootte van het bijsnijdvak varieert afhankelijk van de grootte van de originele afbeelding.
- De grootte van een bijgesneden afbeelding varieert afhankelijk van de grootte van de originele afbeelding en het bijsnijdvak.

## Beelden weergeven op tv

Als u foto's op een tv-toestel wilt bekijken, kunt u de camera aansluiten met een AV-kabel of optionele HDMI-kabel.

#### 

- Het beeldscherm en de luidspreker van de camera worden uitgeschakeld en de foto's en films worden weergegeven op tv.
- Verplaats de camera niet terwijl de AV- of HDMI-kabel nog aangesloten is.

#### De camera met een AV-kabel op de televisie aansluiten

Gebruik een AV-kabel (AV-1) als u de camera wilt aansluiten op AV-apparaten die zijn voorzien van een video-ingang.

#### 1 Schakel de camera uit.

- Controleer of de camera uitgeschakeld is alvorens de AV-kabel aan te sluiten of los te koppelen.
- **7** Sluit de AV-kabel aan op de tv.
- 3 Sluit de camera aan.

Open het deksel van de aansluiting en steek de kabel in de gemeenschappelijke aansluiting voor de USB-poort/AVoutput. Forceer de stekker niet in de aansluiting.

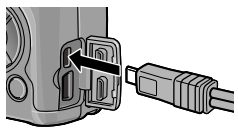

## **4** Zet de televisie op het videokanaal.

NB ......

Selecteer video-invoer. Zie de televisiehandleiding voor details.

## 5 Schakel de camera in.

• De camera ondersteunt de volgende videostandaarden: NTSC (gebruikt in Noord-Amerika, het Caribische gebied, delen van Latijns-Amerika en sommige landen in Oost-Azië) en PAL (gebruikt in Groot-Brittannië en de meeste landen in Europa, in Australië, Nieuw-Zeeland en delen van Azië en Afrika). Er is geen ondersteuning voor SECAM. Waar mogelijk is de camera voor verzending ingesteld op de gebruikte standaard van het land of de regio waar u woont; alvorens de camera aan te sluiten op een apparaat dat een andere videostandaard gebruikt, moet u de juiste videostand (pagina 133) kiezen.

#### De camera met een HDMI-kabel op de televisie aansluiten

Gebruik een optionele HDMI-kabel (HC-1) als u de camera wilt aansluiten op AV-apparaten die zijn voorzien van een HDMI-aansluiting.

## 1 Zet de camera uit.

Zet de camera altijd uit voordat u een HDMI-kabel aansluit of loskoppelt.

## 2 Sluit de HDMI-kabel op de televisie aan.

## 3 Sluit de camera aan.

Open het deksel van de aansluiting en steek de kabel in de HDMI-aansluiting. *Gebruik hierbij geen kracht*.

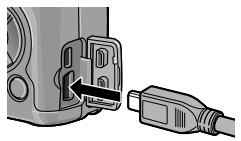

#### **4** Zet de televisie op het videokanaal.

Selecteer video-ingang. Raadpleeg de handleiding van de televisie voor meer informatie.

## 5 Zet de camera aan.

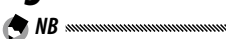

• Bij het aansluiten en verwijderen van de HDMI-kabel schakelt de display over naar een enkele kaderweergave.

 Bij gebruik van een HDMI-kabel is de resolutie van beelduitgang ingesteld op Auto. Als de resolutie van de afbeelding op de tv laag is met de instelling AUTO, stelt u in het instellingenmenu HDMI-output in op 1080i, 720P of 480P (pagina 134).

## Foto's afdrukken

U kunt de camera met de meegeleverde USB-kabel op een printer aansluiten, en foto's direct vanaf de camera afdrukken zonder een pc te hoeven gebruiken.

#### **Waarschuwing**

- U kunt films niet afdrukken
- Als u een foto selecteert voor afdrukken die met de optie RAWbeeldkwaliteit is gemaakt, wordt er alleen het JPEG-exemplaar afgedrukt.

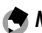

🗬 NB ...... 

- · De camera maakt gebruik van de PictBridge-standaard. Dit is een veelgebruikte standaard voor direct afdrukken, en u kunt daarom alleen afdrukken op printers die gebruik maken van de PictBridge-standaard. Zie de documentatie die bij de printer is geleverd om te zien of deze PictBridge ondersteunt.
- Het selecteren van PTP voor USB-verbindingstype in het menu Instellingen is vereist afhankelijk van het type printer.

## De camera aansluiten

Sluit de camera aan op de printer met de meegeleverde USB-kabel.

1 Schakel de camera uit.

Controleer of de camera uitgeschakeld is alvorens de USB-kabel aan te sluiten of los te koppelen.

Sluit de USB-kabel aan op de printer. Sluit de USB-kabel aan op de printer en schakel de printer in.

## 3 Sluit de camera aan.

Open het deksel van de aansluiting en steek de kabel in de gemeenschappelijke aansluiting voor de USBpoort/AV-output.

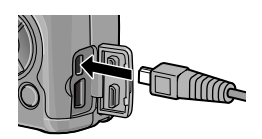

Druk de **ADJ.**-schakelaar in. De camera gaat aan en het bericht wordt weergegeven; druk de **ADJ.**-schakelaar onmiddellijk nogmaals in.

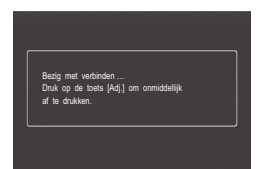

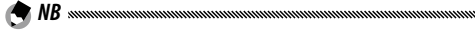

• Als u de **ADJ.** knop niet indrukt terwijl het bovenstaande bericht op het beeldscherm staat, kan dit in sommige gevallen na twee seconden worden vervangen door een bericht waarin staat dat de camera verbinding aan het maken is met een pc. Schakel de camera uit en druk nogmaals de **ADJ.** knop in.

Het bericht wordt vervangen door de PictBridge afspeelweergave. Als de PictBridge afspeelweergave niet verschijnt, is de camera nog aan het verbinden met de printer.

## Waarschuwing .....

• Forceer de USB-kabel niet als u deze aansluit of als u met de camera werkt met de kabel aangesloten.

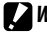

#### Waarschuwing

- Koppel de USB-kabel niet los als de printer nog aan het afdrukken is
- Als u een foutbericht krijgt tijdens het afdrukken, controleer dan de printer en neem de nodige actie.

#### Een foto of alle foto's afdrukken

## 1 Selecteer een foto.

Om een foto te selecteren, drukt u op  $\blacktriangleleft$  of  $\blacktriangleright$  tot de gewenste foto wordt getoond in de PictBridge afspeelweergave en drukt u de ADJ.-schakelaar in. Markeer 1 bestand en druk op MENU/OK.

Om één afdruk van alle foto's af te drukken, drukt u de ADJ.-schakelaar in. Markeer Alle best. en druk op MENU/OK.

## **2** Pas de printerinstellingen aan.

Markeer een item en druk op in de beschikbare opties te bekijken, of kies Printer sel. om de standaard instellingen te gebruiken van de huidige printer (de beschikbare op-

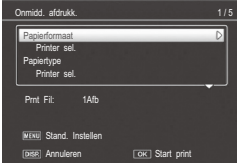

ties hangen af van het type printer; items die niet worden ondersteund door de aangesloten printer, kunnen niet geselecteerd worden).

Druk op  $\blacktriangle$  of  $\nabla$  om een optie te markeren en druk op MENU/OK.

| ltem          | Beschrijving                                |
|---------------|---------------------------------------------|
| Papierformaat | Hier kiest u het papierformaat.             |
| Papiertype    | Hier kiest u het soort papier.              |
| Layout        | Hier kiest u het aantal beelden per pagina. |

| ltem                   | Beschrijving                                                                                                    |
|------------------------|----------------------------------------------------------------------------------------------------|
| Afdrukdatum            | Met deze optie drukt u de opnamedatum en -tijd af<br>op het beeld. Zie pagina 17 voor informatie over de<br>selectie van de volgorde waarin de datum en tijd zijn<br>weergegeven. Als het beeld is opgenomen met <b>Datum</b><br><b>afdruk</b> (pagina 76), wordt alleen de vermelde datum<br>afgedrukt. |
| Bestandsnaam<br>afdruk | De bestandsnaam wordt afgedrukt.                                                                                                    |
| Afb. optimaliseren     | Hier kunt u kiezen of de printer al dan niet de<br>fotogegevens moet optimaliseren.                                                                                                    |
| Afdrukformaat          | Hier kiest u het afdrukformaat.                                                                                                    |
| Afdrukkwal.            | Hier kiest u de afdrukkwaliteit.                                                                                                    |
| Rapport afdr.*         | Hiermee drukt de printer een rapport af.                                                                                                    |
| Afdrukhoeveelheid      | Hier kiest u het aantal kopieën.                                                                                                    |
| Toner besparen *       | Met deze optie bespaart u toner tijdens het afdrukken.                                                                                                    |
| 1-zijdig/2-zijdig*     | Hier kiest u of u op één zijde of allebei de zijden van het<br>papier wilt laten afdrukken.                                                                                                    |

\* Uitsluitend voor Ricoh-printers. Ga naar *http://www.ricoh.com/* voor bijzonderheden.

## 3 Start het afdrukken.

Druk op **MENU/OK** als het menu in Stap 2 wordt weergegeven. Tijdens het afdrukken ziet u een bericht op het beeldscherm; als u wilt afsluiten vóór het afdrukken voltooid is, drukt u op de knop **DISP**. Nadat het afdrukken voltooid is, ziet u het PictBridgebeeldscherm.

#### 1 Druk op de knop 🖾 in het PictBridge-weergavedisplay.

Er zijn meerdere foto's op het beeldscherm weergegeven.

## 2 Selecteer een foto.

Markeer een beeld en druk op MENU/OK.

Kies het aantal afdrukken. Druk op ▲ of ♥ om het aantal afdrukken te kiezen. Het pictogram bij een beeld geeft aan dat dit is geselecteerd; als u de selectie van een foto ongedaan wilt maken, drukt u op ♥ tot het aantal afdrukken op nul staat.

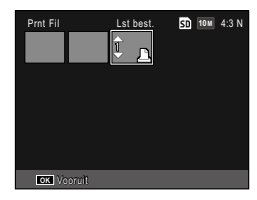

Druk op  $\blacktriangleleft$  of  $\blacktriangleright$  om een extra foto te markeren en druk op  $\blacktriangle$  of  $\blacktriangledown$  om het aantal afdrukken te kiezen.

## **4** Pas de printerinstellingen aan.

Druk op **MENU/OK** om het menu Direct afdrukken weer te geven. Pas de instellingen aan zoals wordt uitgelegd op pagina 106.

## 5 Start het afdrukken.

Druk op **MENU/OK** als het afdrukmenu wordt weergegeven. Tijdens het afdrukken ziet u een bericht op het beeldscherm; als u wilt afsluiten vóór het afdrukken voltooid is, drukt u op de knop **DISP**. Nadat het afdrukken voltooid is, ziet u het PictBridgebeeldscherm. U kunt het instellingenmenu openen vanuit het opnameen weergavemenu (pagina 49 en 89).

Het instellingenmenu bevat de tabbladen Belangrijke opties en Instelling.

## 1 Geef de menu's weer.

Druk op **MENU/OK** om het menu voor de huidige modus weer te geven (in Scene modus wordt een tabblad **MODUS** weergegeven).

## **2** Selecteer een menutabblad.

Druk op  $\blacktriangleleft$  om het tabblad voor het huidige menu te markeren, en druk op  $\blacktriangle$  of  $\blacktriangledown$  om het optie- of instellingentabblad te markeren. Druk op  $\blacktriangleright$  om de cursor in het geselecteerde tabblad te plaatsen.

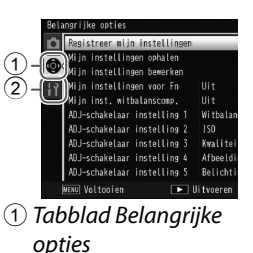

(2) Tabblad Instelling

## **3** Selecteer een menu-item.

Druk op  $\blacktriangle$  of  $\blacktriangledown$  om een menu-item te markeren, en druk op  $\blacktriangleright$  om de opties voor het gemarkeerde item weer te geven.

#### 4 Selecteer een optie.

Druk op  $\blacktriangle$  of  $\blacktriangledown$  om een optie te markeren en druk op **MENU/OK** om te selecteren (de procedure kan afwijken bij sommige items).

# Het tabblad met belangrijke opties bevat de volgende instellingen:

| Optie                           | Standaard     | Pagina | Optie                          | Standaard       | Pagina |
|---------------------------------|---------------|--------|--------------------------------|-----------------|--------|
| Registreer mijn<br>instellingen |               | 112    | Omschakelen Fn-<br>knoppenpaar | Fn-paar inst. 1 | 120    |
| Mijn instellingen               | _             | 114    | Zoomknop                       | Belichtingsc.   | 121    |
| ophalen                         |               |        | Voedingslampje                 | Aan             | 121    |
| Mijn instellingen<br>bewerken   |               | 115    | Knopopties weer-<br>gavemodus  | Inst. 1         | 121    |
| Mijn instellingen<br>voor Fn    | Uit           | 117    | M-modus op<br>knopdruk         | Inst. 1         | 121    |
| Mijn inst. witbalans-<br>comp.  | Uit           | 117    | Knopopties M-<br>modus         | Dfg-prioriteit  | 122    |
| ADJ-schakelaar<br>instelling 1  | Witbalans     | 117    | ADJ. directe ISO-<br>bediening | Uit             | 122    |
| ADJ-schakelaar<br>instelling 2  | ISO           | 117    | Mijn instellingen<br>wissen    |                 | 122    |
| ADJ-schakelaar<br>instelling 3  | Kwaliteit     | 117    | Standaardwaarden<br>herstellen |                 | —      |
| ADJ-schakelaar<br>instelling 4  | Afbeelding    | 117    |                                | I               | I      |
| ADJ-schakelaar<br>instelling 5  | Belichtingsm. | 117    |                                |                 |        |
| ADJ-sluiterbevestiging          | Uit           | 118    |                                |                 |        |
| Instelling Fn-knop-<br>penpaar  | Auto groep.   | 119    |                                |                 |        |

 De instellingen met uitzondering van Registreer mijn instellingen in de belangrijkste aangepaste instellingen, kunnen gereset worden naar de standaard instellingen met Standaardwaarden herstellen. Het tabblad met instellingen bevat de volgende opties:

| Optie                           | Standaard                        | Pa-<br>gina | Optie                                                        | Standaard                       | Pa-<br>gina     |
|---------------------------------|----------------------------------|-------------|--------------------------------------------------------------|---------------------------------|-----------------|
| Formatteren [Kaart]             | —                                | 123         | Zoomverhouding bij<br>knopdruk                               | 9.8×                            | 128             |
| geheugen]                       | _                                | 123         | Automatisch draaien                                          | Aan                             | 129             |
| LCD-helderheid                  | Auto                             | 123         | Weergave witverzadiging                                      | Uit                             | 129             |
| ISO-stap-instelling             | 1 EV<br>Maximum                  | 124         | Opties Weergavevolgorde                                      | Opn.<br>datum/tijd              | 130             |
|                                 | ISO: AUTO                        |             | Instelling RAW/JPEG                                          | Fijn                            | 130             |
| Instellingen ISO Auto-          | 400                              | 124         | Instelling kleurruimte                                       | sRGB                            | 130             |
| ноод                            | Sluitertijd<br>wijzigen:<br>Auto |             | Gemeten veld voor<br>handm. WB                               | Punt                            | 131             |
| AF hulplicht                    | Aan                              | 124         | Digitale zoom afbeelding                                     | Normaal                         | 131             |
| Bedieningsgeluiden              | Alles                            | 125         | Menupositie onthouden                                        | Uit                             | 131             |
|                                 | (medium)                         | 125         | Kaartvolgordenummer                                          | Aan                             | 132             |
| Volume-instellingen             |                                  |             | Datuminstellingen                                            | —                               | 133             |
| LCD-bevestigingstijd            | 0,5 seconden                     | 125         | Language/言語                                                  | (Varies <sup>1</sup> )          | 133             |
| Automatisch uitschakelen        | 5 Min.                           | 125         | Video-uit modus                                              | (Varies <sup>1</sup> )          | 133             |
| Slaapmodus                      | Uit                              | 126         | USB-verbindingstype                                          | Mass-<br>aopslag                | 133             |
| LCD auto dim                    | Uit                              | 126         | HDMI-output                                                  |                                 | 134             |
| Optie weergave AF-<br>afstand   | Uit                              | 126         | Firmwareversie con-                                          |                                 | 134             |
| Niveau-instelling               | Vlak + Helling                   | 126         |                                                              |                                 |                 |
| Waterpas (hellen)<br>kalibreren | _                                | 126         | Lye-Fi-verbindingsinstel-<br>lin. <sup>2</sup>               | Aan                             | 134             |
| Weergave-opties raster          |                                  | 127         | Eye-Fi-verbindingsweer-<br>gave <sup>2</sup>                 | —                               | 134             |
| Opname info kaderweer-<br>gave  | Uit                              | 127         | 1 Hangt af van het land of de s<br>2 Wordt alleen weergegeve | streek van aan<br>on bij gebrui | koop.<br>ik van |
| Informatieweergave<br>modus     | Uit                              | 128         | — 2 wordt alleen weergegeven bij g<br>28 een Eye-Fi-kaart.   |                                 | • • • • •       |

#### Registreer mijn instellingen

U kunt maximaal 18 veelgebruikte opname-instellingen registreren (twaalf voor het interne geheugen en zes voor een geheugenkaart) en de instellingen gemakkelijk oproepen door de instellingen toe te wijzen aan MY1, MY2 of MY3 van de modusknop (pagina 48).

#### 1 Pas de instellingen aan.

Stel de camera in op de gewenste instellingen. De volgende instellingen kunnen worden geregistreerd:

- Camera-instellingen: Opnamemodus ( , P, A, S, M of SCENE), belichting (modi A en M), sluitersnelheid (modi S en M), focuspositie voor handmatige focus, macro, flits, zelfontspanner en weergavemodi.
- Opties in het opnamemenu: Alle opties behalve Opname met meerv. belichting, Intervalopname, Vergrotingsverhouding (MF), Fabrieksinstellingen herstellen, Auto Aanpassing Lensopening, Auto Aanpassing Sluitertijd en Opnamemodus wijzigen. U kunt de witbalanscompensatie opslaan als Mijn instellingen voor Fn aan is (pagina 117).
- Belangrijke opties: Instelling Fn-knoppenpaar (alleen als My Settings for Fn Settings is ingesteld op Aan)
- Opties in het instellingenmenu: ISO-stap-instelling, Instellingen ISO Auto-Hoog, Optie weergave AF-afstand, Niveau-instelling, Weergave-opties raster, Opname info kaderweergave en Digitale zoom afbeelding.

#### 2 Selecteer Registreer mijn instellingen. Markeer Registreer mijn instellingen in het tabblad Belangrijke opties en druk op ▶.

## **3** Sla de instellingen op.

U wijst als volgt instellingen toe aan MY1, MY2 of MY3 op de keuzeknop: u markeert MY 1, MY 2 of MY 3, en u drukt op MENU/OK (als u wilt afsluiten zonder de instellingen op te slaan, drukt u op de knop DISP.).

Om de instellingen op te slaan in een "vak" of "kaart" om later weer op te roepen en toe te wijzen aan de modusknop (pagina 114), selecteert u **My Settings Box** of **Kaart** en drukt u op ►. Markeer het gewenste getal en druk op **MENU/OK**.

| electeer de bestem | ning. |   |
|--------------------|-------|---|
| [MY 1]             |       | _ |
| [MY 2]             |       |   |
| [MY 3]             |       |   |
| Mijn instellingenb | юх    |   |
| Kaart              |       |   |

| (ie: | s een bes | temming u | it boxen |   |   |
|------|-----------|-----------|----------|---|---|
| 1    | 1]        |           |          | _ | _ |
| ĩ    | 2]        |           |          |   |   |
|      | 3]        |           |          |   |   |
|      | 4 ]       |           |          |   |   |
|      | 5]        |           |          |   |   |
|      | 6]        |           |          |   |   |

Boxen zonder naam krijgen een naam die gelijk is aan de huidige datum en tijd. Als er al een naam is toegewezen aan de box, wordt het dialoogvenster weergegeven. Selecteer **Ja** als u de huidige naam wilt gebruiken en **Nee** als u een naam op basis van de huidige datum en tijd wilt gebruiken.

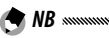

 Instellingen die aan de kaart worden toegewezen, worden gewist als de geheugenkaart wordt geformatteerd. Instellingen die aan de box worden toegewezen, worden niet gewist als de geheugenkaart wordt geformatteerd.

#### Mijn instellingen ophalen

Instellingen in een "vak" of "kaart" toewijzen aan MY1, MY2 of MY3.

#### 1 Selecteer Mijn instellingen ophalen.

Markeer **Mijn instellingen ophalen** in het tabblad Belangrijke opties en druk op **▶**.

#### **7** Selecteer de bron.

Markeer Mijn instellingenbox of Kaart en druk op

.

## **3** Selecteer een bestemming.

Markeer de bestemming waar de instelling aan toegewezen moet worden (MY 1, MY 2 of MY 3) en druk op ►.

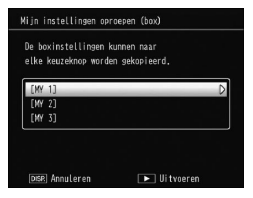

## **4** Selecteer een instelling.

Markeer een instelling om deze toe te wijzen aan de geselecteerde positie op de modusknop en druk op MENU/OK.

| electeer | instellingen | on te | kopiëren. |
|----------|--------------|-------|-----------|
| [1]      | _            | _     | _         |
| [2]      |              |       |           |
| [3]      |              |       |           |
| [4]      |              |       |           |
| [5]      |              |       |           |
| [6]      |              |       |           |

Als u wilt afsluiten zonder de instellingen toe te wijzen aan de keuzeknop, drukt u op de DISP. knop.

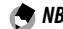

• Mijn instellingen die zijn geconfigureerd met andere camera's kunnen niet worden opgeroepen met deze camera.

#### Mijn instellingen bewerken

Hiermee bewerkt u instellingen die zijn opgeslagen met **Registreer mijn instellingen** zijn opgeslagen.

**1** Selecteer Mijn instellingen bewerken.

Markeer **Mijn instellingen bewerken** in het tabblad Belangrijke opties en druk op **▶**.

**2** Selecteer instellingen.

Als u instellingen wilt bewerken die zijn toegewezen aan MY1, MY2 of MY3 op de keuzeknop, markeert u MY 1, MY 2 of MY 3, en drukt u op ▶.

De instellingen kunnen gemljzigd worden. (Mr 13) (Mr 2) (Mr 3) Mijn instellingenbez Kaart 15889 Annularen 🕞 Uitveren

Mijn instellingen bewerken

Om instellingen te bewerken die zijn opgeslagen in "vak" of "kaart" selecteert u **Mijn instellingenbox** of **Kaart** en drukt u op ▶. Markeer het gewenste getal en druk op ▶.

## **3** Bewerk de instellingen.

Druk op  $\blacktriangle$  of  $\lor$  om de items te markeren en druk op  $\triangleright$  om de bewerkingen uit te voeren. Na de bewerking van elk item drukt u op  $\blacktriangleleft$  om terug te keren naar de instellingenlijst waar u meer instellingen kunt bewerken.

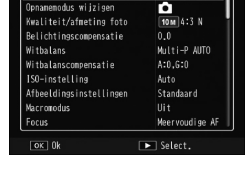

#### **4** Wijzigingen opslaan.

Druk op **MENU/OK** om de wijzigingen op te slaan en af te sluiten (om te verlaten zonder de wijzigingen op te slaan, drukt u op de knop **DISP**.).

#### 🍟 Tip: Mijn instellingen een naam geven 📟

 Selecteer Naam in Stap 3 om de huidige instelling een nieuwe naam te geven. In het naamgedeelte is de huidige naam gemarkeerd; als u de huidige naam wilt bewerken, drukt u op ◀ of ▶ om de cursor in het naamgedeelte te plaatsen, en u drukt op ▼ om de cursor in het toetsenbordgedeelte te plaatsen (als u de huidige naam wilt verwijderen, drukt u op ▼ als de naam gemarkeerd is). U markeert let-

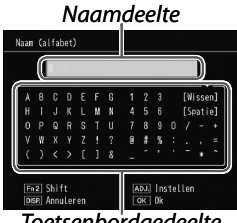

Toetsenbordgedeelte

ters met  $\blacktriangle$ ,  $\bigtriangledown$ ,  $\triangleleft$ ,  $\triangleleft$  of  $\triangleright$ , en u drukt op **MENU/OK** om de gemarkeerde letter in te voegen op de plaats waar de cursor zich bevindt (als u de letter bij de cursor wilt verwijderen, selecteert u **[Wissen]**). Druk op **Fn2** om over te schakelen van kleine letters naar hoofdletters en omgekeerd. Namen kunnen maximaal uit 32 letters bestaan. Druk de **ADJ.**-schakelaar in om de nieuwe naam te gebruiken of druk op de **DISP.**-knop om te verlaten zonder de instellingen een nieuwe naam te geven.

Als de instellingen die zijn geregistreerd in Registreer mijn instellingen zijn toegewezen aan MY 1, MY 2 of MY 3, als de instellingen worden bewerkt in Mijn instellingen bewerken worden de wijzigingen overgenomen in de instellingen die zijn toegewezen aan MY 1, MY 2 of MY 3.

Als de toegewezen instellingen rechtstreeks in de modus MY 1, MY 2of MY 3 worden gewijzigd, worden de wijzigingen niet overgenomen in de wijzigingen die zijn geregistreerd in **Registreer mijn instellingen**. Nadat u de instellingen rechtstreeks heeft gewijzigd in de modus MY 1, MY 2 of MY 3, worden de instellingen die zijn bewerkt in **Mijn instellingen bewerken** niet overgenomen in de instellingen die zijn toegewezen aan MY 1, MY 2 of MY 3.

- Namen die zijn toegewezen aan "My" instellingen worden onmiddellijk weergegeven nadat de modusknop is gedraaid naar MY1, MY2 of MY3 of als op wordt gedrukt.
- Mijn instellingen kunnen verwijderd worden in Mijn instellingen wissen in belangrijke aangepaste instellingen (pagina 122).

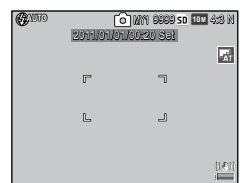

🗬 NB 🚿

#### Mijn instellingen voor Fn

Selecteer **Aan** als u de opties die zijn toegewezen aan de **Fn** knoppen wilt opnemen (pagina 119) in de instellingen die met **Registreer mijn instellingen** zijn opgeslagen.

#### Mijn inst. witbalanscomp.

Selecteer **Aan** als u de witbalanscompensatie (pagina 81) in de instellingen wilt opnemen die met **Registreer mijn instellingen** zijn opgeslagen.

#### ADJ-schakelaar instelling

Wijs maximaal vijf veelgebruikte opties toe aan de ADJ.schakelaar voor snelle toegang in de modi **D**, P, A, S en M. Bij verzending kan de ADJ.-schakelaar worden gebruikt voor witbalans (pagina 78), ISO-instelling (pagina 82), afbeeldingskwaliteit (pagina 53), afbeeldingsinstellingen (pagina 62) en belichtingsmeting (pagina 61). Maar hij kan ook gebruikt worden voor witbalanscompensatie (pagina 81), focus (pagina 55), continue (pagina 64), bracketopnamen (pagina 67), flitscompensatie (pagina 70), handmatige flitshoeveelheid (pagina 71), Snap focusafstand (pagina 77) en Dynamisch bereikcompensatie (pagina 72).

#### Een functie toewijzen aan de ADJ.-schakelaar

- 1 Selecteer een instelling van ADJ-schakelaar instelling 1 tot ADJ-schakelaar instelling 5 in de belangrijkste aangepaste instellingen en druk op ▶.
- **2** Selecteer een functie om toe te wijzen aan de instelling en druk op MENU/OK.

#### De ADJ. knop gebruiken

U selecteert als volgt een optie die momenteel is toegewezen aan de ADJ. knop:

## 1 Geef de opties weer.

U drukt met de camera in de opnamestand de ADJ. knop in, en u drukt de knop naar links of rechts of op ◀ of ▶ als u de opties wilt zien die aan de knop zijn toegewezen. (er wordt overgeschakeld tussen

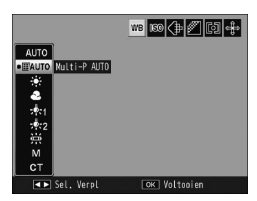

AE/AF-doelselectie (vast) en de opties die zijn toegewezen aan ADJ. 1 t/m 5)

## 2 Selecteer een optie.

Druk op  $\blacktriangle$  of  $\bigtriangledown$  om een optie te markeren en druk de ADJ. knop in of druk op MENU/OK om deze te selecteren.

 NB
 AE/AF-doelselectie (pagina 74) weergegeven in de rechter bovenhoek van de fotodisplay kan niet worden vervangen door een andere functie.

#### ADJ-sluiterbevestiging

Selecteer **Aan** om de opnameknop te gebruiken om de gemarkeerde optie te selecteer in de modus **ADJ.**-schake-laar.

U kunt functies toewijzen aan de Fn (functie) knoppen ◀ (Fn1) en Ů (Fn2).

De volgende instellingen kunnen worden toegewezen.

| Optie             | Beschrijving                                                                                                    |
|-------------------|----------------------------------------------------------------------------------------------------|
| AF/MF             | Hiermee kunt u omschakelen tussen Multi- of Spot-AF en handmatig scherpstellen (pagina 55).                                                                                                    |
| AF/Snap           | Hiermee kunt u omschakelen van Multi- of Spot-AF en<br>snapshotopname (pagina 55).                                                                                                    |
| AF/Ond. volgen    | Wissel tussen meervoudig of Punt AF en doel volgen focus (pagina 55).                                                                                                    |
| AE-blokkering     | Voor de vergrendeling van de belichting.                                                                                                    |
| JPEG>RAW          | Als de kwaliteit voor <b>Kwaliteit/afmeting foto</b> is ingesteld op Fijn of<br>Normaal en u op de <b>Fn</b> -knop drukt, wordt een RAW-kwaliteitsoptie in<br>dezelfde beeldverhouding geselecteerd (pagina 53). |
| Kleur>ZW          | Hiermee selecteert u Zwartwit voor Afbeeldingsinstellingen (pagina 62).                                                                                                    |
| Kleur>TE          | Hiermee selecteert u ZW (TE) voor Afbeeldingsinstellingen (pagina 62).                                                                                                    |
| Kleur>Hoog<br>Z&W | Selecteer Hg contrast ZW voor Afbeeldingsinstellingen (pagina 62).                                                                                                    |
| Kleur>Kruis       | Selecteer Kruisproces voor Afbeeldingsinstellingen (pagina 62).                                                                                                    |
| Kleur>Pos.film    | Selecteer Positieffilm voor Afbeeldingsinstellingen (pagina 62).                                                                                                    |
| Kleur>B Bypass    | Selecteer Bleach Bypass voor Afbeeldingsinstellingen (pagina 62).                                                                                                    |
| Belichtingsc.     | Hiermee geeft u de shuifbalk Belichtingscompensatie weer (pagina 77).                                                                                                    |
| Witbalans         | Hiermee geeft u de opties voor witbalans weer (pagina 78).                                                                                                    |
| Witbalanscomp.    | Hiermee geeft u regelingen voor de witbalans weer (pagina 81).                                                                                                    |
| ISO               | Hiermee geeft u de opties voor de ISO-gevoeligheid weer (pagina 82).                                                                                                    |
| Kwaliteit         | Weergaveopties voor de beeldkwaliteit en -afmetingen (pagina 53) en<br>de filmgrootte (pagina 87).                                                                                                    |
| Focus             | Hiermee geeft u de opties weer voor scherpstellen (pagina 55).                                                                                                    |
| Belichtingsm.     | Hiermee geeft u de opties weer voor de lichtmeting (pagina 61).                                                                                                    |
| Afbeelding        | Hiermee geeft u de opties weer voor de beeldinstellingen (pagina 62).                                                                                                    |

| Optie              | Beschrijving                                                                      |
|--------------------|-----------------------------------------------------------------------------------|
| Continue modus     | Hiermee geeft u de opties weer voor continu-opnamen (pagina 64).                  |
| Auto groep.        | Hiermee geeft u de opties weer voor bracketing (pagina 67).                       |
| Flitscompens.      | Hiermee geeft u deschuifbalk voor de Flitscompensatie weer (pagina 70).           |
| Flitssterkte       | Hiermee past u handmatig de sterkte van het flitslicht aan (pagina 71).           |
| D-bereik-<br>comp. | Hiermee geeft u de opties voor dynamisch bereikcompensatie weer (pa-<br>gina 72). |
| Mrv belichting     | Hiermee schakelt u over naar de meervoudige belichtingsmodus (pagina 68).         |
| Macro Target       | Hiermee plaatst u het scherpsteldoel in de macro-stand (pagina 21).               |
| Zelfontspanner     | Hiermee stelt u de zelfontspanner in (pagina 24).                                 |

U kunt maximaal 4 instellingen registreren.

- Selecteer Instelling Fn-knoppenpaar. Markeer Instelling Fn-knoppenpaar in het tabblad Belangrijke opties en druk op ▶.
- **2** Selecteer een getal om een functie aan toe te wijzen.

Druk op  $\blacktriangle$  of  $\blacktriangledown$  om **Fn-paar inst.** 1 tot 4 te selecteren en druk op  $\blacktriangleright$ .

# **3** Selecteer een functie om toe te wijzen.

| n-paar inst. 1: | Fn1 D | AF/MF          |
|-----------------|-------|----------------|
|                 | Fn2   | Zelfontspanner |
| n-paar inst. 2: | Fn1   | Uit            |
|                 | Fn2   |                |
| n-paar inst. 3: | Fn1   | Uit            |
|                 |       |                |
| n-paar inst. 4: | Fn1   | Uit            |
|                 | Fn2   | Uit            |

Druk op  $\blacktriangle$  of  $\blacksquare$  om een functie

te markeren om toe te wijzen en druk op MENU/OK.

Herhaal stappen 2 en 3 om extra functies toe te wijzen.

## 4 Druk op de knop DISP..

#### Omschakelen Fn-knoppenpaar

Selecteer een instelling die u wilt toewijzen aan de Fn-knoppen uit Fn-paar inst. 1 t/m 4 in Instelling Fn-knoppenpaar.

🔿 N

 De functies die momenteel zijn toegewezen aan de Fn-knoppen worden weergegeven als de camera aangezet wordt, aan de modusknop wordt gedraaid of er op ▲ wordt gedrukt. Als de toegewezen functies worden weergegeven in de foto-

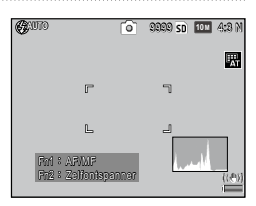

display, worden te toegewezen functies (**Fn-paar inst. 1** tot **4**) gewisseld door de op/neer-knop te draaien en tegelijkertijd **A** in te drukken (deze functie is niet beschikbaar in de handmatige focusmodus).

#### Zoomknop

De rol kiezen van de knoppen <sup>Q</sup> en 🖾. Kies uit geen (uit), digitale zoom (pagina 20), belichtingscompensatie (standaard) (pagina 77) en witbalans (pagina 78).

#### Voedingslampje

Als **Aan** is geselecteerd, gaat de LED Power knop branden bij inschakeling van de camera.

#### Knopopties weergavemodus/Knopopties M-modus

U kunt de rollen kiezen die de ADJ. knop en de Omhoogomlaag knop spelen bij in- en uitzoomen in de weergavestand en in stand M.

|                           | Weergaveopt            | ies keuzeknop                 | M-standopties keuzeknop |             |  |
|---------------------------|------------------------|-------------------------------|-------------------------|-------------|--|
|                           | Instelling1            | Instelling2                   | Instelling1             | Instelling2 |  |
| ADJ.<br>knop              | Vorig/volgend<br>frame | Naar links/rechts<br>scrollen | Sluitertijd             | Diafragma   |  |
| Omhoog-<br>omlaag<br>Knop | In-/uitzoomen          | Omhoog/omlaag<br>scrollen     | Diafragma               | Sluitertijd |  |

#### M-modus op knopdruk

Als Belichtingscompensatie is toegewezen aan de knoppen Q en 🖬 (pagina 121) of AE-blokkering is toegewezen aan een Fn-knop (pagina 119), wordt door het indrukken van de knop in de handmatige belichtingsmodus de sluitersnelheid en/of belichting ingesteld op waarden dicht bij de waarden die nodig zijn voor een maximale belichting.

- **Dfg-prioriteit**: Het diafragma behoudt de geselecteerde waarde; de sluitertijd wordt aangepast voor een optimale belichting.
- **Tijdprioriteit**: De sluitertijd behoudt de geselecteerde waarde; het diafragma wordt aangepast voor een optimale belichting.
- Programma: Zowel het diafragma als de sluitertijd worden aangepast voor een optimale belichting.

#### ADJ. directe ISO-bediening

Selecteer **Aan** om ISO-gevoeligheid te wijzigen door de **ADJ.**-schakelaar naar links of rechts te drukken in de opnamemodus.

#### Mijn instellingen wissen

Markeer MY 1, MY 2 of MY 3, of markeer Mijn instellingenbox of Kaart, druk op ▶ en markeer de instelling die u wilt verwijderen. Druk op MENU/OK om de geselecteerde instelling te verwijderen. Er wordt een bevestigingsdialoogvenster weergegeven; druk op ◀ of ▶ om Ja te markeren en druk op MENU/OK.

## <u>Opties voor menu Instellingen</u>

#### Formatteren [Kaart]/Formatteren [Intern geheugen]

Selecteer **Formatteren** [Kaart] om een geheugenkaart te formatteren. U selecteert **Formatteren** [Intern geheugen] als de camera een bericht weergeeft met het verzoek het interne geheugen te formatteren.

Waarschuwing ......

 Formatteren verwijdert alle gegevens op de kaart of in het interne geheugen. Kopieer de gegevens die u wilt bewaren naar een computer voor het formatteren (pagina 135).

#### LCD-helderheid

Selecteer de helderheid voor de fotodisplay.

**1** Selecteer LCD-helderheid.

Markeer **LCD-helderheid** in het instellingentabblad en druk op **▶**.

2 Selecteer een optie.

Druk op  $\blacktriangle$  of  $\triangledown$  om Auto of Handmatig te selecteren en druk op  $\blacktriangleright$ .

Als u **Auto** selecteert, keert de display terug naar het instellingenmenu.

Als u **Handmatig** selecteert, wordt de bediening weergegeven.

**3** Pas de helderheid van de fotodisplay aan.

Druk op  $\blacktriangle$  om de helderheid te verhogen en op  $\triangledown$  om te verlagen.

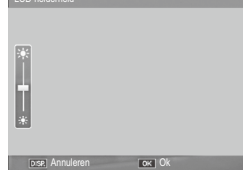

**4** Druk op MENU/OK.

#### ISO-stap-instelling

Stapwaarde voor ISO-gevoeligheid kan worden geselecteerd uit 1EV en 1/3EV. De beschikbare ISO-instellingen verschillen afhankelijk van de geselecteerde stapwaarde.

| Optie | Beschikbare ISO-gevoeligheid                                                                                                    |
|-------|----------------------------------------------------------------------------------------------------|
| 1EV   | AUTO/AUTO-HOOG/ISO 80/ISO 100/ISO 200/ISO 400/ISO<br>800/ISO 1600/ISO 3200                                                                                            |
| 1/3EV | AUTO/AUTO-HOOG/ISO 80/ISO 100/ISO 125/ISO 160/<br>ISO 200/ISO 250/ISO 320/ISO 400/ISO 500/ISO 640/ISO<br>800/ISO 1000/ISO 1250/ISO 1600/ISO 2000/ISO 2500/ISO<br>3200 |

#### Instellingen ISO Auto-Hoog

Kies de maximale gevoeligheid (**Maximale ISO**) die door de camera wordt geselecteerd en de sluitertijd om de ISO-gevoeligheid te wijzigen onder (**Sluitertijd wijzigen**) als **Auto-hoog** is geselecteerd voor **ISO-instelling** in het opnamemenu (pagina 82).

Stel de maximale gevoeligheid in op ISO 200 (AUTO 200), 400 (AUTO 400) (standaard), 800 (AUTO 800), 1600 (AUTO 1600) of 3200 (AUTO 3200).

Stel de sluitertijd in op Auto, 1/2, 1/4, 1/8, 1/15, 1/30, 1/60, 1/125 of 1/250.

#### AF hulplicht

Als **Aan** is geselecteerd, zal de camera de AFhulpverlichting inzetten als hulp bij het scherpstellen in omstandigheden waarin het onderwerp slecht verlicht is.

#### Bedieningsgeluiden

## U kunt hier kiezen wanneer de camera een geluid moet afspelen.

| Optie          | Beschrijving                                                                                                    |
|----------------|----------------------------------------------------------------------------------------------------|
| Alles          | U hoort een geluid bij het opstarten als u op de ontspanknop drukt,<br>als de camera scherpstelt en als er een fout optreedt. Als u <b>Geluid</b> of<br><b>Vlak + Geluid</b> selecteert voor de niveau-instelling (pagina 25), maakt<br>de camera met tussenpozen een piepje wanneer hij recht gehouden<br>wordt. |
| Geluidsniveau  | Als <b>Geluid</b> of <b>Vlak + Geluid</b> is geselecteerd voor <b>Niveau-instelling</b> , laat de camera regelmatig een pieptoon horen als de camera recht staat.                                                                                                    |
| Sluitergeluid. | U hoort een geluid als u de ontspanknop indrukt of als er een fout<br>optreedt. Als <b>Geluid</b> of <b>Vlak + Geluid</b> is geselecteerd voor <b>Niveau-</b><br>instelling, laat de camera regelmatig een pieptoon horen als de camera<br>recht staat.                                                           |

#### Volume-instellingen

Selecteer het volume voor de bedieningsgeluiden. U kunt kiezen uit Uit, ■□□ (laag), ■■□ (medium) en ■■■ (hoog).

#### LCD-bevestigingstijd

Kies hoe lang een afbeelding wordt weergegeven in de fotodisplay na het nemen. Selecteer uit 0,5, 1, 2 en 3 seconden, **Houden** (foto wordt weergegeven tot de opnameknop de volgende keer half wordt ingedrukt en kan worden bekeken met afspeelzoom of verwijderd) en **Uit** (foto's worden niet weergegeven in de fotodisplay na het nemen).

#### Automatisch uitschakelen

Hier kunt u de tijd instellen waarna de camera automatisch uitschakelt om stroom te besparen als u niet met de camera werkt. U kunt kiezen uit **Uit** (de camera wordt niet automatisch uitgeschakeld), **1 minuut**, **5 minuten** en **30 minuten**.

- De functie Automatisch uitschakelen is niet beschikbaar in de volgende gevallen.
  - Indien aangesloten op een computer of printer.
  - Bij intervalopnamen of interval compositie-opnamen (scènemodus)
  - Bij het overdragen van afbeeldingen met een Eye-Fi-kaart

#### Slaapmodus

Kies de vertraging voordat de fotodisplay in de slaapmodus gaat. Kies uit **Uit** (de functie werkt niet), **10 seconden**, **1 minuut** en **3 minuten**.

- De slaapstand kan niet gebruikt worden in de volgende gevallen.
  - Als de camera met een AV-kabel of HDMI-kabel is aangesloten op een AV-apparaat
  - Bij intervalcompositie-opnamen (scènemodus)

## LCD auto dim

Selecteer **Aan** om de fotodisplay te dimmen en stroom te besparen wanneer de camera gedurende vijf seconden niet bediend wordt.

#### Optie weergave AF-afstand

Selecteer **Aan** om in de opnamestand de indicator voor de afstand tot het onderwerp weer te geven.

#### Niveau-instelling

Kies de hellingsindicatorinstellingen om de camera vlak te houden en het perspectief te corrigeren voor het fotograferen van gebouwen of landschappen. (pagina 25).

#### Waterpas (hellen) kalibreren

Registreer het huidige perspectief als de standaardinstel-126 ling. U kunt het type frameraster kiezen dat in de opnamestand beschikbaar is (pagina 33).

| ltem |  | Beschrijving                                                                                                    |
|------|--|----------------------------------------------------------------------------------------------------|
|      |  | Een raster van drie-bij-drie voor het maken<br>van composities volgens de 'regel van derden'<br>(standaard).                                                                                                    |
|      |  | Een raster van vier-bij-vier met diagonale<br>lijnen die van hoek tot hoek lopen waardoor<br>het midden van het onderwerp eenvoudig te<br>vinden is. U kunt dit raster gebruiken voor het<br>fotograferen van architectuuronderwerpen of<br>producten voor reclame. |
|      |  | Een raster van twee-bij-twee waarin het<br>midden van het frame leeg is gelaten zodat<br>u het onderwerp makkelijker kunt zien.<br>U gebruikt dit raster als het onderwerp in<br>beweging is.                                                                       |

#### Opname info kaderweergave

Selecteer **Aan** als u de opnamepictogrammen wilt weergeven in een frame rond het beeld dat u door de lens ziet (pagina 6) zodat u de foto's gemakkelijker kunt inkaderen in het beeldscherm. Het frame is niet zichtbaar in de filmstand.

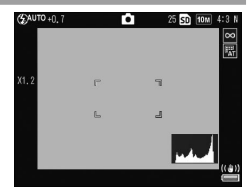

#### Informatieweergave modus

Selecteer **Aan** om opname-informatie weer te geven in de fotodisplay zelfs als de fotodisplay uit staat (pagina 33), waardoor u de camera-instellingen kunt wijzigen terwijl u een optionele externe beeldzoeker (pagina 154) gebruikt om foto's te kaderen.

U kunt als volgt de opname-informatie weergeven:

- Door op de knop Fn1, ♂ of **\$** te drukken
- Door de keuzeknop op een nieuwe stand te draaien
- Door de Omhoog-omlaag knop te gebruiken
- Door de ADJ. knop naar links of rechts te drukken
- Door op de knop **OPEN** voor de flitser te drukken (**4 OPEN**) om de flitser omhoog te klappen

De informatiedisplay gaat uit als de opnameknop half wordt ingedrukt of er een aantal seconden geen handelingen worden verricht.

#### Zoomverhouding bij knopdruk

U kunt de uitvergroting selecteren voor de beeldweergave als u erop inzoomt met de knop **MENU/OK** of ADJ. (pagina 29). U kunt kiezen uit  $5,7 \times, 9,8 \times$  en  $16 \times$ .

#### Automatisch draaien

# Selecteer **Aan** om foto's automatisch weer te geven in de juiste oriëntatie.

## 

- De oriëntatie van de foto's genomen in de stand **Continu**, **AFbildserie** en Auto groepering is gelijk aan die van de eerste opname.
- De functie Automatisch draaien is niet beschikbaar in de volgende gevallen.
  - Films
  - Foto's genomen in de modus S-Cont of M-Cont
  - · Bij het bekijken van foto's in de meerdere kadersweergave
  - Foto's met te veel perspectief (genomen met de camera te ver naar voren of naar achteren gekanteld)
  - · Foto's genomen met de camera ondersteboven
  - Als de oriëntatie van de camera is veranderd tijdens het bekijken van een foto in vergrootte weergave
  - Als de scheefheidscorrectie bezig is (als een oranje kader wordt weergegeven)
  - In de diavoorstelling of bij het bekijken van foto's op een tv

#### Weergave witverzadiging

Selecteer **Aan** om de witverzadigingsgebieden van de foto zwart knipperend weer te geven in de Hoogtepuntenweergave. Als u **Uit** selecteert is de Hoogtepuntenweergave niet beschikbaar in de afspeelmodus (pagina 34).

#### Opties Weergavevolgorde

De volgorde selecteren waarin foto's worden weergegeven in de afspeelmodus.

- Bestandsnrs.: Foto's worden weergegeven in de volgorde van de bestandsnummers.
- **Opn.datum/tijd**: Foto's worden weergegeven in volgorde van opnamedatum en -tijd.

#### Instelling RAW/JPEG

U kiest hier de kwaliteit en het formaat van de JPEG-kopieën die de camera vastlegt als u een RAWkwaliteitsoptie hebt geselecteerd voor **Kwaliteit/ afmeting foto** (pagina 53). Selecteer **Fijn** of **Normaal** als u een kopie in hoge of normale kwaliteit wilt maken in dezelfde afmetingen als het RAW-beeld, en **VGA** om een kopie te maken in het formaat **VGA** 4:3 F.

Als u Alleen RAW selecteert, wordt er geen JPEG-kopie opgeslagen.

#### Instelling kleurruimte

Hier kiest u de kleurenruimte voor het vastleggen van foto's. **sRGB** is de meest gebruikelijke keuze voor het reproduceren van digitale beelden maar deze heeft wel een kleiner kleurengamma dan **AdobeRGB**.

## Waarschuwing

 Het Adobe RGB-kleurengamma is door Adobe Systems, Inc. ontwikkeld en is compatibel met het standaardkleurengamma dat in Adobe Photoshop en andere beeldverwerkingsoftware wordt gebruikt. Houd er echter wel rekening mee dat kleuren alleen correct worden gereproduceerd in software die het Adobe RGB-kleurengamma ondersteunt. Houd er tevens rekening mee dat u speciale apparatuur nodig hebt om het volle kleurenbereik van het Adobe RGB-gamma af te kunnen drukken; als u gewone printers gebruikt of de foto's laat afdrukken door een fotozaak, dan zijn de kleuren vaak minder levendig dan in foto's die met het sRGB-kleurengamma zijn gemaakt. Selecteer het gebied om de witbalans te meten uit **Volled. kader** of **Punt**.

#### Digitale zoom afbeelding

Kies hoe de afbeelding die is genomen met de digitale zoom wordt opgeslagen.

- Normaal: Dit snijdt een deel van een afbeelding af en vergroot het gedeelte naar de grootte die is geselecteerd in Kwaliteit/afmeting foto, wat resulteert in een lagere afbeeldingskwaliteit.
- Aut afm wijz: Dit snijdt een deel van een afbeelding af en slaat de afbeelding op in de afgesneden grootte. Hierdoor neemt de afbeeldingskwaliteit niet af, maar de afbeeldingsgrootte wordt kleiner.

Aut afm wijz-zoom is alleen beschikbaar als 10M 4:3 F of 10M 4:3 N is geselecteerd voor Kwaliteit/afmeting foto (pagina 53).

De huidige beeldgrootte wordt weergegeven op het scherm als de camera inzoomt (de grootte van de afgesneden afbeelding is afhankelijk van de zoomverhouding).

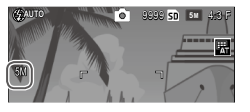

Waarschuwing

 Aut afm wijz heeft geen effect als S-Cont of M-Cont is geselecteerd voor Continu en bij opnamen met meervoudige belichting of een scènemodus.

#### Menupositie onthouden

Als **Aan** is geselecteerd, is het meest recent geopende item gemarkeerd bij de weergave van menu's.

#### Kaartvolgordenummer

U kunt kiezen op welke manier de camera beeldbestanden namen geeft als u foto's op een geheugenkaart opslaat.

- Aan: Bestandnamen bestaan uit de beginletter "R" en zeven cijfers (bijv. "R0010001.jpg"), de toewijzing gebeurt in oplopende volgorde van 0010001 tot 9999999. Als u een nieuwe geheugenkaart plaatst, gaat de nummering door vanaf het laatst gebruikte nummer
- Uit: Bestandnamen bestaan uit de beginletters "RIMG" gevolgd door vier cijfers (bijv. "RIMG0001.jpg"), de toewijzing gebeurt in oplopende volgorde van 0001 tot 9999. Als u een nieuwe geheugenkaart plaatst, start de nummering opnieuw bij 0001.

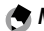

🗬 NB 🕬

- Deze optie is alleen van toepassing op geheugenkaarten. De namen van foto's in het interne geheugen bestaan uit "RIMG" aevolad door vier ciifers.
- Foto's die naar een pc zijn gekopieerd die DL-10 gebruiken (pagina 135) krijgen nieuwe namen die bestaan uit "RIMG" gevolgd door vier cijfers.
- Foto's die zijn genomen met AdobeRGB als selectie voor Instelling kleurruimte (pagina 130) kunt u herkennen aan een liggend streepje vóór de naam van het bestand (bijv., "R010001.jpg" of " RIMG001.jpg").

#### Waarschuwina

• Als Aan is geselecteerd, kunt u geen foto's meer opslaan als er een map op de geheugenkaart staat met in de naam de nummers 999 of als er een bestand op staat waarvan de naam eindigt op 9999; als **Uit** is geselecteerd, kunt u geen foto's meer op de geheugenkaart opslaan als op de geheugenkaart een bestand staat met het nummer 9999. Om meer foto's te kunnen nemen. moet u, nadat u de inhoud ervan naar een pc hebt gekopieerd, de kaart formatteren

Stel de cameraklok in (pagina 17).

#### Language/言語

U kunt de taal kiezen waarin de camera berichten en menu's weergeeft.

| Optie      | Beschrijving | Optie   | Beschrijving          |
|------------|--------------|---------|-----------------------|
| 日本語        | Japans       | Danske  | Deens                 |
| English    | Engels       | Svenska | Zweeds                |
| Deutsch    | Duits        | Русский | Russisch              |
| Français   | Frans        | 简体中文    | Vereenvoudigd Chinees |
| Italiano   | Italiaans    | 繁体中文    | Traditioneel Chinees  |
| Español    | Spaans       | 한국어     | Koreaans              |
| Nederlands | Nederlands   | ไทย     | Thais                 |

#### Video-uit modus

Als u de camera aansluit op een tv of videorecorder (pagina 101), kiest u een video-uitgangstand die overeenkomt met de standaard die in het apparaat wordt gebruikt. De camera ondersteunt NTSC en PAL; er is geen ondersteuning voor SECAM.

## USB-verbindingstype

Selecteer het type USB-verbinding uit **Massa-opslag** of **PTP**.

#### HDMI-output

Kies de resolutie van de beelduitvoer met een HDMI-kabel. Kies in de instelling uit **AUTO**, **1080i**, **720P** of **480P**.

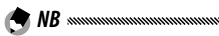

 Kies normaal AUTO. Als de resolutie van de afbeelding die wordt weergegeven op de tv laag is met de instelling AUTO, selecteert u 1080i, 720P of 480P. De afbeelding kan er dan beter uitzien.

#### Firmwareversie controleren

Controleer de versie van de firmware en werk de firmware bij indien nodig.

Voor informatie over firmware, bezoekt u de Ricoh website (http://www.ricoh.com/r\_dc/support/).

#### Eye-Fi-verbindingsinstellin.

Als u een SD-geheugenkaart gebruikt met een draadloze LAN-functie en **Aan** selecteert, wordt de draadloze LANfunctie ingeschakeld. Als u **Uit** selecteert, gaat de draadloze LAN-functie uit en kan de kaart worden gebruikt als een standaard SD-geheugenkaart.

#### Eye-Fi-verbindingsweergave

Als er een Eye-Fi-kaart wordt gebruikt, geeft het selecteren van deze optie de bestemmings-SSID weer.
De schermafbeeldingen die hier worden getoond kunnen verschillen van de afbeeldingen die op uw computer worden afgebeeld, afhankelijk van het OS van uw computer.

#### Voor Windows

U kunt foto's naar uw computer kopiëren met de software op het interne geheugen van de camera.

| Software     | Beschrijving                                |
|--------------|---------------------------------------------|
| DL-10        | Kopieert foto's naar uw computer.           |
| MediaBrowser | Afbeeldingen bekijken, beheren en bewerken. |

#### Waarschuwing ......

- U kunt de installatie alleen uitvoeren als u administratorrechten hebt.
- DL-10 is niet netwerk-compatibel. Gebruik het als een standalone-applicatie.

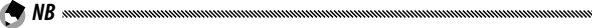

 Voor meer informatie over MediaBrowser, zie de Help in MediaBrowser of bezoek de website:
 http://www.mediabrowser.in/an/index.html

http://www.mediabrowser.jp/en/index.html

#### Systeemvereisten voor het gebruik van de software

Voor u de software op de camera installeert, moet u eerst controleren of uw computer voldoet aan de volgende omgevingsvereisten.

| Ondersteunde besturings-<br>systemen                    | Windows XP Home Edition Service Pack 3/Pro-<br>fessional Service Pack 3<br>Windows Vista Service Pack 2<br>Windows 7 (32- en 64-bit) |
|---------------------------------------------------------|----------------------------------------------------------------------------------------------------|
| CPU                                                     | Pentium® IV: 1,6 GHz of sneller<br>Pentium® M: 1,4 GHz of sneller<br>Core™ 2 Duo: 1,5 GHz of sneller                                 |
| Geheugen                                                | Windows XP: 512 MB of meer<br>Windows Vista/Windows 7: 1 GB of meer                                                                  |
| Benodigde ruimte op de<br>harde schijf voor installatie | 300 MB of meer                                                                                                    |
| Beeldschermresolutie                                    | 1024×768 pixels of meer                                                                                                    |
| Beeldschermkleuren                                      | 65.000 kleuren of meer                                                                                                    |
| USB-poort                                               | Een USB-poort die geschikt is voor bovengeno-<br>emde computer                                                                       |

- Windows XP 64-bit en Windows Vista 64-bit worden niet ondersteund.
- Als het besturingssysteem van uw computer een upgrade heeft gekregen, werkt de USB-functie mogelijk niet correct en wordt deze dus niet ondersteund.
- De software werkt mogelijk niet correct wanneer het besturingssysteem wordt gewijzigd, bijvoorbeeld door het installeren van patches of een servicepack.
- Een verbinding met een USB-poort die via een uitbreidingsfunctie (PCI-bus of anders) is toegevoegd, is niet geschikt voor uw camera.
- Wanneer de software wordt gebruikt op een hub of ander USBapparaat, kan de software niet goed werken.
- Wanneer u met films en andere grote bestanden werkt, is een groter geheugen aanbevolen.

De geleverde software op uw computer installeren.

🕐 Waarschuwing 🛲 🕬 🗤 🖓 Waarschuwing 🗤 🖓 🖉

- Voordat u verdergaat, verzeker u ervan dat Massa-opslag is geselecteerd voor USB-verbindingstype in het menu Setup (pagina 133).
  - 1 Schakel de camera uit en verwijder de SD-geheugenkaart uit de camera.

Met de SD-geheugenkaart in de camera kan de software niet worden geïnstalleerd.

- 2 Sluit de bijgeleverde USB-kabel aan op de computer.
- 3 Sluit de USB-kabel aan op de gemeenschappelijke aansluiting voor de USB-poort/AVoutput van de camera.

De camera wordt automatisch ingeschakeld wanneer een verbinding is gemaakt.

Het scherm **RICOHDCI(E:)** wordt weergegeven (E duidt op de naam van de schijf).

4 Klik op De software-installatie van de digitale camera starten en klik vervolgens op de knop OK. HetschermSoftware-installatie digitale camera verschijnt.

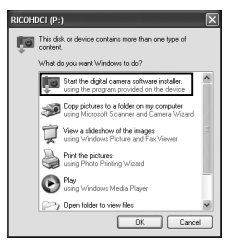

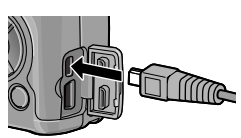

#### Windows 7

Klik op **Open folder to view files** en dubbelklik op **AUTORUN.EXE** vanuit de weergegeven bestanden.

Klik hierop om de software te installeren voor het downloaden en bewerken van afbeeldingen. Klik hierop om de website voor gebruikersregistratie weer te geven.

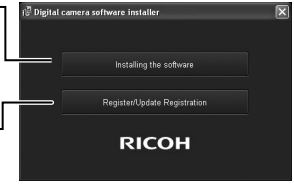

#### 5 Klik op Installing the Software. Windows XP

Na enige tijd wordt het venster Choose Setup Language weergegeven.

#### Windows Vista/Windows 7

Als een dialoogvenster **User Account Control** wordt weergegeven, selecteert u **Allow** (Windows Vista) of **Yes** (Windows 7). Als er in de taakbalk een pictogram verschijnt, kunt u op dit pictogram klikken om het dialoogvenster weer te geven. Na enige tijd verschijnt het dialoogvenster **Choose Setup Language**.

**6** Selecteer een taal en volg de instructies op het scherm om de installatie te voltooien.

Het installatieprogramma van de MediaBrowser start op. Accepteer de licentieovereenkomst en volg de instructies op het scherm op om de MediaBrowser te installeren.

#### 7 Klik op Unblock voor DL-10.

Voor Windows 7 klikt u op Toegang toestaan.

#### 8 Wanneer u wordt gevraagd de PC opnieuw te starten, selecteer dan Yes, I want to restart my computer now. en klik op Finish.

Uw PC wordt automatisch opnieuw gestart. Nadat u de computer opnieuw hebt gestart, verschijnt een veiligheidswaarschuwing van Windows.

🕐 Waarschuwing 🛲 🕬

- Verplaats de camera niet wanneer de USB-kabel nog aangesloten is.
- Koppel de USB-kabel nooit los wanneer de camera is ingeschake-ld.
- Gebruik uitsluitend de meegeleverde USB-kabel.
- Als u de DC Software 2 op de computer installeert waarop de DC software al geïnstalleerd is, wordt DL-10 voor de DC Software 2 toegevoegd aan de opstartmap.
- Als u DC Software 2 verwijdert van een computer waarop DC Software en DC Software 2 geïnstalleerd zijn, kan DL-10 verwijderd worden uit de Startmap.

#### Softwarehandleiding weergeven

De "Gebruikershandleiding voor de software" is beschikbaar in het interne geheugen van de camera. Deze handleiding verklaart hoe u beelden van de camera kunt downloaden op uw computer. Om de handleiding weer te geven kopieert u de handleiding naar uw computer.

## 1 Open **Computer** met de camera aangesloten op de computer.

Het interne geheugen van de camera verschijnt als de schijf.

#### 2 Open de map MANUAL.

Voor elke taal is er een aparte "Gebruikershandleiding voor de software" (PDF-bestand).

# **3** Kopieer het PDF-bestand in de gewenste taal zelf naar de harde schijf van de computer.

B NB .....

• Om de gebruikershandleiding (PDF-bestand) te bekijken, is Adobe Reader of Acrobat Reader nodig. Als die toepassing niet op de computer geïnstalleerd is, kunt u die installeren vanaf de website van Adobe.

Wanneer de DL-10 Software reeds geïnstalleerd is vanaf de camera, selecteert u **Start > DC Software 2 > Adobe Reader Down**load om de website voor downloaden weer te geven.

• Raadpleeg het Help-bestand van Adobe Reader voor meer details over het gebruik van dit programma.

#### Foto's kopiëren naar uw computer

## Volg de onderstaande stappen om foto's te kopiëren naar uw computer.

- Waarschuwing ......
- Controleer voordat u begint of **USB-verbindingstype** in het instellingenmenu is ingesteld op **Massa-opslag** (pagina 133).
- Om foto's te kopiëren die opgeslagen zijn op de SD-geheugenkaart, moet de kaart in de camera geplaatst zijn; plaats eerst de kaart sluit daarna de camera aan op de computer.
- Schakel de camera uit voor u de USB-kabel aansluit.
  - 1 Sluit de bijgeleverde USB-kabel aan op de computer.
  - 2 Sluit de USB-kabel aan op de gemeenschappelijke aansluiting voor de USB-poort/AVoutput van de camera.

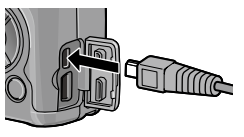

De camera wordt automatisch

aangeschakeld wanneer verbinding wordt gemaakt.

#### 3 Kopieer foto's naar de computer.

#### Als DL-10 is geïnstalleerd:

DL-10 wordt gestart en de afbeeldingen worden automatisch gekopieerd.

De foto's worden gekopieerd naar de map **Digital Camera** in **My Documents**, waar ze in afzonderlijke mappen worden gesorteerd op opnamedatum. Zie de "Gebruikershandleiding voor de software" (PDF-bestand) voor meer informatie.

#### Als DL-10 niet is geïnstalleerd:

Kopieer de bestanden van de camera op de gewenste locatie.

Wanneer het scherm **Soft**ware-installatie digitale camera verschijnt, klikt u op x. Voorbeeld van het scherm in Windows XP

## 4 Zet na het kopiëren de camera uit en verwijder de USB-kabel.

• Zet de camera niet uit of koppel de USB-kabel niet los zolang beelden worden overgezet.

#### **Voor Macintosh**

Deze camera ondersteunt de volgende Macintosh-besturingssystemen.

Mac OS X 10.4 tot 10.6.7

A NB ......

• De "Gebruikershandleiding voor de software" is beschikbaar in het interne geheugen van de camera. Om de handleiding weer te geven kopieert u de handleiding naar uw computer. (pagina 139)

#### Foto's kopiëren naar uw computer

Volg de onderstaande stappen om foto's te kopiëren naar uw computer.

#### Waarschuwing

- Voordat u verdergaat, verzeker u ervan dat Massa-opslag is geselecteerd voor **USB-verbindingstype** in het menu Setup (pagina 133).
- Om foto's opgeslagen op de SD-geheugenkaart te kopiëren, moet u de kaart eerst in de camera stoppen en daarna de camera aansluiten op de computer.
- Schakel de camera uit voordat u de USB-kabel plaatst.
  - 1 Sluit de bijgeleverde USB-kabel aan op de computer.
  - Sluit de USB-kabel aan op de gemeenschappelijke aansluiting voor de USB-poort/AVoutput van de camera.

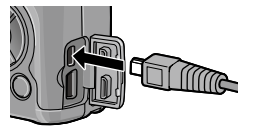

De camera wordt automatisch ingeschakeld wanneer een verbinding is gemaakt.

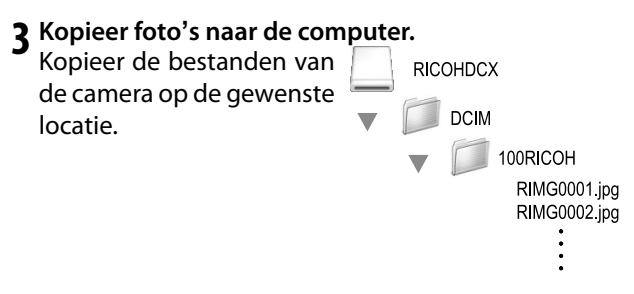

**4** Koppel de USB-kabel los wanneer de overdracht is voltooid.

Sleep het pictogram voor het cameravolume naar de Prullenbak en koppel vervolgens de USB-kabel los.

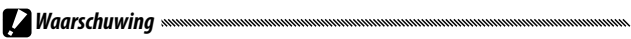

- Zet de camera niet uit of koppel de USB-kabel niet los zolang beelden worden overgezet.
- Als u de USB-kabel losneemt zonder de verbinding te verbreken, zal mogelijk het scherm Unsafe Removal of Device worden weergegeven. Zorg dat u de verbinding verbreekt, voordat u de USB-kabel verwijdert.
- Wanneer u uw camera aansluit op een Macintosh computer, kan het zijn dat er een bestand met de naam "FINDER.DAT" of ".DS\_Store" wordt gemaakt op uw SD-geheugenkaart, dat als een **Unmatched File** op uw camera verschijnt. U kunt dit bestand desgewenst van uw SD-geheugenkaart wissen.

#### Problemen oplossen

#### Foutberichten

Als u een foutbericht krijgt, doorloopt u de onderstaande stappen.

| Bericht                            | Oplossing                                                                                                    | Pagina   |  |
|------------------------------------|----------------------------------------------------------------------------------------------------|----------|--|
| Kaart inbrengen                    | Er is geen geheugenkaart geplaatst. Plaats een kaart.                                                                   | 12       |  |
| Datum installan                    | De cameraklek is niet ingesteld. Stel de cameraklek in                                                                  | 17,      |  |
|                                    | De camerakiok is met ingesteld. Ster de camerakiok in.                                                                  | 133      |  |
| De bestandsnummer-                 | De camera heeft geen bestandsnummers meer. Plaats een andere                                                            | 12,      |  |
| limiet is overschreden.            | kaart.                                                                                                    | 132      |  |
| Niet gekoppeld bestand             | De camera kan het bestand niet weergeven. Controleer met een pc de<br>inhoud van het bestand en verwijder het bestand.  | —        |  |
| Onvoldoende geheugen.<br>Doorgaan? | Er is onvoldoende geheugen vrij op de geheugenkaart om alle bestan-<br>den te kunnen kopiëren. Plaats een andere kaart. | 12       |  |
| Beschermd                          | Het bestand is beschermd en kan niet worden verwijderd.                                                                 | 90       |  |
| Kaart is tegen schrijven           | De schrijfbescherming is actief (vergrendeld) voor de kaart. Ontgrendel                                                 | <u> </u> |  |
| beschermd.                         | de kaart.                                                                                                    | _        |  |
| Afdrukinstellingen                 |                                                                                                    |          |  |
| kunnen niet worden                 | Het bestand is een film of een ander bestand dat u niet kunt selecteren                                                 |          |  |
| toegepast op dit                   | voor afdrukken.                                                                                                    | _        |  |
| bestand.                           |                                                                                                    |          |  |
| Onvoldoende geheugen/              | Er is niet genoeg geheugen om meer bestanden op te kunnen slaan.<br>Verwijder bestanden of plaats een andere kaart.     | 12, 30   |  |
| Te weinig capaciteit               | Het maximumaantal beelden voor afdrukken geselecteerd. Stel het                                                         | 108      |  |
| Intern gebeugen                    | danial alurukken vool aluere beelden in op hui.                                                                         |          |  |
| formatteren                        | terne geheugen is niet goed geformatteerd. Formatteer niet ni-                                                          | 123      |  |
| Kaart formatteren                  | De kaart is niet goed geformatteerd. Formatteer de kaart in de camera                                                   | 123      |  |
|                                    | Formatteer kaart. Als u dit bericht blijft krijgen, is de kaart defect en                                               | 125      |  |
| Kaartfout                          | niet meer te gebruiken.                                                                                                 | 123      |  |
| Gegevens wegschrijven              | De camera is gegevens aan het opslaan. Wacht tot alles is opgeslagen.                                                   | —        |  |
| Geen bestand                       | Er zijn geen weer te geven bestanden.                                                                                   | —        |  |
| Kan niet opnemen                   | Het geheugen is vol. Gebruik een andere kaart of verwijder de kaart en<br>gebruik het interne geheugen.                 | 12       |  |

#### Stroomtoevoer

| Probleem                                                                                                    | Oorzaak                                                             | Oplossing                                                                                                    | Pagina            |
|----------------------------------------------------------------------------------------------------|---------------------------------------------------------------------|----------------------------------------------------------------------------------------------------|-------------------|
|                                                                                                    | De batterij is leeg of niet geplaatst.                              | Controleer of de batterij goed is<br>geplaatst. Laad de batterij op (geldt<br>alleen voor oplaadbare batterijen),<br>plaats een nieuwe batterij of<br>gebruik de netstroomadapter. | 10,<br>12,<br>158 |
| De camera schakelt<br>niet in.                                                                                                    | Batterij is niet geschikt.                                          | Gebruik de meegeleverde batterij of geschikte AAA-batterijen.                                                                                                    | 11                |
|                                                                                                    | Netstroomadapter is niet<br>aangesloten.                            | Controleer de aansluiting.                                                                                                    | 158               |
|                                                                                                    | Batterij is niet in de juiste richting<br>geplaatst.                | Plaats de batterij in de juiste<br>richting.                                                                                                    | 12                |
|                                                                                                    | De camera is automatisch<br>uitgeschakeld om stroom te<br>besparen. | Schakel de camera in.                                                                                                    | 15                |
| De camera schakelt<br>tijdens het gebruik<br>uit.                                                                                 | Batterij is leeg.                                                   | Laad de batterij op (geldt alleen<br>voor oplaadbare batterijen), plaats<br>een nieuwe batterij of gebruik de<br>netstroomadapter.                                                 | 10,<br>12,<br>158 |
|                                                                                                    | Batterij is niet geschikt.                                          | Gebruik de meegeleverde batterij of geschikte AAA-batterijen.                                                                                                    | 11                |
| De camera schakelt<br>niet uit.                                                                                                   | Storing in de camera.                                               | Verwijder en plaats de<br>batterij opnieuw of koppel de<br>netstroomadapter los en sluit deze<br>weer aan.                                                                         | 12,<br>158        |
| De indicator voor een<br>bijna lege batterij is<br>weergegeven of de<br>camera schakelt uit<br>als de batterij nog<br>geladen is. | Batterij is niet geschikt.                                          | Gebruik de meegeleverde batterij of<br>geschikte AAA-batterijen.                                                                                                    | 11                |
| De batterij kan niet<br>worden opgeladen.                                                                                         | De batterij is versleten.                                           | Vervangen door een nieuwe batterij.                                                                                                    | _                 |
| Pattorii is spal loog                                                                                                    | De luchttemperatuur is erg hoog<br>of erg laag.                     |                                                                                                    | _                 |
| batterij is sner recy.                                                                                                    | Bij slecht licht moet de flitser zeer<br>veel worden gebruikt.      | _                                                                                                    | _                 |

| Probleem                                                  | Oorzaak                                                  | Oplossing                                                                                                    | Pagina            |
|-----------------------------------------------------------|----------------------------------------------------------|----------------------------------------------------------------------------------------------------|-------------------|
| Exwardt goon foto                                         | Batterij is leeg.                                        | Laad de batterij op (geldt alleen<br>voor oplaadbare batterijen), plaats<br>een nieuwe batterij of gebruik de<br>netstroomadapter. | 10,<br>12,<br>158 |
|                                                           | De camera is ofwel uit of staat niet in de opnamestand.  | Druk op de <b>POWER</b> knop om de<br>camera in te schakelen of druk op <b>&gt;</b><br>om de opnamestand te selecteren.            | 15, 27            |
| genomen bij het                                           | Geheugenkaart is niet geformatteerd.                     | Formatteer kaart.                                                                                                    | 123               |
| indrukken van de<br>ontspanknop.                          | De geheugenkaart is vol.                                 | Plaats een nieuwe kaart of verwijder<br>bestanden.                                                                                 | 12, 30            |
|                                                           | De geheugenkaart is versleten.                           | Plaats een nieuwe kaart.                                                                                                    | 12                |
|                                                           | De flitser is aan het laden.                             | Wacht tot het lampje van de flitser<br>ophoudt te knipperen.                                                                       | _                 |
|                                                           | De geheugenkaart is vergrendeld.                         | Ontgrendel de kaart.                                                                                                    | —                 |
|                                                           | De contactpunten van de<br>geheugenkaart zijn vuil.      | Reinig de kaart met een zachte,<br>droge doek.                                                                                     | _                 |
| Kan na opname de foto's niet zien.                        | De weergavetijd is te kort.                              | Kies een langere weergavetijd.                                                                                                    | 125               |
|                                                           | De fotodisplay is donker.                                | Pas de helderheid van de fotodisplay<br>aan.                                                                                       | 123               |
| Beeldscherm is leeg.                                      | Beeldscherm is uit.                                      | Druk op <b>DISP.</b> om het beeldscherm in te schakelen.                                                                           | 33                |
|                                                           | AV-kabel of HDMI-kabel is<br>aangesloten.                | Koppel de kabel los.                                                                                                    | _                 |
| Camera kan niet<br>scherpstellen in de<br>autofocusstand. | Lens is vuil.                                            | Reinig de lens met een zachte,<br>droge doek.                                                                                      | _                 |
|                                                           | Het onderwerp staat niet in het<br>midden van het frame. | Gebruik scherpstelvergrendeling.                                                                                                   | _                 |
|                                                           | Onderwerp is niet geschikt voor autofocus.               | Gebruik de scherpstelvergrendeling of<br>stel handmatig scherp.                                                                    | 19, 58            |
|                                                           | Onderwerp is te dichtbij.                                | Gebruik de macro-stand of stap weg<br>van het onderwerp.                                                                           | 21                |
| Beelden zijn                                              | De camera heeft bewogen tijdens<br>de opname.            | Gebruik een statief of druk uw<br>ellebogen tegen uw zij.                                                                          | _                 |
| onscherp.                                                 | Slecht licht en sluitertijden zijn<br>langzaam.          | Gebruik de flitser of kies een hogere<br>ISO-instelling.                                                                           | 22, 82            |

Annamon

| Probleem                                                                    | Oorzaak                                                                                                    | Oplossing                                                                                                    | Pagina                   |
|-----------------------------------------------------------------------------|----------------------------------------------------------------------------------------------------|----------------------------------------------------------------------------------------------------|--------------------------|
| Flitser flitst niet of                                                      | Flitser is niet omhoog geklapt.                                                                                                 | Schuif de <b>\$ OPEN</b> knop naar beneden om de flitser omhoog te klappen.                                                        | 22                       |
|                                                                             | De flitserkap is niet helemaal open.                                                                                            | Zorg dat de flitserkap niet versperd is.                                                                                           | —                        |
|                                                                             | Bracketopname ingeschakeld of<br>camera in de modus continue,<br>dynamisch bereik, intervalcompositie<br>of film.               | Wijzig de camera-instellingen.                                                                                                    | 44, 45,<br>64, 67,<br>86 |
| ladat maar met op.                                                          | Flitser is uitgeschakeld.                                                                                                    | Klap de flitser omhoog en kies een<br>andere flitserstand.                                                                         | 22                       |
|                                                                             | Batterij is leeg.                                                                                                    | Laad de batterij op (geldt alleen<br>voor oplaadbare batterijen), plaats<br>een nieuwe batterij of gebruik de<br>netstroomadapter. | 10,<br>12,<br>158        |
| Flitzer verlicht het                                                        | Het onderwerp staat meer dan 3,0<br>m/9,8 voet van de camera weg.                                                               | Ga dichter bij het onderwerp staan.                                                                                                | _                        |
| onderwern niet                                                              | Onderwerp is donker.                                                                                                    | Verhoog de flitssterkte.                                                                                                    | 70                       |
| onderwerp met.                                                              | De flitssterkte is te laag.                                                                                                    | Verhoog de flitssterkte.                                                                                                    | 70                       |
|                                                                             | De flitserkap is niet helemaal open.                                                                                            | Zorg dat de flitserkap niet versperd is.                                                                                           | —                        |
| Foto's zijn te licht.                                                       | De flitssterkte is te hoog.                                                                                                    | Verlaag de flitssterkte, stap weg van<br>het onderwerp of gebruik een andere<br>lichtbron.                                         | 70                       |
|                                                                             | Beeldscherm is te licht.                                                                                                    | Pas de lichtheid van het beeldscherm<br>aan.                                                                                       | 123                      |
| <b>.</b>                                                                    | De flitser is uit en het onderwerp<br>slecht verlicht.                                                                          | Klap de flitser omhoog en kies een<br>andere flitserstand.                                                                         | 22                       |
| roto szijii te dolikel.                                                     | Beeldscherm is te donker.                                                                                                    | Pas de lichtheid van het beeldscherm<br>aan.                                                                                       | 123                      |
| Kleuren zijn<br>onnatuurlijk.                                               | De camera kan de<br>witbalans niet aanpassen in<br>opnameomstandigheden waarbij<br>de automatische witbalans wordt<br>gebruikt. | Neem een wit object op in de foto of<br>kies een andere witbalansoptie.                                                            | 78                       |
| De helderheid van<br>het beeldscherm<br>verandert tijdens<br>scherpstellen. | Het omgevingslicht is slecht of<br>is anders dan het licht dat voor<br>autofocus wordt gebruikt.                                | Dit is normaal en geen teken van<br>een defect.                                                                                    | _                        |
| Er verschijnen<br>strepen (vegen) op<br>de foto.                            | Onderwerp is licht.                                                                                                    | Dit is normaal en geen teken van<br>een defect.                                                                                    | _                        |

TECHNISCHE INFORMATIE

| Probleem                                                                                         | Oorzaak                                               | Oplossing                                               | Pagina |
|--------------------------------------------------------------------------------------------------|-------------------------------------------------------|---------------------------------------------------------|--------|
| De<br>scheefstandindicator<br>wordt niet<br>weergegeven.                                         | Uit of Geluid geselecteerd voor<br>Niveau-instelling. | Selecteer Vlak + Helling, Vlak of Vlak<br>+ Geluid.     | 25     |
|                                                                                                  | Indicatoren zijn verborgen.                           | Druk op <b>DISP.</b> om de indicatoren in te schakelen. | 33     |
|                                                                                                  | De camera is ondersteboven.                           | Houd de camera in de juiste stand.                      | —      |
| Foto is niet<br>recht terwijl de<br>scheefstandindicator<br>aangaf dat dit wel<br>het geval was. | De camera heeft bewogen toen de<br>foto werd genomen. | Neem geen beelden vanuit<br>bewegende objecten.         | _      |
|                                                                                                  | Onderwerp staat niet recht.                           | Zet het onderwerp recht.                                | _      |

#### Weergave/verwijdering

| Probleem                                         | Oorzaak                                                       | Oplossing                                                                                                    | Pagina         |
|--------------------------------------------------|---------------------------------------------------------------|----------------------------------------------------------------------------------------------------|----------------|
| De foto-informatie<br>wordt niet<br>weergegeven. | Indicatoren zijn verborgen.                                   | Druk op <b>DISP.</b> om de indicatoren in te<br>schakelen.                                                                                                    | 33             |
| Kan geen beelden                                 | AV-kabel/HDMI-kabel is onjuist<br>aangesloten.                | Sluit de kabel opnieuw aan.                                                                                                    | 101            |
| weergeven.                                       | De videostand komt niet overeen<br>met de tv.                 | Kies een andere videostand.                                                                                                    | 133            |
|                                                  | De kaart is niet in de camera<br>geformatteerd.               | Plaats een kaart die in de camera is                                                                                                    | 12 122         |
| Kan goon booldon on                              | De beelden zijn met een ander apparaat<br>gemaakt.            | die met de camera zijn opgenomen.                                                                                                    | 12, 123        |
| de geheugenkaart<br>weergeven                    | De contactpunten van de<br>geheugenkaart zijn vuil.           | Reinig de kaart met een zachte, droge<br>doek.                                                                                                    | _              |
| weegeven.                                        | Storing in de kaart.                                          | Plaats een andere kaart. Als u beelden<br>op een tweede kaart wel kunt zien, dan<br>werkt de eerste kaart waarschijnlijk niet<br>meer ; gebruik de kaart niet meer. | 12             |
| Beeldscherm werd<br>uitgeschakeld.               | Batterij is leeg.                                             | Laad de batterij op (geldt alleen<br>voor oplaadbare batterijen), plaats<br>een nieuwe batterij of gebruik de<br>netstroomadapter.                                  | 10, 12,<br>158 |
|                                                  | De camera is automatisch uitgeschakeld om stroom te besparen. | Schakel de camera in.                                                                                                    | 15             |
| Kan bestand niet                                 | Bestand is beschermd.                                         | Hef de bescherming op.                                                                                                    | 90             |
| verwijderen.                                     | De geheugenkaart is vergrendeld.                              |                                                                                                    |                |
| Kan kaart niet<br>formatteren.                   | Kaart is vergrendeld.                                         | Ontgrendel de geheugenkaart.                                                                                                    | -              |

| Overig                                          |                                                                     |                                                                                                    |                |  |
|-------------------------------------------------|---------------------------------------------------------------------|----------------------------------------------------------------------------------------------------|----------------|--|
| Probleem                                        | Oorzaak                                                             | Oplossing                                                                                                    | Pagina         |  |
| Kan geen<br>geheugenkaart<br>plaatsen.          | De kaart is verkeerd geöriënteerd.                                  | Houd de kaart in de juiste richting.                                                                                               | 12             |  |
|                                                 | Batterij is leeg.                                                   | Laad de batterij op (geldt alleen<br>voor oplaadbare batterijen), plaats<br>een nieuwe batterij of gebruik de<br>netstroomadapter. | 10, 12,<br>158 |  |
| De bediening van de<br>camera werkt niet        |                                                                     | Schakel de camera uit en weer in.                                                                                                  | 15             |  |
| camera werkt met.                               | Storing in de camera.                                               | Verwijder en plaats de<br>batterij opnieuw of koppel de<br>netstroomadapter los en sluit deze<br>weer aan.                         | 12, 158        |  |
| De datum is verkeerd.                           | De klok is niet goed ingesteld.                                     | Stel de klok in op de juiste datum<br>en tijd.                                                                                     | 17             |  |
| De datum is opnieuw ingesteld.                  | Er heeft langer dan een week geen<br>batterij in de camera gezeten. | Stel de klok in op de juiste datum<br>en tijd.                                                                                     | 17             |  |
| De beelden<br>worden niet op tv<br>weergegeven. | De videostand komt niet overeen<br>met de tv.                       | Kies een andere videostand.                                                                                                    | 133            |  |
|                                                 | A/V-kabel/HDMI-kabel is niet<br>aangesloten.                        | Sluit de kabel aan.                                                                                                    | 101            |  |
|                                                 | Het AV-apparaat is niet ingesteld op de video-ingang.               | Stel het AV-apparaat af op de<br>video-ingang.                                                                                     | _              |  |

# **TECHNISCHE** INFORMATIE

## **Specificaties**

| Effectieve pixe                                    | els                               | Circa 10 miljoen                                                                                                    |  |
|----------------------------------------------------|-----------------------------------|----------------------------------------------------------------------------------------------------|--|
| Beeldsensor                                        |                                   | 1/1,75″ CCD (circa 10,4 miljoen pixels in totaal)                                                                                                    |  |
|                                                    | Brandpuntsafstand                 | 6,0 mm (gelijk aan het formaat 35-mm: 28 mm)                                                                                                    |  |
| Lens                                               | Diafragma<br>(F-nummer)           | f/1,9 - f/9 (ND-filter gebruikt voor diafragma's van $f/8,0 - f/11$ in de stand Automatische opname)                                                                                           |  |
|                                                    | Scherpstelbereik<br>(van lens)    | Ca. 30 cm – $\infty$ ; ca. 1,0 cm – $\infty$ in macro-stand                                                                                                    |  |
|                                                    | Opbouw                            | 8 elementen in 6 groepen (2 asferische lenselementen met 2 oppervlakken)                                                                                                    |  |
| In- en uitzoon                                     | nen                               | 4,0 $\times$ digitale zoom; ca. 5,7 $\times$ automatische zoomaanpassing (VGA)                                                                                                    |  |
| Scherpstelsta                                      | nd                                | CCD-gebaseerde Meervoudig en Punt AF, Onderw. Volgen, MF, Snap, $\infty$ , focus blokkeren en AF-assist                                                                                        |  |
| Vaagheid redu                                      | uctie                             | Afbeeldingssensor Wijzigen Afbeeldingsstabilisator                                                                                                    |  |
| Sluitertijd                                        | Foto's                            | B (Gloeilamp), T (Tijd) 180, 120, 60, 30, 15, 13, 10, 8, 6, 5, 4, 3,2, 2,5, 2, 1,6,<br>1,3 en 1 – ½2000 s (bovenste en onderste limieten variëren afhankelijk van de<br>opname- en filtsmodus) |  |
|                                                    | Films                             | 1/30 - 1/2000 S                                                                                                    |  |
|                                                    | Lichtmeting                       | TTL-CCD-lichtmeting in multi (256 segmenten), lichtmeting in middelpunt en<br>spot-standen met automatische belichtingsvergrendeling                                                           |  |
| Belichtingsregeling                                | Stand                             | AE-programma, AE-diafragmaprioriteit, AE-sluitertijdprioriteit, Handmatige belichting                                                                                                    |  |
|                                                    | Belichtings-<br>compensatie       | Handmatig (+2,0 tot -2,0 EV in stappen van 1/3 EV); automatische bracketing (-0,5 EV, $\pm$ 0 EV, +0,5 EV en -0,3 EV, $\pm$ 0 EV, +0,3 EV)                                                     |  |
| ISO-gevoeligheid<br>(Standaard Output Sensitivity) |                                   | Auto/Auto-hoog/IS0 80/IS0 100/IS0 125/IS0 160/IS0 200/IS0 250/IS0<br>320/IS0 400/IS0 500/IS0 640/IS0 800/IS0 1000/IS0 1250/IS0 1600/IS0<br>2000/IS0 2500/IS0 3200                              |  |
| Witbalans                                          |                                   | Auto, Multi-P AUTO, Buiten, Bewolkt, Gloeilamp 1, Gloeilamp 2, tl-buislicht,<br>Handmatige instellingen, Detail; White balance bracket                                                         |  |
| Flitser                                            | Stand                             | Auto (flitser flitst bij slecht licht of bij een onderwerp met tegenlicht), Rode-<br>ogen, Aan, Langzame sync, Handmatig, Uit                                                                  |  |
|                                                    | Richtgetal                        | 5,4 (ISO 100-equivalent)                                                                                                    |  |
|                                                    | Bereik<br>(ingebouwde<br>flitser) | Ca. 20 cm – 3,0 m (ISO AUTO)                                                                                                    |  |
|                                                    | Flitscompensatie                  | ±2,0 EV in stappen van 1/3 EV                                                                                                    |  |
|                                                    | Oplaadtijd                        | Circa 5 seconden bij gebruik van een oplaadbare batterij<br>Circa 8 seconden bij gebruik van AAA alkalinebatterijen                                                                            |  |

| Beeldweergave           |            | 3,0" transparante LCD; ca. 1.230.000 pixels<br>(640 × 4 × 480 = 1.228.800)                                                                                                    |  |
|-------------------------|------------|----------------------------------------------------------------------------------------------------|--|
| Opnamestand             |            | Auto, programma, Diafragmaprioriteit, Sluitertijdprioriteit, Handmatige belichting,<br>Scène (Dynamisch bereik, Intervalcompositie, Scheefheidscorrectie, Film), 'Mijn<br>instellingen'                                                                                                    |  |
| Beeldkwaliteit          | 1          | Fijn, Normaal, RAW (DNG) <sup>2</sup>                                                                                                    |  |
| Beeldformaat            | Foto's     | 3648 × 2736, 3648 × 2432, 2736 × 2736, 3648 × 2048, 3264 × 2448, 2592 × 1944, 2048 × 1536, 1280 × 960, 640 × 480                                                                                                    |  |
| (pixels)                | Films      | 640×480, 320×240                                                                                                    |  |
| Opslag                  | I          | SD/SDHC en MultiMedia geheugenkaarten, Eye-Fi-kaart (X2 serie), intern<br>geheugen (ong. 40 MB)                                                                                                    |  |
| -                       | 3648×2736  | 2.193 KB/frame (N), 3.728 KB/frame (F), 14,6 MB/frame (RAW)                                                                                                    |  |
|                         | 3648×2432  | 1.954 KB/frame (N), 3.319 KB/frame (F), 13,0 MB/frame (RAW)                                                                                                    |  |
|                         | 3648×2048  | 1.654 KB/frame (N), 2.803 KB/frame (F), 11,0 MB/frame (RAW)                                                                                                    |  |
|                         | 2736×2736  | 1.657 KB/frame (N), 2.808 KB/frame (F), 11,0 MB/frame (RAW)                                                                                                    |  |
| Bestandsgrootte         | 3264×2448  | 3.014 KB/frame (F)                                                                                                    |  |
| (bij belidueliliy)      | 2592×1944  | 2.311 KB/frame (F)                                                                                                    |  |
|                         | 2048×1536  | 1.498 KB/frame (F)                                                                                                    |  |
|                         | 1280×960   | 836 KB/frame (F)                                                                                                    |  |
|                         | 640×480    | 221 KB/frame (F)                                                                                                    |  |
|                         | Foto's     | JPEG (Exif Ver. 2.21) <sup>3</sup> , RAW (DNG)                                                                                                    |  |
| Bestandsformaat         | Films      | AVI (conform OpenDML Motion JPEG)                                                                                                    |  |
|                         | Compressie | Conform JPEG baseline (foto's en films)                                                                                                    |  |
| Overige opname-opties   |            | Continue opname (Continue, AF-bildserie, S-Cont, M-Cont), Zelfontspanner<br>(sluiterontgrendelvertraging van ong. 2 s of aangepast), Intervalopname<br>(intervallen van 5 s tot 1 uur in stappen van 5 s) <sup>4</sup> , Witbalansbracket,<br>Afbeeldingsinstellingsbracket, Dynamisch bereikbracket, Contrastbracket,<br>Instelling kleurruimte, AE/AF-doelselectie, Bewegingscorrectie, Compensatie<br>dynamisch bereik, Opname met meervoudige belichting, Ruisonderdrukking,<br>Histogramweergave, Raster, Velddiepte-indicator, Hellingsindicator,<br>Flitsschoen |  |
| Overige weergave-opties |            | Automatisch afbeelding draaien, Meerdere kaders afspelen, Afspeelzoom<br>(tot 16 ×), Diavoorstelling, Grootte aanpassen, Scheefheidscorrectie,<br>Niveaucompensatie, Witbalanscompensatie, Bijsnijden, DPOF                                                                                                    |  |
| Interface               |            | USB 2.0 (High-Speed), Massa-opslag $^{\rm 5}$ , audio-output 1,0 Vp-p (75 $\Omega$ ), HDMI-kabelaansluiting (Type D)                                                                                                    |  |
| Videosignaalformaat     |            | NTSC, PAL                                                                                                    |  |

|                                                           | Één DB-65 oplaadbare batterii (3,7 V)                                                                   |  |
|-----------------------------------------------------------|----------------------------------------------------------------------------------------------------|--|
| Stroomvoorziening                                         | Twee AAA alkaline of NiMH batterijen                                                                    |  |
|                                                           | Apart verkrijgbare AC-4c netstroomadapter (3,8 V)                                                       |  |
| Gebruiksduur batterij<br>(volgens CIPA-norm) <sup>6</sup> | <ul> <li>DB-65: ca. 390 opnamen</li> <li>AAA alkaline-batterijen: ca. 30 opnamen<sup>7</sup></li> </ul> |  |
| Afmetingen ( $B \times H \times D$ )                      | 108,6 mm $\times$ 59,8 mm $\times$ 25,2 mm (exclusief uitstekende delen)                                |  |
| Cowicht (hij honodoring)                                  | Camera (exclusief batterij, geheugenkaart en riem): 190 g                                               |  |
| dewicht (bij benduernig)                                  | • Batterij en riem: 30 g                                                                                |  |
| Schroefgat statief                                        | 1/4-20UNC                                                                                               |  |
| Datumopslagduur                                           | Ca. 1 week                                                                                              |  |
| Bedrijfstemperatuur                                       | 0°C tot 40°C                                                                                            |  |
| Bedrijfsvochtigheidsgraad                                 | 85% of minder                                                                                           |  |
| Opslagtemperatuur                                         | -20 °C tot 60 °C                                                                                        |  |

1 Welke opties beschikbaar zijn hangt af van het beeldformaat.

2 Er wordt tevens een JPEG-afbeelding opgenomen. (De kwaliteit van het JPEG-bestand kan fijn of normaal zijn met dezelfde afmetingen als het RAWbestand of een VGA-bestand.) RAW-bestanden gebruiken het DNG-formaat dat gepromoot wordt door Adobe Systems, Inc.

- 3 Conform het Designregel voor Camera File systeem (DCF, een JEITA-norm) en DPOF. Volledige compatibiliteit met andere apparaten wordt niet gegarandeerd.
- 4 Flitser uit.
- 5 Massa-opslag wordt ondersteund onder de 64-bits versies van Windows XP, Windows Vista, Windows 7 en Mac OS X 10.1.2–10.6.7.
- 6 Getest volgens de CIPA-norm. Uitsluitend als referentie; het werkelijke aantal opnamen is sterk afhankelijk van hoe de camera wordt gebruikt.
- 7 Getest met alkaline-batterijen van het merk Panasonic.

#### Capaciteit intern geheugen/geheugenkaart

In de volgende tabel treft u het aantal frames of de filmlengte bij benadering aan die u in het interne geheugen of op een geheugenkaart kunt opslaan bij de diverse instellingen.

|     |                 | Intern      |              |              |               |               |               |                |
|-----|-----------------|-------------|--------------|--------------|---------------|---------------|---------------|----------------|
|     |                 | geheugen    | 1 GB         | 2 GB         | 4 GB          | 8 GB          | 16 GB         | 32 GB          |
|     | RAW 4:3         | 2           | 50           | 103          | 203           | 415           | 831           | 1668           |
|     | 10M 4:3 F       | 10          | 240          | 487          | 957           | 1957          | 3922          | 7867           |
|     | 10M 4:3 N       | 17          | 411          | 830          | 1631          | 3333          | 6678          | 13396          |
|     | RAW 3:2         | 2           | 57           | 116          | 228           | 467           | 935           | 1877           |
|     | 9M 3:2 F        | 11          | 271          | 548          | 1077          | 2202          | 4412          | 8851           |
|     | 9M 3:2 N        | 19          | 461          | 931          | 1828          | 3737          | 7487          | 15020          |
|     | RAW 16:9        | 2           | 67           | 137          | 270           | 553           | 1108          | 2222           |
| -   | 7M 16:9 F       | 13          | 321          | 653          | 1284          | 2624          | 5257          | 10546          |
| 8   | 7M 16:9 N       | 23          | 544          | 1097         | 2155          | 4405          | 8824          | 17702          |
| s,  | RAW 1:1         | 2           | 67           | 137          | 270           | 551           | 1105          | 2217           |
| Ì   | 7M 1:1 F        | 13          | 319          | 647          | 1270          | 2596          | 5202          | 10435          |
|     | 7M 1:1 N        | 23          | 544          | 1097         | 2155          | 4405          | 8824          | 17702          |
|     | 8M 4:3 F        | 12          | 297          | 602          | 1183          | 2418          | 4845          | 9718           |
|     | 5M 4:3 F        | 15          | 370          | 749          | 1471          | 3008          | 6026          | 12089          |
|     | 3M 4:3 F        | 24          | 570          | 1159         | 2277          | 4654          | 9324          | 18704          |
|     | 1M 4:3 F        | 43          | 1041         | 2118         | 4160          | 8505          | 17039         | 34181          |
|     | VGA 4:3 F       | 158         | 3776         | 7681         | 15082         | 30828         | 61759         | 123888         |
|     | VGA 640, 30fps  | 22 s        | 8 min. 54 s  | 17 min. 58 s | 35 min. 17 s  | 72 min. 8 s   | 144 min. 30 s | 289 min. 52 s  |
| F   | VCA 640, 15fps  | 43 s        | 17 min. 4 s  | 34 min. 9 s  | 67 min. 3 s   | 137 min. 3 s  | 274 min. 33 s | 550 min. 45 s  |
| suu | OVGA 320, 30fps | 54 s        | 21 min. 26 s | 42 min. 41 s | 83 min. 49 s  | 171 min. 19 s | 343 min. 11 s | 688 min. 26 s  |
|     | OVGA 320, 15fps | 1 min. 38 s | 38 min. 45 s | 78 min. 48 s | 154 min. 44 s | 316 min. 16 s | 633 min. 35 s | 1270 min. 57 s |

B NB ANNU

- De cijfers voor films staan voor de totale lengte die u op kunt nemen. Elke film kan maximaal 29 minuten zijn (4 GB groot).
- Afhankelijk van het onderwerp, kan het aantal foto's dat genomen kan worden anders zijn dan het aantal resterende opnamen.
- De capaciteit hangt af van de opnameomstandigheden en het merk geheugenkaart.
- Gebruik een geheugenkaart met een hoge snelheid als u langere tijd opnamen maakt.

#### Apart verkrijgbare accessoires

U kunt de volgende apart verkrijgbare accessoires voor de GR DIGITAL IV krijgen.

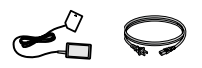

AC-4c netstroomadapter

De adapter kan mogelijk niet aebruikt worden in bepaalde landen of regio's.

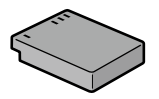

DB-65 oplaadbare batterii

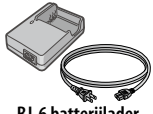

**BJ-6** batterijlader

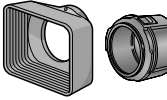

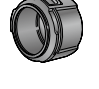

GH-2 zonnekap en adapter die ervoor zorgt dat de 0,75× langere brandpuntzon niet direct in de lens schijnt en een adapter voor filters voor algemene doeleinden met een diameter van 43 mm

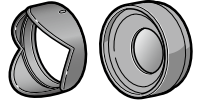

GW-2 breedhoek voorzetlens Inclusief een zonnekap Een voorzetlens met een Een afstandsontspanner safstand voor breedhoekopnamen, waardoor u een totale brandpuntsafstand van 21 mm (vergelijkbaar met 35-mm formaat) kriigt, GH-2 vereist. Inclusief hoes.

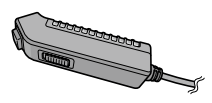

CA-2-kabelschakelaar met kabel.

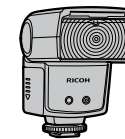

GF-1 externe flits Fen externe flits met TTI autoflitssysteem (pagina 159).

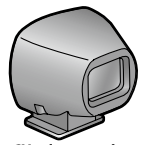

GV-1 losse zoeker Een optische zoeker die aan de flitsschoen bevestigd kan worden. Frames aeschikt voor 21 mm en 28 mm lenzen (vergeliikbaar met 35-mm formaat) Inclusief hoes

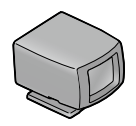

GV-2 losse minizoeker

Een compacte optische zoeker die aan de flitsschoen bevestigd kan worden. Frames geschikt voor 28 mm lenzen (vergelijkbaar net 35mm formaat) met markerinaen voor 1:1 beeldverhoudina. Inclusief hoes.

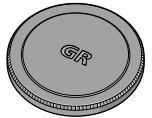

GI -1 metalen lenskap

Fen metalen era per ongeluk wordt in- van een tv, eens. geschakeld. (Wanneer de lenskap is gemonteerd. past de camera niet in de cameratas.)

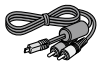

AV-1 AV-kahel

voorkomen dat de cam- video-invoeraansluiting een geschikt tv-toestel

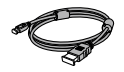

HC-1 HDMI-kabel

lenskap Fen AV-kabel om de cam- Fen HDMI-kabel om de met vergrendeling om te era aan te sluiten op de camera aan te sluiten op enz.

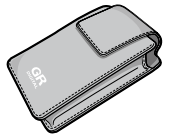

GC-3 zachte hoes

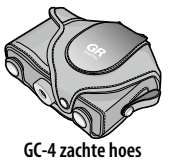

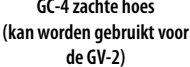

GS-2 polsriem

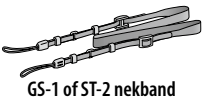

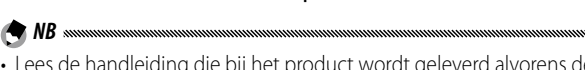

- Lees de handleiding die bij het product wordt geleverd alvorens de apart verkrijgbare accessoires te gebruiken.
- U kunt de ingebouwde flitser niet samen met voorzetlenzen of zonnekappen gebruiken.
- U kunt de GH-1, GW-1 en GT-1 accessoires voor GR DIGITAL en GR DIGITAL II camera's niet gebruiken.
- Ga naar de website van Ricoh (http://www.ricohpmmc.com/) voor de nieuwste informatie over apart verkrijgbare accessoires.

- Verwijder de ringkap voordat u de voorzetlens, de zonnekap en adapter, of de metalen lenskap bevestigt.
  - U verwijdert als volgt de ringkap: Zet de camera uit en draai de ringkap tegen de wijzers van de klok in los om hem te verwijderen.
  - U plaatst de ringkap weer als volgt: Schakel de camera uit en plaats de kap op de camera waarbij u de markeringen op de camera (1) en de ringkap (2) op één lijn brengt. Draai de kap rechtsom tot deze op zijn plaats klikt.

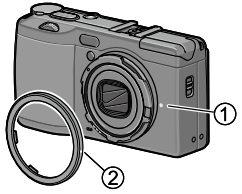

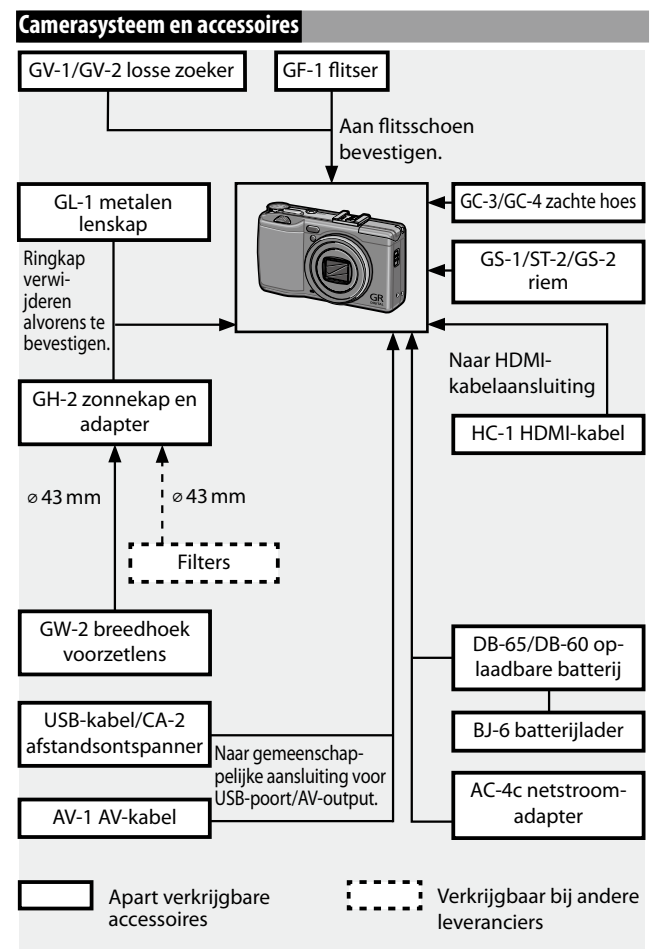

#### Een apart verkrijgbare netstroomadapter gebruiken

We raden u aan om een apart verkrijgbare AC-4c netstroomadapter te gebruiken wanneer u de camera lang achter elkaar gebruikt of wanneer de camera is aangesloten op een pc. Zorg ervoor dat de camera is uitgeschakeld alvorens de netstroomadapter aan te sluiten.

- **1** Open de afdekkap van de batterij/kaart. Ontgrendel en open de afdekkap en verwijder alle batterijen.
- **7** Plaats de koppeling van de netstroomadapter.

Debatterijgrendel klikt op zijn plaats als de koppeling volledig is ingestoken.

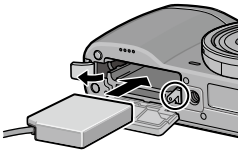

**3** Leg de kabel in de kabelgoot.

Open de afdekkap van de stroomaansluiting en leg het netsnoer in de kabelgoot.

4 Sluit de afdekkap van de batterij/kaart.

Sluit en vergrendel de afdekkap.

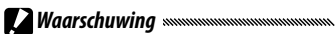

• Controleer of de afdekkap is vergrendeld.

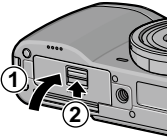

#### **5** Sluit de adapter aan.

Sluit de wisselstroomkabel aan op de adapter en steek deze in een stopcontact.

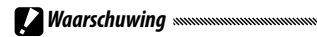

- Controleer of beide stekkers goed vast zitten.
- Koppel de netstroomadapter los en haal de stekker uit het stopcontact als u hem niet gebruikt.

- Gegevens kunnen beschadigen als de netstroomadapter wordt losgekoppeld of als er een stroomstoring is terwijl de camera is indeschakeld.
- U kunt de batterii-indicator op het beeldscherm zien ( de netstroomadapter gebruikt. Dit is normaal, u kunt de camera gewoon blijven gebruiken.
- Pak de camera niet aan het netsnoer op als de netstroomadapter erop aangesloten is.
- De adapter kan mogelijk niet gebruikt worden in bepaalde landen of regio's.

#### Flitserunit

Een optionele flits GF-1 (TTL-autoflitssysteem) kan worden aangesloten op de flitsschoen van de camera.

Sluit de flitserkap.

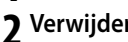

- Yerwijder het deksel van de flitsschoen van de camera.
- **2** Schuif de flitser op zijn plaats.

Schakel de camera en de GE-1 uit en schuif de GF-1 op de flitsschoen van de camera

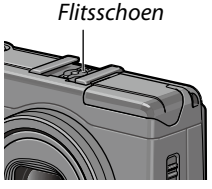

#### ▲ Schakel de flitser en de camera in.

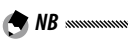

 Als u het pictogram van de apart verkrijgbare flitserunit niet ziet, schake-It u de camera uit en u verwijdert en bevestigt de flitser opnieuw.

- Wissel de flitsmodi door op de **4**-knop te drukken. Als u de flits handmatig wilt gebruiken, zet u de flitsmodus zowel in de camera als op de GF-1 op de handmatig stand. De flitshoeveelheid kan worden geselecteerd in Sterkte handmatige flits in het menu Opname (pagina 71).
- · De optionele flitser kan niet gebruikt worden bij intervalopnamen, dynamisch bereikopnamen en intervalcomposities.

#### Andere flitserunits

Gebruik uitsluitend flitserunits met één signaaluiteinde: dit moet een X-contact zijn met een positief voltage van niet meer dan 20 V Gebruik een flitser waarvan de uitstraling de gezichtshoek van de lens bestrijkt.

## 1 Sluit de flitserkap.

**2** Schuif de flitser op zijn plaats. Schakel de camera en de apart verkrijgbare flitserunit uit en schuif de flitser op de flitsschoen van de camera.

**3** Stel het diafragma handmatig in. Schakel de camera in, selecteer stand A of M en kies een diafragma (pagina 38 en 40).

▲ Kies handmatig een instelling voor de ISO-gevoeligheid. Selecteer een andere optie dan Auto of Auto-hoog voor ISO-gevoeligheid (pagina 82).

#### **5** Schakel de flitser in.

Schakel de flitser in en zet hem op automatisch. Stel het diafragma en de ISO-gevoeligheid op de waarden die de camera heeft geselecteerd. Neem een testopname en pas zonodig de flitser, het diafragma en de ISO-instellingen aan.

#### Waarschuwing

- Schakel de apart verkrijgbare flitserunit uit alvorens deze van de camera af te halen
- Open de ingebouwde flits niet wanneer de optionele flits op de camera bevestiad is.
- Als de losse flitser aan is, flitst deze bij elke opname, ongeacht de flitserstand die met de camera is geselecteerd. Als u een opname wilt maken zonder flits, schakelt u de flitser uit.
- In principe gebruikt u andere flitserunits voor een groter bereik dan de ingebouwde flitser kan bestrijken. Als u een apart verkrijgbare flitserunit gebruikt voor kortere afstanden kunnen uw foto's overbelicht zijn.

#### Gebruik van de AC-4c netstroomadapter en de BJ-6 batterijlader

Deze producten zijn bedoeld voor gebruik bij een spanning van 100–240 V en 50 of 60 Hz. Schaf voordat u op reis gaat een reisadapter aan voor aansluiting op het type stopcontact dat op uw bestemming wordt gebruikt. Gebruik deze producten niet met een elektrische transformator want daardoor kan de camera beschadigd raken.

#### Garantie

Dit product is vervaardigd voor gebruik in het land van aankoop, en de garantie is niet geldig in andere landen. Als het product in het buitenland niet werkt of defect raakt, dan aanvaardt de fabrikant geen verantwoordelijkheid voor onderhoudswerkzaamheden aan het product ter plekke en zij dragen geen verantwoordelijk voor de eraan verbonden kosten.

#### Weergave op tv

U kunt met een AV-kabel de camera aansluiten op tv-toestellen en beeldschermen die voorzien zijn van een video-ingang. De camera ondersteunt de video-indelingen NTSC en PAL. Selecteer de gewenste video-uitgangsmodus voordat u de camera aansluit.

#### Voorzorgsmaatregelen vóór ingebruikname van de camera

- Dit product is vervaardigd voor gebruik in het land van aankoop, en de garantie is niet geldig in andere landen. Als het product in het buitenland niet werkt of defect raakt, dan aanvaardt de fabrikant geen verantwoordelijkheid voor onderhoudswerkzaamheden aan het product ter plekke en hij draagt geen verantwoordelijk voor de eraan verbonden kosten.
- Laat de camera niet vallen en zorg dat hij niet wordt blootgesteld aan schokken. Als u de camera draagt, let er dan op dat hij nergens tegenaan slaat. Besteed extra aandacht aan de bescherming van de lens en het beeldscherm.

- Als de flitser vele malen achter elkaar wordt gebruikt, kan deze oververhit raken. Gebruik de flitser niet vaker dan nodig is. Laat de flitser niet flitsen als deze tegen uw lichaam of andere voorwerpen ligt. Doet u dit toch, dan kunt u brandwonden oplopen of kan er brand ontstaat.
- Gebruik van de flitser dichtbij iemands ogen kan deze persoon tijdelijk verblinden. Wees vooral voorzichtig met flitsen als u kinderen fotografeert. Richt de flitser nooit op de bestuurder van een motorvoertuig.
- Batterijen kunnen na langer gebruik heet zijn. Wacht tot de batterijen zijn afgekoeld voordat u ze uit de camera verwijdert.
- Het beeldscherm kan moeilijk af te lezen zijn als de zon er direct op schijnt.
- U kunt merken dat het beeldscherm varieert in helderheid of pixels bevat die nooit of juist altijd oplichten. Dit is normaal voor alle LCDschermen en betekent niet dat ze defect zijn.
- · Druk nooit hard op het beeldscherm.
- Abrupte veranderingen in temperatuur kunnen condens veroorzaken waardoor condens in de lens te zien is of de camera defect raakt. U kunt dit vermijden door de camera in een plastic zak te plaatsen en zo de temperatuurverandering langzamer te maken. Haal de camera pas uit de plastic zak nadat de lucht erin dezelfde temperatuur heeft bereikt als in de omgeving.
- Voorkom beschadiging van de camera: steek geen voorwerpen in de gaten van de microfoon en de luidsprekerbedekking.
- Houd de camera droog en gebruik hem niet met natte handen. Als u dit toch doet, kan het product defect raken of u kunt een elektrische schok krijgen.
- Neem een testopname om te controleren of de camera goed werkt alvorens hem voor belangrijke gebeurtenissen te gebruiken zoals op vakantie of een huwelijk. We raden u aan deze handleiding en reservebatterijen bij de hand te houden.

#### *``Tip: condensatie voorkomen*

 Condensatie komt vooral vaak voor als u naar een streek gaat met een heel andere temperatuur, als het erg vochtig is, in een koude ruimte nadat de verwarming is aangezet, of als de camera in aanraking komt met de koude lucht van een airconditioner of ander apparaat.

#### Verzorging van de camera

- Vingerafdrukken en ander vuil op de lens kunnen op foto's te zien zijn.
   Raak de lens nooit met uw vingers aan. Verwijder stof of pluis met een blazer uit een fotozaak of reinig de lens voorzichtig met een zachte, droge doek. Reinig het beeldscherm door de schoon te wrijven met een zachte, vochtige doek met een klein beetje monitorcleaner zonder organische oplosmiddelen.
- Reinig de camera grondig nadat u deze op het strand hebt gebruikt of als u make-up hebt gebruikt. Houd de camera weg bij vluchtige stoffen zoals thinner, benzeen of pesticiden. Als u dit toch doet, kan de camera of de lak beschadigd raken.
- In het onwaarschijnlijke geval van een defect, gaat u naar een Ricohreparatiecentrum.
- De camera bevat hoogspanningscircuits. U mag de camera niet demonteren.
- Het beeldscherm raakt makkelijk bekrast vermijd aanrakingen met harde voorwerpen.

#### Opslag

- Bewaar de camera niet op een plaats waar deze is blootgesteld aan: grote hitte of vochtigheid; grote schommelingen in temperatuur of vochtigheid; stof, vuil of zand; zware trillingen; langere tijd contact met chemicaliën waaronder mottenballen en andere insectenwerende middelen, of met producten van vinyl of rubber; sterke magnetische velden (bijvoorbeeld in de buurt van een monitor, transformator of magneet).
- Verwijder de batterijen uit de camera als u deze langere tijd niet zult gebruiken.

#### Vóór het reinigen

• Schakel de camera uit en verwijder de batterijen of koppel de netstroomadapter los.

#### <u>Garantie en onderhoud</u>

- U hebt een beperkte garantie op deze camera. Tijdens de garantieperiode die in de Garantie staat die bij uw camera is geleverd, zullen alle defecte onderdelen gratis worden gerepareerd. In het geval dat de camera defect is, neemt u contact op met de dealer van wie u de camera hebt gekocht of met het Ricohreparatiecentrum bij u in de buurt. U krijgt de kosten die u maakt bij het brengen van de camera naar een Ricoh-reparatiecentrum miet vergoed.
- 2. Onder de garantie valt geen shade die in de hierna genoemde gevallen is ontstaan:
  - 1 de instructies in de instructiehandleiding zijn niet opgevolgd;
  - 2 reparatie, aangebrachte wijzigingen of revisie die niet door een in de handleiding vermeld erkend servicecentrum is uitgevoerd;
  - 3 brand, natuurramp, overmacht, bliksem, abnormaal voltage, enz.;
  - 4 onjuiste opslag (vermeld in de "Handleiding camera"), lekkende batterijen of andere vloeistoffen, schimmel of andere onvoldoende zorg voor de camera.
  - 5 waterschade (overstroming), blootstelling aan alcohol of andere dranken, binnengedrongen zand of modder, fysieke schok, de camera hebben laten vallen of uitgeoefende druk op de camera en andere onnatuurlijke oorzaken.
- Na afloop van de garantieperiode, bent u verantwoordelijk voor alle reparatiekosten, inclusief de kosten die u door een erkend servicecentrum in rekening gebracht krijgt.
- 4. U bent verantwoordelijk voor alle reparatiekosten, zelfs binnen de garantieperiode, als de garantiekaart niet aan de camera is bevestigd of als de naam van de distributeur of de aankoopdatum zijn gewijzigd of niet op de garantie staan.
- Kosten voor revisie en grondige inspectie op verzoek van de klant zullen de klant in rekening worden gebracht, ongeacht of dit binnen of buiten de garantieperiode plaatsvindt.
- Deze garantie is alleen van toepassing op de camera en niet op de accessoires zoals de hoes en riem, noch is deze van toepassing op de batterij en andere meegeleverde verbruiksartikelen.
- U hebt geen recht op enige gevolgschade als gevolg van het niet werken van de camera, waaronder kosten bij het maken van foto's of winstderving of derving van verwachte winst, ongeacht of dit binnen of buiten de garantieperiode plaatsvindt.
- 8. De garantie is uitsluitend geldig in het land waar de camera is gekocht.
  - \* De voornoemde bepalingen hebben betrekking op de gratis reparaties en vormen geen beperking op uw wettelijke rechten.
  - \* Het doel van de voornoemde bepalingen is tevens uiteengezet op het garantiebewijs dat bij de camera is geleverd.
- Onderdelen die essentieel zijn voor de reparatie en het onderhoud van de camera (d.w.z. onderdelen die noodzakelijk zijn voor de werking en de kwaliteit van de camera) blijven tot vijf jaar nadat de camera niet meer op de markt is, leverbaar.
- 10. Houd er rekening mee dat als de camera ernstige schade heeft opgelopen door overstroming, onderdompeling, binnengedrongen zand of modder, sterke schokken of een val het onmogelijk kan zijn de camera te repareren en te herstellen in zijn oorspronkelijke staat.
- ٢

TECHNISCHE INFORMATIE

- Sommige reparaties vergen veel tijd.
- Voeg een zo nauwkeurig mogelijke beschrijving bij van het defecte onderdeel en het probleem als u de camera inzendt voor reparatie.
- Verwijder alle accessoires die niets met het probleem van doen hebben voordat u de camera naar het servicecentrum stuurt.
- Deze garantie is niet van toepassing op de gegevens die zijn opgeslagen op geheugenkaarten of in het interne geheugen.

#### NOTICES

#### INFORMATIE VOOR DE GEBRUIKER USA FCC Part 15 Class B

This equipment has been tested and found to comply with the limits for a Class B digital device, pursuant to part 15 of the FCC Rules. These limits are designed to provide reasonable protection against harmful interference in a residential installation. This equipment generates, uses and can radiate radio frequency energy and if not installed and used in accordance with the instructions, may cause harmful interference to radio communications. However, there is no guarantee that interference will not occur in a particular installation. If this equipment does cause harmful interference to radio or television reception, which can be determined by turning the equipment off and on, the user is encouraged to try to correct the interference by one or more of the following measures:

- · Reorient or relocate the receiving antenna.
- · Increase the separation between the equipment and receiver.
- Connect the equipment into an outlet on a circuit different from that to which the receiver is connected.
- Consult the dealer or an experienced radio/TV technician for help. (FCC 15.105B)

Changes or modifications not expressly approved by the party responsible for compliance could void the user's authority to operate the equipment. (FCC 15.21)

Properly shielded and grounded cables and connectors must be used for connections to host computer in order to comply with FCC emission limits. (FCC 15.27)

An AC adapter with a ferrite core must be used for RF interference suppression.

#### **COMPLIANCE INFORMATION STATEMENT**

Product Name: DIGITAL CAMERA

Model Number: GR DIGITAL IV

This device complies with Part 15 of the FCC Rules.

Operation is subject to the following two conditions:

- (1) This device may not cause harmful interference, and
- (2) This device must accept any interference received, including interference that may cause undesired operation.

RICOH AMERICAS CORPORATION 5 Dedrick Place, West Caldwell NJ, 07006 Tel.: 1-800-225-1899

#### Note to Users in Canada

Note: This Class B digital apparatus complies with Canadian ICES-003

#### Remarque Concernant les Utilisateurs au Canada

Avertissement: Cet appareil numerique de la classe B est conforme a la norme NMB-003 du Canada

IMPORTANT SAFETY INSTRUCTIONS–SAVE THESE INSTRUCTIONS DANGER–TO REDUCE THE RISK OF FIRE OR ELECTRIC SHOCK, CAREFULLY FOLLOW THESE INSTRUCTIONS.

## Index

#### <u>A</u>

| AAA alkaline11                   |
|----------------------------------|
| Aangepaste zelfontspanner74      |
| Aansluitingendeksel101, 105      |
| ADJ. directe ISO-bediening 122   |
| ADJschakelaar 5                  |
| ADJstand 118                     |
| ADJ-schakelaar instelling 117    |
| ADJ-sluiterbevestiging 118       |
| Adobe Reader 140                 |
| Afbeeldingsinstellingen          |
| Afdrukken 104                    |
| AF-hulpverlichting2, 124         |
| AF-sensor, externe2              |
| Afstandsontspanner154            |
| Afstandsontspanner met kabel 154 |
| Alkaline11                       |
| A-stand (diafragmaprioriteit)38  |
| Auto ( ) stand 18                |
| Auto aanpassing lensopening83    |
| Auto aanpassing sluitertijd83    |
| Auto groepering67                |
| Autofocus/flitsindicator19, 23   |
| Automatisch draaien 129          |
| Automatisch uitschakelen 125     |
| AVI86                            |
| AV-kabel 101                     |

#### <u>B</u>

| B (lamp)               | 41       |
|------------------------|----------|
| Batterij               | 10, 12   |
| Batterij-/kaartdeksel  | 12       |
| Batterijlader          | 10, 154  |
| Batterijniveau         | 8        |
| Bedieningsgeluiden     | 125      |
| Beeldkwaliteit Fijn    | 54       |
| Beeldkwaliteit Normaal | 54       |
| Beeldscherm            | 6, 33    |
| Beeldsnelheid          | 87       |
| Belangrijke opties     | 110, 112 |
| Belichtingscompensatie | 77       |
| Belichtingsmeting      | 61       |
|                        |          |

| Belichtingsprogramma     | 37  |
|--------------------------|-----|
| Belichtingsvergrendeling |     |
| (AE-vergrendeling)       | 59  |
| Beschermen               | 90  |
| Bewegingscorrectie       | 74  |
| Bijsnijden               | 100 |
| Bleach Bypass            | 62  |
| Bracketing               | 67  |

#### <u>c</u>

| Capaciteit                  | 11, 153 |
|-----------------------------|---------|
| Close-up                    | 21      |
| Compensatie dynamisch bere  | eik 72  |
| Compensatie flitsbelichting | 70      |
| Compositie-interval         | 84      |
| Computer                    | 135     |
| Continue modus              | 64      |
| Contrast                    | 96      |

#### D

| Datum afdruk             | 76        |
|--------------------------|-----------|
| Datum en tijd            | 17, 133   |
| Deksel gelijkstroomkabel | 3, 158    |
| Diafragma                | 6, 7      |
| Diavoorstelling          | 90        |
| Digitale zoom            | 20        |
| Digitale zoom afbeelding |           |
| DISPknop                 | 33        |
| DL-10                    | .135, 141 |
| DNG                      | 54        |
| Doel selecteren (AF/AE)  | 59, 74    |
| DPOF                     | 92        |
| Draadloos LAN            | 13, 134   |
| Dynamisch bereik         | 42, 44    |
|                          |           |

#### Ē

| Eye-Fi | 8, | 13, | 134 |
|--------|----|-----|-----|
|--------|----|-----|-----|

#### Ē

#### Fabrieksinstellingen herstellen

| 5           | 83 110 |
|-------------|--------|
| Filmarootte |        |
| Filmstand   |        |

| Filmweergave                | 88     |
|-----------------------------|--------|
| Firmwareversie controleren  | 134    |
| Flitser OPEN-knop (\$ OPEN) | 2, 22  |
| Flitser, handmatig          | 71     |
| Flitser, ingebouwd          | 22     |
| Flitser, optioneel          | 159    |
| Flitserkap                  | 23     |
| Flitsschoen                 | 159    |
| Flitsstand                  | 22     |
| Flitssterkte                | 71     |
| Flitssynchronisatie         | 71     |
| Focusbalk                   | 56     |
| Formatteren                 | 123    |
| Foto's bekijken 27          | 7, 101 |
| Foto's verwijderen          | 30     |
| Foutmelding                 | 144    |

#### <u>G</u>

| Garantie                | 161, 164    |
|-------------------------|-------------|
| Geheugen, intern        | 14, 94, 153 |
| Geheugenkaart           |             |
| Gemeten veld voor handr | n. WB       |
|                         |             |

|                   | 131 |
|-------------------|-----|
| Grootte           | 53  |
| Grootte aanpassen | 94  |

#### H

| Handmatig scherpstellen. | 55, 58     |
|--------------------------|------------|
| HDMI                     | 102, 134   |
| Hg contrast ZW           | 62         |
| Histogram                | 33, 34, 97 |
| Hoes, zachte             | 155        |
| Hooglichten              |            |

#### Ī

| Informatieweergave modus    | 128     |
|-----------------------------|---------|
| Installeren                 | 137     |
| Instelling beeldgroepering  | 67      |
| Instelling doelverplaatsing | 74      |
| Instelling Fn-knoppenpaar   | 119     |
| Instelling kleurruimte      | 130     |
| Instelling RAW/JPEG         | 130     |
| Instellingen ISO Auto-Hoog  | 124     |
| Instellingenmenu            | 111     |
| Intervalcompositie          | .42, 45 |
| Intervalcompositie opslaan  | 85      |
|                             |         |

| Intervalopname      | 75 |
|---------------------|----|
| ISO-instelling      | 82 |
| ISO-stap-instelling |    |

#### Ī

| JPEG | 54, | 130 |
|------|-----|-----|
|      |     |     |

#### K

| Kaartvolgordenummer         | 132 |
|-----------------------------|-----|
| Knopopties M-modus          | 121 |
| Knopopties weergavemodus    | 121 |
| Kopiëren naar computer 140, | 142 |
| Kruisproces                 | 62  |
| Kwaliteit/afmeting foto     | 53  |

#### Ē

| Language/言語          | 17, 133 |
|----------------------|---------|
| LCD auto dim         |         |
| LCD-bevestigingstijd |         |
| LCD-helderheid       |         |
| Luidspreker          |         |

#### M

| Macintosh                  | .142  |
|----------------------------|-------|
| Macro doel 59,             | 120   |
| Macrostand                 | 21    |
| MediaBrowser               | .135  |
| MENU/OK-knop 49, 89,       | 109   |
| Menupositie onthouden      | .131  |
| Microfoon                  | 3     |
| Mijn inst. witbalanscomp   | . 117 |
| Mijn instellingen bewerken | . 115 |
| Mijn instellingen ophalen  | . 114 |
| Mijn instellingen voor Fn  | . 117 |
| Mijn instellingen wissen   | . 122 |
| M-modus op knopdruk        | . 122 |
| Modusknop                  | 4     |
| Monochroom                 | 62    |
| M-stand (handmatige stand) | 40    |
| Multiframeweergave         | 28    |
| MY-standen                 | 48    |

#### N

| Nikkel-metaalhydride (NiMH | )11                |
|----------------------------|--------------------|
| Niveaucompensatie          |                    |
| Niveau-instelling          | <sup>126</sup> 167 |

| 1115C |
|-------|
|-------|

#### <u>0</u>

| Omhoog-omlaag-knop           | 5  |
|------------------------------|----|
| Omschakelen Fn-knoppenpaar   |    |
|                              | 20 |
| Onderw. Volgen               | 55 |
| Onscherp                     | 20 |
| Ontgrendelen                 | 4  |
| Oplaadbare batterij10,       | 12 |
| Opname bij vol. indrukken    | 60 |
| Opname info kaderweergave 1  | 27 |
| Opname met meerv. Belichting | 68 |
| Opnamemenu                   | 49 |
| Opnamemodus wijzigen         | 84 |
| Optie weergave AF-afstand 1  | 26 |
| Opties weergavevolgorde1     | 30 |
| Optionele accessoires 154, 1 | 57 |

#### <u>P</u>

| PAL                 |    |
|---------------------|----|
| PictBridge          |    |
| Plus normale opname |    |
| Polsriem            |    |
| Positieffilm        | 62 |
| POWER-knop          | 15 |
| Pre-AF              | 61 |
| P-stand (programma) |    |
| PTP                 |    |
|                     |    |

#### R

| Raster 33,                   | 127   |
|------------------------------|-------|
| RAW                          | 54    |
| Registreer mijn instellingen | . 112 |
| Riemoogje                    | 2     |
| Ringkap                      | . 156 |
| Rode ogen onderdrukken       | 22    |
| Ruisonderdrukking            | 73    |
| Ruisonderdrukking ISO        | 73    |

## <u>S</u>

| Scènemodus           | 42     |
|----------------------|--------|
| Scheefstandcorrectie | 47, 95 |
| Scheefstandindicator |        |
| Scherpsteldoel       |        |
| 168 Scherpstellen    | 19, 55 |

| Scherpstelvergrendeling         | 58  |
|---------------------------------|-----|
| Scherptediepte                  | 56  |
| SD-geheugenkaart                | 12  |
| SDHC-geheugenkaart              | 12  |
| Slaapmodus                      | 126 |
| Sluitertijd                     | 150 |
| Snapfocusafstand                | 60  |
| Software                        | 135 |
| Specificaties                   | 150 |
| S-stand (sluitertijdprioriteit) | 39  |
| Standaardwaarden50-52, 110,     | 111 |
| Sterkte handmatige flits        | 71  |
| Systeemvereisten                | 136 |

#### Ţ

| T (tijd)      | 41      |
|---------------|---------|
| Tijd en datum | 17, 133 |
| Τν            | 101     |

#### U

| Uitbreiding dynamise | ch bereik | 84  |
|----------------------|-----------|-----|
| USB-kabel            | 104, 137, | 142 |
| USB-verbindingstype  | ·         | 133 |

#### V

| Van kaart naar intern geheugen | 1     |
|--------------------------------|-------|
| kopiëren                       | 94    |
| Vergrotingsverhouding (MF)     | 83    |
| Video-uit modus                | . 133 |
| Voedingslampje                 | . 121 |
| Volume 88                      | , 125 |
| Voorzetlens, breed             | . 154 |

#### W

| Waterpas (hellen) kalibrere | <b>n</b> 126 |
|-----------------------------|--------------|
| Weergave witverzadiging     | 129          |
| Weergave, films             |              |
| Weergave, foto's            | 27           |
| Weergave, tv                | 101          |
| Weergavemenu                |              |
| Weergavezoom                | 29           |
| Windows                     | 135          |
| Wisselstroomadapter         | 158          |
| Witbalans                   | 78           |
| Witbalanscompensatie        | 81, 99       |

#### Z

| Zelfontspanner              | 24     |
|-----------------------------|--------|
| Zoeker, extern              |        |
| Zonnekap en adapter         |        |
| Zoom                        | 20, 29 |
| Zoomknop                    | 121    |
| Zoomverhouding bij knopdruk |        |
|                             | 128    |
| Zwart-wit                   | 62     |
|                             |        |

## <u>Telefoonnummers voor ondersteuning in Europa</u>

| UK          | (from within the UK)     | 0203 239 6327     |
|-------------|--------------------------|-------------------|
|             | (from outside the UK)    | +44 203 239 6327  |
| Deutschland | (innerhalb Deutschlands) | 06331 268 438     |
|             | (außerhalb Deutschlands) | +49 6331 268 438  |
| France      | (à partir de la France)  | 0800 88 18 70     |
|             | (en dehors de la France) | +33 1 60 60 19 94 |
| Italia      | (dall'Italia)            | 02 4004 7319      |
|             | (dall'estero)            | +39 02 4004 7319  |
| España      | (desde España)           | 900984912         |
|             | (desde fuera de España)  | +49 6331 268 440  |

http://www.service.ricohpmmc.com/
## Van milieuvriendelijk produceren tot milieubehoud en milieubeheer

Ricoh stelt alles in het werk om milieuvriendelijke activiteiten en activiteiten op het gebied van milieubehoud te promoten en het behoud en het beheer van ons kostbare milieu zijn zaken die Ricoh hoog in het vaandel draagt. Ricoh streeft ernaar digitale camera's minder

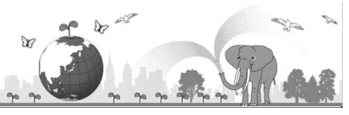

milieubelastend te maken door energie te besparen dankzij

een lager stroomverbruik en door minder milieubelastende stoffen in de producten te gebruiken.

## Als u problemen ondervindt bij dit product

Zie Problemen oplossen (pagina 144) in deze handleiding. Als het probleem blijft bestaan, neemt u contact op met een vestiging van Ricoh.

| Vestigingen van Ricoh                    |                                                                                                    |
|------------------------------------------|----------------------------------------------------------------------------------------------------|
| RICOH COMPANY, LTD.                      | 3-2-3, Shin-Yokohama Kouhoku-ku, Yokohama City, Kanagawa 222-8530, JAPAN<br>http://www.ricoh.com/r_dc/                                                             |
| RICOH AMERICAS CORPORATION               | 5 Dedrick Place, West Caldwell, New Jersey 07006, U.S.A.<br>1-800-22RICOH<br>http://www.ricoh-usa.com/                                                             |
| RICOH INTERNATIONAL B.V. (EPMMC)         | Oberrather Straße 6, D-40472 Düsseldorf, GERMANY   (innerhalb Deutschlands) 06331 268 438   (außerhalb Deutschlands) +49 6331 268 438   http://www.ricoh.com/r_dc/ |
| RICOH ASIA PACIFIC OPERATIONS<br>LIMITED | 21/F, One Kowloon, 1 Wang Yuen Street, Kowloon Bay, Hong Kong                                                                                                    |
| Over MediaBrowser                        |                                                                                                    |
| Noord-Amerika (V. S. )                   | (Kosteloos) +1-800-458-4029                                                                                                    |
| Europa                                   | VK, Duitsland, Frankrijk en Spanje: (Kosteloos) +800-1532-4865<br>Andere landen: +44-1489-564-764                                                                  |
| Azië                                     | +63-2-438-0090                                                                                                    |
| China                                    | +86-21-5385-3786                                                                                                    |
| Openingstijden: 09:00 uur tot 17:00 uur  |                                                                                                    |

Ricoh Company, Ltd. Ricoh Building, 8-13-1, Ginza, Chuo-ku, Tokyo 104-8222, Japan Augustus 2011

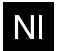

Gedrukt in Nederland

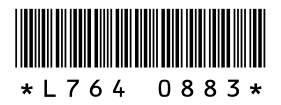